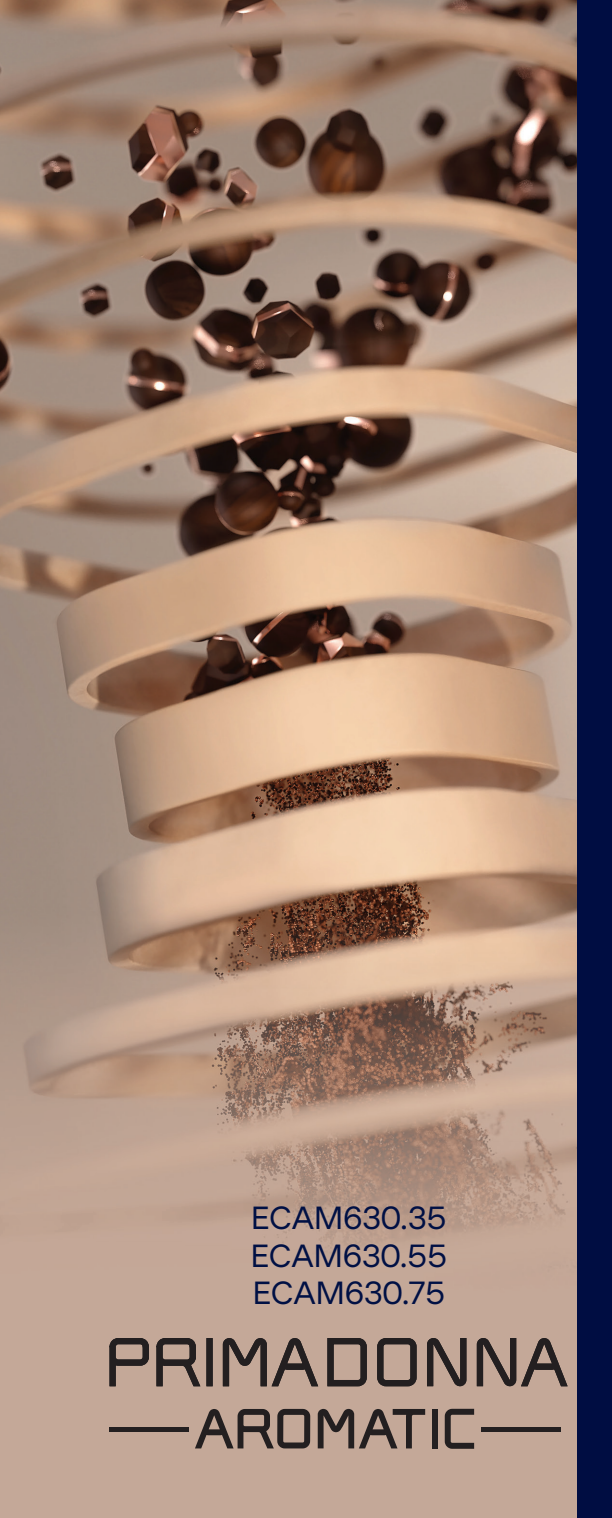

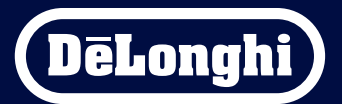

Upute za uporabu

# Primadonna Aromatic

|   |      |              | Sadržaj                                                       |    |
|---|------|--------------|---------------------------------------------------------------|----|
| 1 | OPIS | <b>PROIZ</b> | VODA                                                          | 6  |
|   | 1.1  | Opis u       | ređaja                                                        | 6  |
|   | 1.2  | Opis p       | loče i početne stranice                                       | 8  |
|   | 1.3  | Opis d       | odataka                                                       | 9  |
|   | 1.4  | Opis vi      | rča za mlijeko                                                | 10 |
| 2 | PRV  | O KORIŠ      | TENJE UREĐAJA                                                 | 11 |
|   | 2.1  | Postup       | oak početnog pokretanja                                       | 11 |
|   | 2.2  | Provje       | ra tvrdoće vode                                               | 12 |
|   | 2.3  | Podesi       | te tvrdoću vode                                               | 13 |
|   | 2.4  | Ugrad        | nja filtra za vodu                                            | 13 |
|   | 2.5  | Upozn        | avanje sa funkcijama uređaja                                  | 14 |
| 3 | KAK  | O KORIS      | TITI UREÐAJ                                                   | 15 |
|   | 3.1  | Uključ       | ivanje i isključivanje                                        | 15 |
|   |      | 3.1.1        | Uključivanje                                                  | 15 |
|   |      | 3.1.2        | Isključivanje                                                 | 15 |
|   |      | 3.1.3        | Isključivanje na dulja razdoblja                              | 16 |
|   | 3.2  | Početn       | na stranica i vanjske tipke                                   | 17 |
|   |      | 3.2.1        | Uvod u početnu stranicu                                       | 17 |
|   |      |              | 3.2.1.1 Navigacija iybornika napitaka                         | 17 |
|   |      |              | 3.2.1.2 Gornje kartice (Napitci, Bean Adapt i Coffee Routine) | 17 |
|   |      |              | 3.2.1.3 Postavke, obavijesti i radna svjetla                  | 18 |
|   |      |              | 3.2.1.4 Vrijeme                                               | 18 |
|   |      |              | 3.2.1.5 Ikona profila i pozadina                              | 18 |
|   |      | 3.2.2        | Vanjske tipke                                                 | 20 |
|   |      |              | 3.2.2.1 On/Off                                                | 20 |
|   |      |              | 3.2.2.2 Vruće                                                 | 20 |
|   |      |              | 3.2.2.3 Hladno                                                | 20 |
|   |      |              | 3.2.2.4 Profili                                               | 21 |
|   | 3.3  | Povezi       | vanje                                                         | 22 |
|   |      | 3.3.1        | Uključivanje Wi-Fi veze                                       | 22 |
|   |      | 3.3.2        | Ponovno postavljanje Wi-Fi veze                               | 22 |
|   |      | 3.3.3        | Isključivanje Wi-Fi veze                                      | 22 |
| 4 | NAP  | ITCI         |                                                               | 23 |
|   | 4.1  | Vrući r      | napitci s kavom                                               | 24 |
|   |      | 4.1.1        | lzravan odabir vrućih napitaka s kavom                        | 24 |

|   |     | 4.1.2    | Prilagodba vrućih napitaka na osnovu kave                          | 24 |
|---|-----|----------|--------------------------------------------------------------------|----|
|   |     | 4.1.3    | Upotreba mljevene kave u vrućim napitcima od kave                  | 26 |
|   |     | 4.1.4    | Vrč kave                                                           | 27 |
|   | 4.2 | Hladni   | napitci s kavom Cold Brew i Over Ice                               | 29 |
|   |     | 4.2.1    | Direktan izbor hladnih napitaka od kave Cold Brew i Over Ice)      | 30 |
|   |     | 4.2.2    | Prilagodba hladnih napitka s kavom (Cold Brew i Over Ice)          | 30 |
|   |     | 4.2.3    | Upotreba mljevene kave u hladnim napitcima od kave (samo Over Ice) | 32 |
|   |     | 4.2.4    | Vrč za Cold Brew                                                   | 33 |
|   | 4.3 | Napitc   | i s toplim mlijekom                                                | 35 |
|   |     | 4.3.1    | Koje mlijeko trebam koristiti u vrču "Latte Crema Hot"?            | 35 |
|   |     | 4.3.2    | Priprema i pričvršćivanje vrča "Latte Crema Hot"                   | 36 |
|   |     | 4.3.3    | Podešavanje pjene vrča "Latte Crema Hot"                           | 37 |
|   |     | 4.3.4    | Izravan izbor napitaka s toplim mlijekom                           | 37 |
|   |     | 4.3.5    | Prilagodba napitka s toplim mlijekom                               | 38 |
|   |     | 4.3.6    | Upotreba mljevene kave u vrućim napitcima od mlijeka               | 40 |
|   | 4.4 | Napitc   | i s hladnim mlijekom                                               | 42 |
|   |     | 4.4.1    | Koje mlijeko trebam koristiti u vrču "Latte Crema Cool"?           | 42 |
|   |     | 4.4.2    | Priprema i pričvršćivanje vrča "Latte Crema Cool"                  | 43 |
|   |     | 4.4.3    | Podešavanje pjene vrča "Latte Crema Cool"                          | 44 |
|   |     | 4.4.4    | Izravan izbor napitaka s hladnim mlijekom                          | 44 |
|   |     | 4.4.5    | Prilagodba napitka s hladnim mlijekom                              | 45 |
|   |     | 4.4.6    | Upotreba mljevene kave u hladnim napitcima od kave                 | 47 |
|   | 4.5 | Isporul  | ka vruće vode                                                      | 48 |
|   | 4.6 | Funkcij  | ja čaj                                                             | 49 |
|   | 4.7 | Savjeti  | za savršenu kavu                                                   | 50 |
|   | 4.8 | Dodatr   | ne funkcije                                                        | 51 |
|   |     | 4.8.1    | Extra shot                                                         | 51 |
|   |     | 4.8.2    | To go                                                              | 52 |
|   |     | 4.8.3    | Bean adapt technology                                              | 55 |
|   |     | 4.8.4    | Funkcija "My"                                                      | 56 |
|   |     | 4.8.5    | Coffee Routine                                                     | 58 |
| 5 | POS | TAVKE    |                                                                    | 59 |
|   | 5.1 | Kako s   | e kretati po postavkama                                            | 59 |
|   | 5.2 | Uklanj   | anje kamenca                                                       | 59 |
|   | 5.3 | Filter v | ode                                                                | 59 |
|   | 5.4 | Strojno  | ) čišćenje                                                         | 60 |
|   | 5.5 | lspiran  | je                                                                 | 60 |

|   | 5.6          | Čišćen   | je vrča                                                                 | 60       |
|---|--------------|----------|-------------------------------------------------------------------------|----------|
|   | 5.7          | lspušt   | anje vode                                                               | 61       |
|   | 5.8          | Auto-i   | isključivanje                                                           | 61       |
|   | 5.9          | Zvučn    | i signal                                                                | 62       |
|   | 5.10         | Ušteda   | a energije                                                              | 62       |
|   | 5.11         | Jezici   |                                                                         | 62       |
|   | 5.12         | Tempe    | eratura kave                                                            | 63       |
|   | 5.13         | Postav   | /ke mlina                                                               | 63       |
|   | 5.14         | Tvrdoo   | fa vode                                                                 | 64       |
|   | 5.15         | Ivorni   | čke postavke                                                            | 65       |
|   | 5.16         | Potpo    | ra (QR kod)                                                             | 65       |
|   | 5.1/         | Prijed   | IOZI ZA VYC                                                             | 65       |
|   | 5.10<br>5.10 | Kreau    | vin recepti                                                             | 00       |
|   | 5.19         | Vičo in  | .IKd<br>.formacija                                                      | 00<br>66 |
|   | J.20         | VISCI    |                                                                         | 00       |
| 6 | CISCI        | ENJE I C | JUKZAVANJE                                                              | 6/       |
|   | 6.1          | Cišćen   | je uklonjivih elemenata                                                 | 67       |
|   |              | 6.1.1    | Metode čišćenja                                                         | 67       |
|   | 6.2          | Komp     | onente koje se mogu prati u perilici posuđa                             | 68       |
|   |              | 6.2.1    | Spremnik taloga kave                                                    | 68       |
|   |              | 6.2.2    | Čišćenje rešetke i posude za prikupljanje kondenzata                    | 68       |
|   |              | 6.2.3    | Čišćenje vrča za mlijeko                                                | 70       |
|   |              |          | 6.2.3.1 Čišćenje vrča za mlijeko nakon svake upotrebe                   | 70       |
|   |              |          | 6.2.3.2 Temeljno čišćenje vrča za mlijeko                               | 71       |
|   |              | 6.2.4    | Čišćenje lijevka kave                                                   | 72       |
|   |              | 6.2.5    | Čišćenje mlaznica za isporuku napitaka                                  | 73       |
|   | 6.3          | Komp     | onente koje se peru namakanjem                                          | 74       |
|   |              | 6.3.1    | Čišćenje pladnja za šalice                                              | 74       |
|   |              | 6.3.2    | Čišćenje potpore spremnika taloga kave                                  | 75       |
|   |              | 6.3.3    | Čišćenje mlaznice za vode radi održavanja                               | 75       |
|   |              | 6.3.4    | Čišćenje travel mug De'Longhi nakon svake upotrebe (prodaje se zasebno) | 75       |
|   | 6.4          | Komp     | onente koje treba oprati tekućom vodom                                  | 76       |
|   |              | 6.4.1    | Čišćenje spremnika za vodu s poklopcem                                  | 76       |
|   | 6.5          | Čišćen   | je glavnog tijela                                                       | 77       |
|   |              | 6.5.1    | Čišćenje unutrašnjosti uređaja                                          | 77       |
|   |              | 6.5.2    | Čišćenje upravljačke ploče                                              | 77       |

| 9 TEHNIČKI PODACI |                                                                      |                                                                                                    |
|-------------------|----------------------------------------------------------------------|----------------------------------------------------------------------------------------------------|
| 8 Česta pitanja   |                                                                      | 100                                                                                                    |
| 7.7               | Općenite ili temperaturne poruke                                     | 99                                                                                                    |
| 7.6               | Poruke koje se odnose na čišćenje i uklanjanje kamenca               | 97                                                                                                    |
| 7.5               | Poruke upozorenja                                                    | 94                                                                                                    |
| 7.4               | Poruke o vrčevima                                                    | 91                                                                                                    |
| 7.3               | Poruke o cijelom zrnu i prethodno mljevenoj kavi                     | 89                                                                                                    |
| 7.2               | Poruke o filtru za vodu                                              | 89                                                                                                    |
| 7.1               | Poruke koje se odnose na spremnik za vodu, spremnik taloga kave      | 87                                                                                                    |
| ČESI              | TE I ALARMNE PORUKE                                                  | 87                                                                                                    |
|                   | 6.6.4.2 Zamjena filtra za vodu                                       | 85                                                                                                    |
|                   | 6.6.4.1 Ugradnja filtra za vodu                                      | 84                                                                                                    |
|                   | 6.6.4 Upravljanje filtrom za vodu                                    | 84                                                                                                    |
|                   | 6.6.3 Uklanjanje kamenca                                             | 82                                                                                                    |
|                   | 6.6.2 Čišćenje uklonjivog infuzera                                   | 80                                                                                                    |
|                   | 6.6.1 Temeljito čišćenje uređaja                                     | 78                                                                                                    |
| 6.6               | Temeljito čišćenje uređaja                                           | 78                                                                                                    |
|                   | 6.6<br>ČESI<br>7.1<br>7.2<br>7.3<br>7.4<br>7.5<br>7.6<br>7.7<br>Čest | <ul> <li>6.6 Temeljito čišćenje uređaja</li> <li>6.6.1 Temeljito čišćenje uređaja</li> <li>6.6.2 Čišćenje uklonjivog infuzera</li> <li>6.6.3 Uklanjanje kamenca</li> <li>6.6.4 Upravljanje filtrom za vodu</li> <li>6.6.4.1 Ugradnja filtra za vodu</li> <li>6.6.4.2 Zamjena filtra za vodu</li> <li>6.6.4.2 Zamjena filtra za vodu</li> <li>7.1 Poruke koje se odnose na spremnik za vodu, spremnik taloga kave</li> <li>7.2 Poruke o filtru za vodu</li> <li>7.3 Poruke o cijelom zrnu i prethodno mljevenoj kavi</li> <li>7.4 Poruke o vrčevima</li> <li>7.5 Poruke upozorenja</li> <li>7.6 Poruke koje se odnose na čišćenje i uklanjanje kamenca</li> <li>7.7 Općenite ili temperaturne poruke</li> <li>Česta pitanja</li> </ul> |

# Primadonna Aromatic

# **1 OPIS PROIZVODA**

# 1.1 Opis uređaja

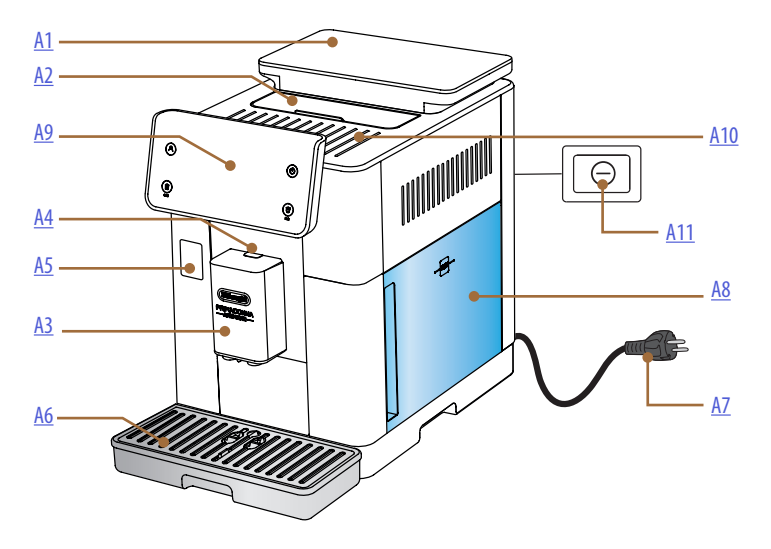

- A1. Spremnik zrna kave s poklopcem s brtvom
- A2. Držač pribora / poklopac pretinca za prethodno mljevenu kavu
- A3. Dozator napitaka (podesiv po visini)
- A4. Gumb za otpuštanje poklopca dozatora
- A5. Vrata za održavanje priključka vrča za mlijeko/dozatora vode
- A6. Posuda za prikupljanje kondenzata
- A7. Kabel za napajanje
- **A8.** Spremnik za vodu s poklopcem
- A9. Upravljačka ploča
- A10. Polica za odlaganje šalica
- A11. Glavna sklopka

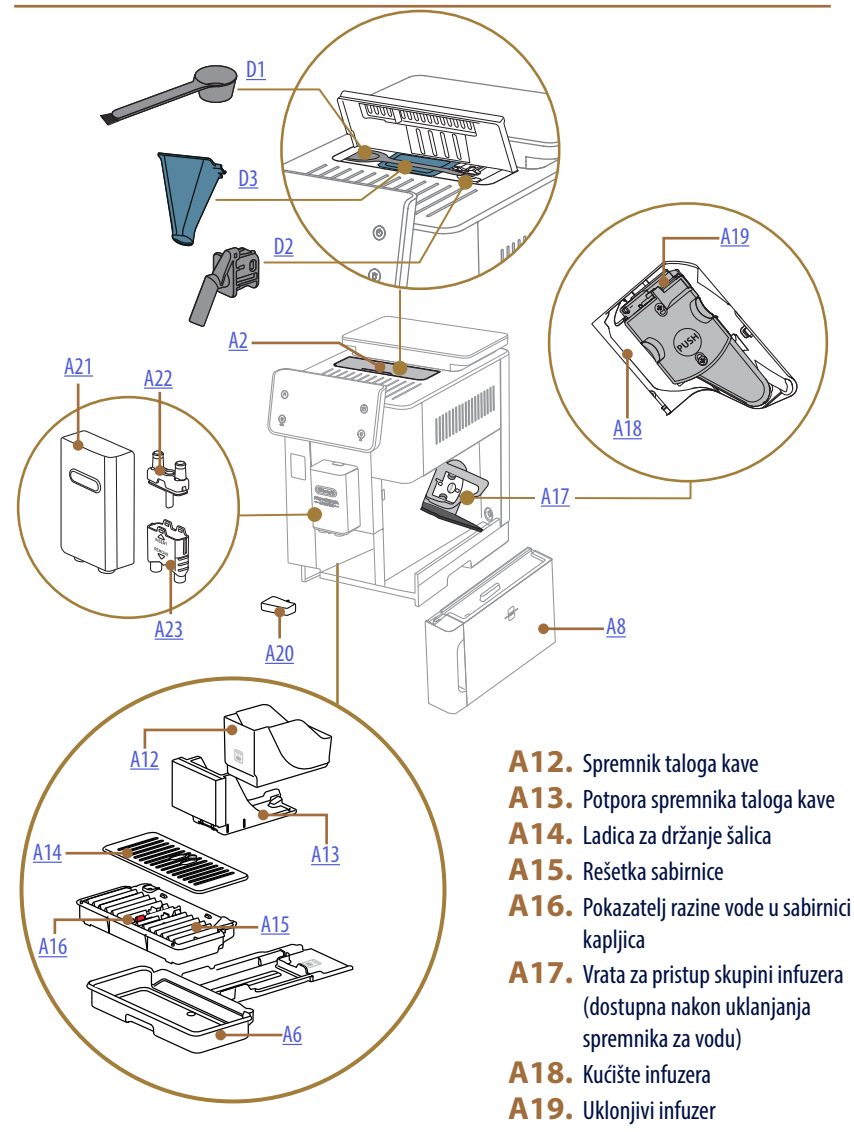

- A20. Posuda za prikupljanje kondenzata
- A21. Poklopac dozatora napitaka
- A22. Gornja mlaznica dozatora za kavu
- A23. Donja mlaznica dozatora za kavu

# 1.2 Opis ploče i početne stranice

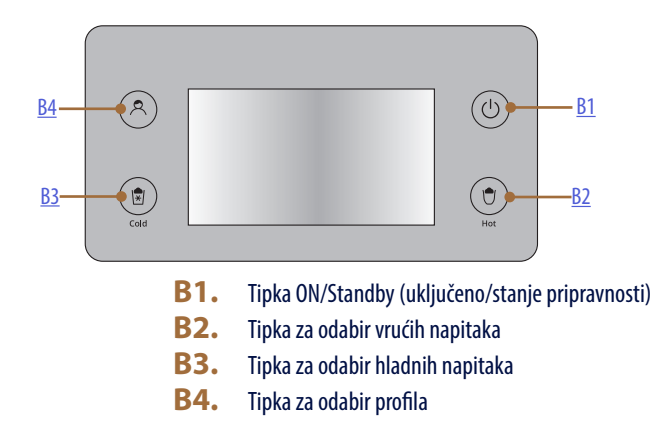

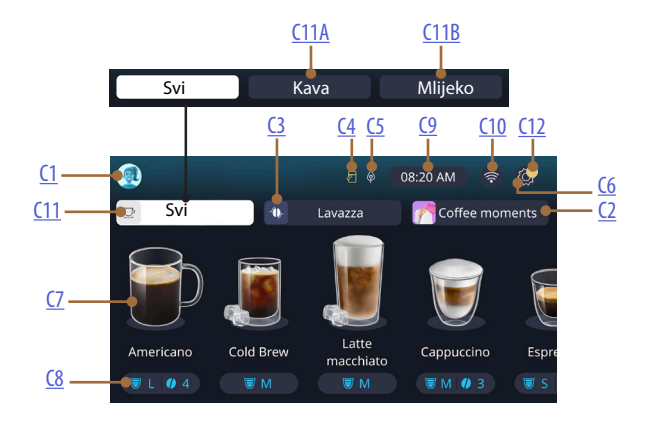

- C1. Odabrani profil (tipka za pristup izborniku profila)
- C2. Coffee Routine
- C3. Tehnologija Bean Adapt
- C4. Pokazatelj čišćenja vrča za mlijeko (Clean)
- C5. Pokazatelj uštede energije
- C6. Izbornik postavki

- C7. Izravni odabir napitka
- C8. Traka za prilagodbu napitka
- **C9.** Tipka za podešavanje dana/vremena
- **C10.** Tipka za pristup povezivanju
- C11. Tipka za odabir pića
  - C11A Tipka za kavu
  - C11B Tipka za mlijeko
- C12. Svjetlo alarma za održavanje uređaja

## 1.3 Opis dodataka

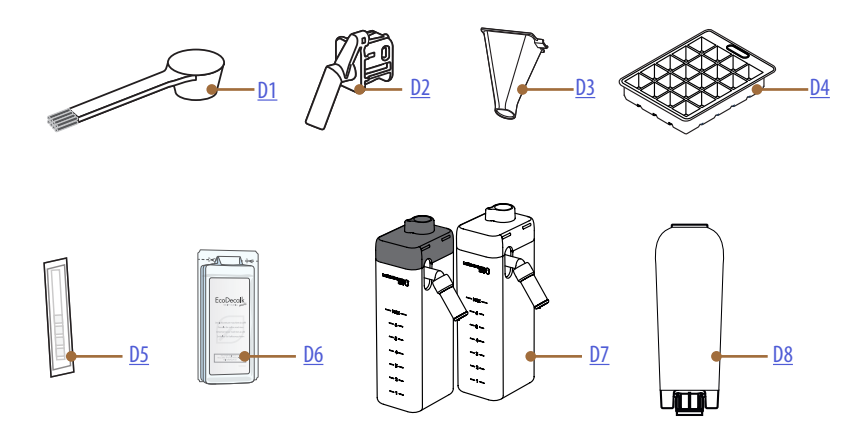

\* Različiti pribor po vrsti i broju prema modelima

# UNUTAR ODJELJKA ZA PRIBOR UREĐAJA A2

- D1. Mjerica za prethodno mljevenu kavu/kist
- D2. Dozator vode za održavanje/čišćenje (pospremite dozator nakon svake upotrebe)
- **D3.** Uklonjivi ijevak za mljevenu kavu U PAKIRANJU DODATNE OPREME
- D4. Posuda za led
- D5. Test traka "Water hardness test" (Test tvrdoće vode)
- D6. Sredstvo za uklanjanje kamenca
- D7. Posuda za mlijeko
- D8. Filtar za omekšavanje vode

1.4 Opis vrča za mlijeko

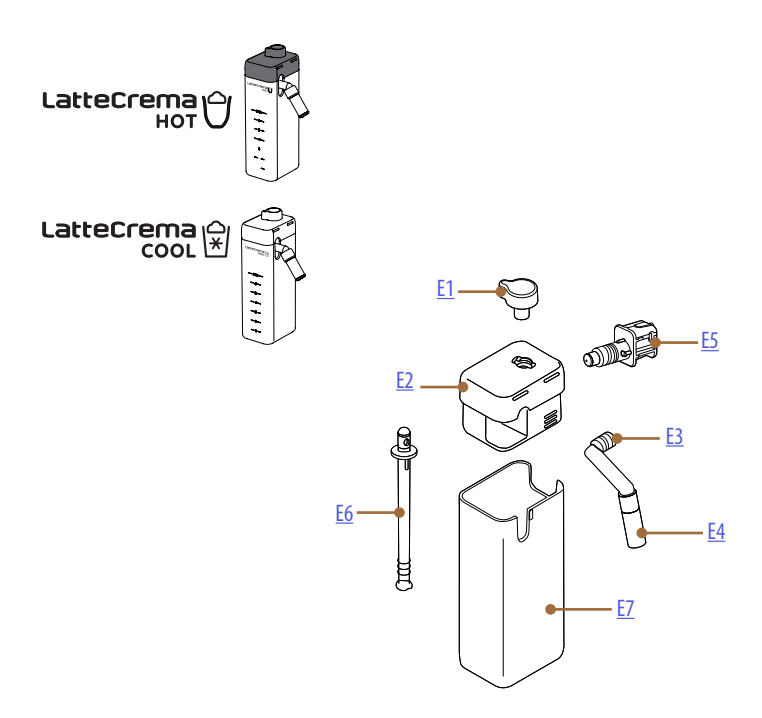

- **E1.** Ručicu za podešavanje pjene/čišćenje (Clean)
- **E2.** Poklopac vrča za mlijeko
- E3. Izljev mlijeka (podesiv po visini)
- **E4.** Produžetak izljeva mlijeka (samo na Latte Crema Hot)
- E5. Priključak-spojnica za vrč za mlijeko (uklonjivo za čišćenje)
- E6. Cijev za mlijeko
- **E7.** Posuda za mlijeko

# 2 PRVO KORIŠTENJE UREĐAJA

#### Napomena:

Prilikom prve uporabe isperite toplom vodom sav dodazni pribor (spremnik mlijeka, spremnik za vodu itd.) koji je namijenjen za dodir s vodom ili mlijekom. Za vrč mlijeka preporučujemo pranje u perilici posuđa.

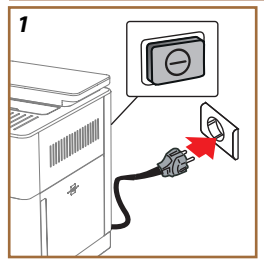

- 2.1 Postupak početnog pokretanja
- 1. Spojite kabel za napajanje u struju i provjerite je li prekidač (<u>A11</u>) na stražnjoj strani uređaja pritisnut (sl. <u>1</u>).

Uređaj se uključuje i vodit će vas da ga postavite prema svojim potrebama: slijedite upute na zaslonu i Primadonna Aromatic će biti spremna za upotrebu!

| Evo svega što vam treba: |                                                                                 |  |
|--------------------------|---------------------------------------------------------------------------------|--|
|                          | Svježa voda za piće                                                             |  |
| Nº                       | Dozator vode za održavanje/čišćenje                                             |  |
|                          | Vaša omiljena kava u zrnu                                                       |  |
|                          | Spremnik<br>(provjerite da je kapacitet najmanje 0,4L)                          |  |
|                          | Test za ispitivanje tvrdoće vode<br>(možete ga pronaći u paketu dodatne opreme) |  |
|                          | Filtar za omekšavanje vode                                                      |  |

| 2    |            |                    |               |
|------|------------|--------------------|---------------|
| What | language s | hould we speak in? |               |
| 819  | English    | Русский            | Nederlands    |
|      | Deutsch    | Polski             | Español       |
|      | Italiano   | Celtina            | Português     |
|      | Français   | Slovenský          | Ελληνικά      |
|      |            |                    | $\Rightarrow$ |
|      |            |                    | վիր           |
|      |            |                    | ըը            |
|      |            |                    | $\cup$        |

2. Na zaslonu se pomičite po stranicama (sl. <u>2</u>) dok se ne prikaže vaš jezik, zatim odaberite odgovarajuću zastavicu;

- 3. Pritisnite " $\rightarrow$ " za sljedeći korak.
- 4. Podesite vrijeme odabirom vremenske zone i pritisnite " $\rightarrow$ ".
- Postavite dan, sat, minutu i format pomicanjem okomito: ujutro, popodne ili 24 sata. Pritisnite "→".
- 6. Izvadite spremnik za vodu (A8) (sl. <u>3</u>).
- 7. Napunite svježom vodom za piće do razine MAX (sl. <u>4</u>) i ponovno umetnite spremnik za vodu u uređaj.

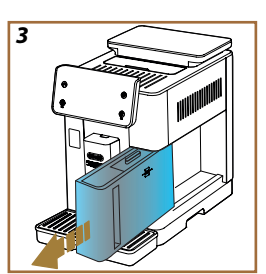

- Izvadite dozator vode iz kutije za pribor radi održavanja/čišćenja (D2) (sl. 5).
- Gurnite vrata priključka prema gore (A5) i umetnite dozator vode za održavanje/čišćenje (D2) u konektor vrča za mlijeko/dozatora vode (sl. <u>6</u>).
- 10. Napunite spremnik za zrna (<u>A1</u>) (sl. <u>7</u>), zatim potvrdite pritiskom na "→".

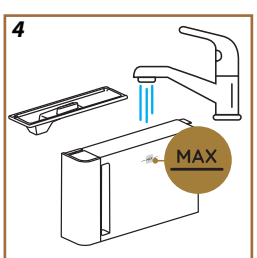

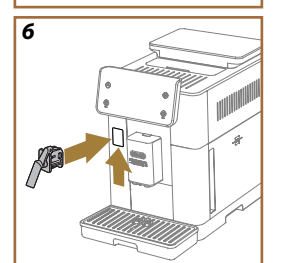

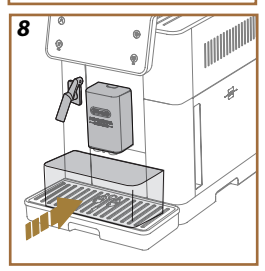

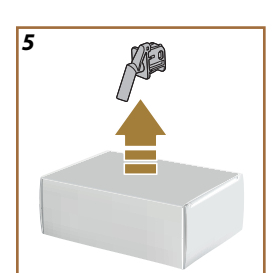

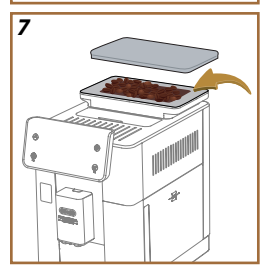

- 11. Stavite posudu s minimalnim kapacitetom od 0,4L ispod dozatora (sl. 8).
- 12. Pritisnite "Da" za ispiranje. Doziranje se automatski prekida.
- Uređaj nastavlja s zagrijavanjem koje završava ispuštanjem vruće vode iz mlaznice napitaka (<u>A3</u>).
- Pritisnite "→" za sljedeći korak.

#### Napomena:

Prilikom prve uporabe, krug vode je prazna, tako da uređaj može biti vrlo bučan: buka će se ublažiti kao dolazi do punjenja kruga.

# 2.2 Provjera tvrdoće vode

Uređaj zahtjeva uklanjanje kamenca nakon određenog perioda rada koji zavisi od tvrdoće vode. Ako želite, moguće je programirati uređaj na osnovu stvarne tvrdoće vode koju imate u različitim regijama, postavljajući ispravnu učestalost procesa uklanjanja kamenca. Zbog toga je preporučljivo odmah postaviti točnu vrijednost: stroj vas vodi korak po korak. Postupite na sljedeći način:

 Izvadite isporučenu testnu traku za kontrolu tvrdoće vode "Total hardness test" (<u>D5</u>) iz pakiranja koje ćete pronaći u pakiranju pribora. Pritisnite "→".

- 16. Uronite traku potpuno u čašu vode na oko jednu sekundu.
- Izvadite traku iz vode i lagano je protresite. Pritisnite"→". Nakon otprilike jedne minute formiraju se 1, 2, 3 ili 4 kvadrata crvene boje, a ovisno o tvrdoći vode svaki kvadrat odgovara 1 razini.
- 2.3 Podesite tvrdoću vode
- 18. Pritisnite razinu koja odgovara tvrdoći detektiranoj u prethodnoj točki kako je navedeno u sljedećoj tablici:

Odaberite razinu tvrdoće vode na temelju broja crvenih kvadrata koji se pojavljuju na traci

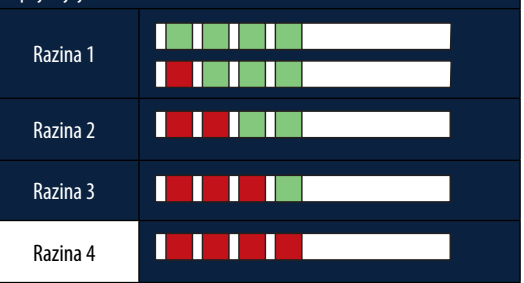

19. Pritisnite 2 puta " $\rightarrow$ " za prelazak na sljedeći korak.

20. Sada je uređaj programiran prema novoj postavci tvrdoće vode.

#### Napomena:

Razina tvrdoće vode može se promijeniti u bilo kojem trenutku u izborniku postavki (vidi stavak "<u>5.14 Tvrdoća vode</u>").

# 2.4 Ugradnja filtra za vodu

Kako biste tijekom vremena održali dobru upotrebu uređaja, uređaj predlaže ugradnju De'Longhi filtera za omekšavanje vode (D8). Postupite na sljedeći način kako biste ga odmah instalirali, inače pritisnite "Kasnije" za odgodu:

- 21. Ukloniti filtar iz pakiranja i pritisnite "OK".
- Zakrenite datumski disk dok se ne prikažu sljedeća 2 mjeseca (sl. 9): pritisnite "→" za nastavak na sljedeći korak.

#### Napomena:

Filtar traje otprilike dva mjeseca, što također ovisi o upotrebi uređaja; Ako se uređaj ne koristi s instaliranim filtrom, trajat će najviše 3 tjedna.

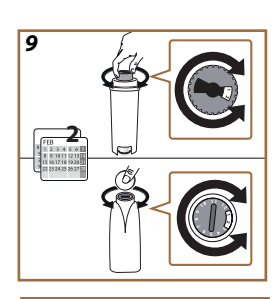

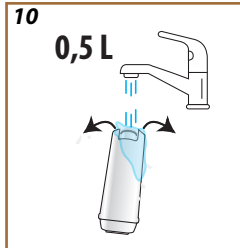

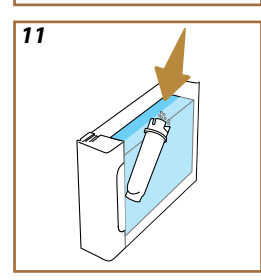

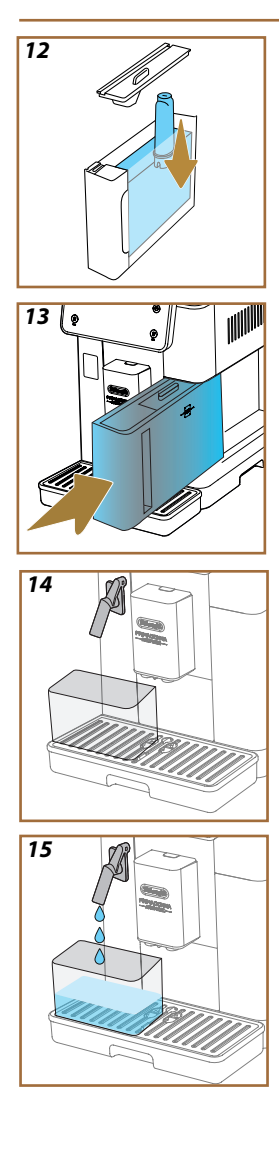

- Da biste aktivirali filtar za vodu, pustite vodu iz slavine u središnji otvor filtra sve dok voda ne počne izlaziti iz bočnih otvora dulje od jedne minute (sl. <u>11</u>). Pritisnite "->" za nastavak na sljedeći korak.
- 24. Izvadite spremnik za vodu (<u>A8</u>) iz uređaja i napunite ga svježom pitkom vodom; uklonite poklopac spremnika za vodu i uronite filtar u spremnik za vodu, pritisnite središte filtra 2-3 puta kako bi mjehurići zraka izašli (sl. <u>11</u>). Pritisnite "→" za nastavak na sljedeći korak.
- Umetnite filtar u njegovo ležište (sl. <u>12</u>) i čvrsto ga pritisnite. Zatvorite spremnik s poklopcem. Pritisnite "→" za nastavak na sljedeći korak.
- 26. Ponovno umetnite spremnik za vodu (sl. 13).
- Postavite praznu posudu s minimalnim kapacitetom od 0,5 litara ispod dozatora vode za održavanje/čišćenje (D2) (sl. 14) i pritisnite "OK" za aktiviranje filtra.
- 28. Uređaj ispušta toplu vodu (sl. 15) i automatski se isključuje.
- 29. Sada je filtar aktiviran. Pritisnite "→" za pristup sljedećem koraku.
- Uklonite dozator vode radi održavanja/čišćenja (D2) i postavite ga na predviđeno mjesto (ako postoji) ili ga spremite. Bit će korisno obaviti neke radnje održavanja na uređaju.
- 31. Pritisnite "OK" za pristup sljedećem koraku.

#### Napomena:

Ako filtar nije instaliran pri prvom pokretanju, uđite u izbornik postavki, "održavanje filtra" i slijedite postupak.

# 2.5 Upoznavanje sa funkcijama uređaja

Sada kada je tehnički dio prvog pokretanja gotov, PrimaDonna Aromatic će vas voditi u izradi korisničkih profila i otkrivanju njegovih glavnih značajki:

- 32. Pritisnite "Počni" i pogledajte zaslon;
- Ako je potrebno, pritisnite na željeni profil kako biste prilagodili ikonu i naziv pomoću gumba (<u>C1</u>);
- 34. Pritisnite 🥢 za prilagodbu ikone;
- 35. Kliknite okvir "Profil1" da prilagodite svoje ime.
- 36. Pritisnite "Gotovo" za spremanje promjena.
- 37. Pritisnite "→": profili su kreirani.
- 38. Pritisnite " $\rightarrow$ ": uređaj je spreman za kratki uvodni video
- 39. Pritisnite "Počni" i pogledajte zaslon.
- 40. Stroj ilustrira glavne funkcije.

Nakon što ste završili s uvodom, pritisnite "Ok" za prikaz drugih zaslona s informacijama pomicanjem strelicom "→". Zatim pritisnite "Počni": uređaj je spreman za upotrebu.

#### Napomena:

Kada ga koristite prvi put, potrebno je skuhati nekoliko kava prije nego što uređaj počne davati zadovoljavajući rezultat u šalici.

# Primadonna Aromatic

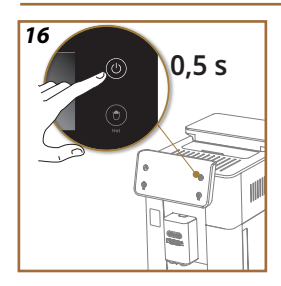

# **3 KAKO KORISTITI UREĐAJ**

3.1 Uključivanje i isključivanje

#### 3.1.1 Uključivanje

#### Napomena:

Svaki put kada se uređaj uključi, kako bi se dobila isporuka na savršenoj temperaturi, automatski izvodi ciklus predgrijanja i ispiranja koji se ne može prekinuti. Uređaj je spreman za uporabu tek nakon dovršetka ovog ciklusa.

Provjerite je li uređaj priključen na električnu mrežu i je li glavni prekidač u ispravnom položaju (sl. <u>1</u>).

- 1. Za uključivanje uređaja držite tipku ((b) (<u>B1</u>) 0,5 sekundi (sl. <u>16</u>): uređaj se uključuje.
- Nakon završetka zagrijavanja započinje faza ispiranja vrućom vodom koja izlazi iz mlaznice napitaka <u>A3</u>; na ovaj način, osim zagrijavanja kotla, vruća voda kruži kroz uređaj i tako ga zagrijava.

# 3.1.2 Isključivanje

Prilikom svakog isključivanja, uređaj obavlja automatski ciklus ispiranja ako je pripremljena kava.

- 1. Za isključivanje uređaja držite tipku () (B1) 0,5 sekundi (sl. <u>16</u>).
- Ako postoji, uređaj ispire dozatora za napitke vrućom vodom <u>A3</u> i zatim se isključuje (pripravnost).

#### Pozornost!

- Nikada ne izvlačite utikač iz utičnice dok je uređaj uključen.
- Nikad nemojte pritiskati glavnu sklopku kada je aparat uključen.

#### Napomena:

- Prilikom svakog isključivanja, uređaj obavlja automatski ciklus ispiranja ako je pripremljena kava.
- Ako se uređaj ne koristi dulje vrijeme, odspojite uređaj iz napajanja.

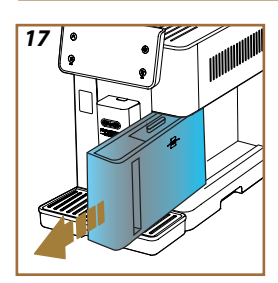

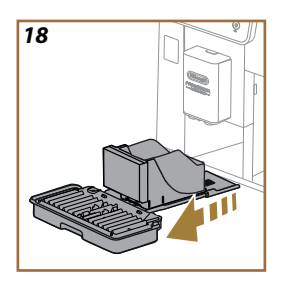

## 3.1.3 Isključivanje na dulja razdoblja

Ako se uređaj ne koristi dulje vrijeme (npr. prije godišnjeg odmora), slijedite upute u stavku "<u>5.7 lspuštanje vode</u>". Ako se uređaj ne koristi nekoliko dana, postupite na sljedeći način:

- 1. Za isključivanje uređaja držite tipku () (B1) 0,5 sekundi (sl. <u>16</u>).
- 2. Izvadite, ispraznite i očistite spremnik za vodu (A8) (sl. 17).
- Uklonite, ispraznite i očistite podložak za kapanje (A6) spremnik za talog (A11)(sl. 18);
- 4. izvucite kabel za napajanje (A7) iz utičnice.

#### Napomena:

Kada se uređaj ponovno uključi, napunite spremnik za vodu i, prije točenja napitka, isperite ga 3 puta kako je navedeno u paragrafu "<u>5.5</u> Ispiranje.".

#### 3.2 Početna stranica i vanjske tipke

#### 3.2.1 Uvod u početnu stranicu

Ovaj zaslon je dizajniran da vam pruži sve informacije koje su vam potrebne u bilo koje doba dana.

Jednostavna navigacija kroz ovu veliku ponudu pića i informacija je neophodna, iz tog razloga smo integrirali neke značajke koje će vam biti od velike pomoći.

#### 3.2.1.1 Navigacija iybornika napitaka

Kada uključite svoj uređaj, u središtu početne stranice pronaći ćete ikone nekih pića, a horizontalnim listanjem možete istražiti cjelokupnu ponudu koja se nalazi na vašem uređaju.

Ispod svake ikone pića pronaći ćete oval (koji se naziva traka za prilagodbu) koji prikazuje postavke točenja za to piće. Njegovo značenje ćemo bolje vidjeti u poglavlju "<u>4 NAPITCI</u>".

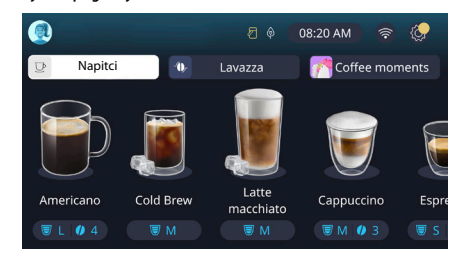

#### 3.2.1.2 Gornje kartice (Napitci, Bean Adapt i Coffee Routine)

Iznad ikona pića nalaze se 3 kartice koje omogućuju brzi pristup nekim funkcijama uređaja ili pružaju informacije relevantne za točenje vaših pića.

- Odabirom "Napitci" (<u>C11</u>) zaslon prikazuje sve napitke koja vaš uređaj može pripremiti. Korisno ga je koristiti kada ste se odlučili za filtrirani prikaz; vidjet ćemo kako u poglavlju "<u>3.2.2 Vanjske tipke</u>".
- Kartica "Bean Adapt" (<u>C3</u>) omogućuje pristup odjeljku Bean Adapt gdje će se, aktiviranjem ove funkcije (vidi stavak "<u>4.8.3 Bean adapt</u> <u>technology</u>"), uređaj prilagoditi na temelju odabranih zrna. Kada je Bean Adapt aktivan, prikazuje naziv zrna u upotrebi i pritiskom na njega možete odabrati različita zrna ili stvoriti nove profile okusa.
- Kartica "Coffee Routine" (C2) omogućuje vam da uvijek znate koji je "Coffee Moment" aktivan u bilo kojem trenutku. Istražite značajku "4.8.5 Coffee Routine" u posebnom odlomku.

#### 3.2.1.3 Postavke, obavijesti i radna svjetla

Gornji desni dio zaslona prikazuje neke korisne informacije za svakodnevnu upotrebu vašeg uređaja uz vrijeme i ikonu za pristup izborniku postavki (<u>C6</u>):

- Simbol (<u>(C4)</u> vas podsjeća da je potrebno očistiti unutarnje kanale posude za mlijeko (vidi stavak "<u>6.2.3.2 Temeljno čišćenje vrča za</u> <u>mlijeko nakon svake uporabe</u>").
- Kada se simbol () (C5) pojavi na zaslonu, to znači da je funkcija uštede energije aktivna (vidi stavak "<u>5.10 Ušteda energije</u>").
- Simbol (<u>C10</u>) je ikona povezivanja koja predstavlja status veze (više detalja potražite u stavku "<u>3.3 Povezivanje</u>"). Pritiskom na njega možete izravno pristupiti izborniku za povezivanje kako biste omogućili/onemogućili wifi, preuzeli aplikaciju ili izvršili druge radnje koje ćete pronaći ilustrirane u poglavlju o povezivanju.

#### 3.2.1.4 Vrijeme

Osim što uvijek prikazuje vrijeme (C9), pritiskom na njega možete promijeniti vremensku zonu, dan i vrijeme s relativnim formatom kao i omogućiti sinkronizaciju putem wifi (više o potencijalu wifi možete saznati u poglavlju Povezanje).

Za promjenu pritisnite (<u>C9</u>) i odaberite parametar za promjenu, zatim pritisnite" $\leftarrow$ " za povratak na prethodni zaslon i "X" za povratak na početnu stranicu.

#### 3.2.1.5 Ikona profila i pozadina

Gore lijevo nalazi se krug s obojenim avatarom (<u>C1</u>) koji predstavlja jedan od profila kreiranih na vašem računalu.

U ovom uređaju možete stvoriti do 4 profila, svaki sa svojim avatarom i referentnom bojom. Boja je prisutna ne samo u avataru, već iu pozadini zaslona i vanjskom gumbu (B4) kako biste uvijek mogli razumjeti na kojem se profilu nalazite. Profili i rutine ispijanja kave (vidi stavak "4.8.5 <u>Coffee Routine</u>") važni su alati za uživanje u doista prilagođenom iskustvu s vašim uređajem. Uređaj će zapravo spremiti svačije preferencije na njihov profil i za svaki trenutak u danu, ako su rutine kave aktivne. Na taj način uređaj će moći predvidjeti što želite i ponuditi to kao prvu opciju na zaslonu. Klikom na avatar možete vidjeti sve izrađene profile, a odavde možete:

- dodirnite drugi avatar za prelazak na njegovu početnu stranicu;
- dodati novi profil;

- urediti postojeći profil;
- izbrisati postojeći profil.

Za dodavanje novog profila (dostupno ako već nisu stvorena 4 profila):

- na početnoj stranici pritisnite avatar gore lijevo;
- pritisnite +;
- pritisnite olovku ispod predloženog avatara /?;
- pritisnite na ime;
- pomoću tipkovnice koja se pojavi na zaslonu unesite ime koje želite koristiti, zatim nekoliko puta pritisnite "Gotovo" i "X" za povratak na početnu stranicu.

Za uređivanje postojećeg profila:

- na početnoj stranici pritisnite avatar gore lijevo;
- pritisnite olovku 🦯 ispod predloženog avatara;
- pritisnite na ime;
- pomoću tipkovnice koja se pojavi na zaslonu unesite ime koje želite koristiti, zatim nekoliko puta pritisnite "Gotovo" i "X" za povratak na početnu stranicu.

Za brisanje postojećeg profila:

- na početnoj stranici pritisnite avatar gore lijevo;
- pritisnite olovku // ispod profila koji želite urediti;
- pritisnite "Izbriši" u gornjem desnom kutu, a zatim "Da" u donjem desnom kutu;
- pritisnite "X" gore desno dok se ne vratite na početnu stranicu.

#### 3.2.2 Vanjske tipke

# 3.2.2.1 On/Off (也)

Tipka za uključivanje/isključivanje koristi se za uključivanje i isključivanje uređaja. Pogledajte paragrafe "<u>3.1 Uključivanje i isključivanje</u>" uređaja za više informacija.

Nakon što spojite kabel za napajanje na električnu mrežu i provjerite je li glavni prekidač (A11) (sl. 1) (koji se nalazi na stražnjoj strani uređaja) pritisnut, pritisnite tipku (B1). Uređaj se uključuje.

Za isključivanje ponovno pritisnite tipku.

# 3.2.2.2 Vruće ( 🕑

Kako bismo vam öfakšali pronalaženje omiljenog pića, u ovaj smo uređaj uključili tipke koji poput filtara prikazuju izbor dostupnih napitaka.

Tako ćete lakše pronaći Long Black ili Cappuccino za doručak.

Tipka (B2) će vam posebno pokazati sve vruće napitke koje vaš uređaj može pripremiti. U ovom novom filtriranom prikazu nalazimo, na vrhu zaslona, dvije nove kartice ("Kava"<u>C11A</u> i "Mlijeko" <u>C11B</u>) koje, ako su odabrane, dodatno filtriraju popis pića između napitaka s kavom i napitaka s dodatkom mlijeka.

Ako se želite vratiti na cijeli popis, možete ponovno odabrati tipku (<u>B2</u>) ili pritisnuti "X" u gornjem desnom kutu. Za više informacija pogledajte odjeljak "<u>4 NAPITCI</u>".

## 3.2.2.3 Hladno ( 🖻

Kako bismo vam oläkšali pronalaženje omiljenog pića, u ovaj smo uređaj uključili tipke koji poput filtara prikazuju izbor dostupnih napitaka.

Tako ćete lakše pronaći Cold Brew To Mix za svoje večernje piće ili Cold Cappuccino za doručak.

Tipka (B3) će vam posebno pokazati sve hladne napitke (cold brew ili over ice) koja vaš uređaj može pripremiti.

U ovom novom filtriranom prikazu nalazimo, na vrhu zaslona, dvije nove kartice ("Kava" (<u>C11A</u>) i "Mlijeko" (<u>C11B</u>)) koje, ako su odabrane, dodatno filtriraju popis pića između napitaka s kavom i napitaka s dodatkom mlijeka.

#### Napomena:

Za modele uređaja koji ne uključuju LatteCrema Cool Carafe (s bijelim poklopcem) u paketu dodatne opreme, kartice za kavu i mlijeko neće biti vidljive, a jedini dostupni hladni napitci bit će oni na bazi kave bez mlijeka. Ako se želite vratiti na cijeli popis, možete ponovno odabrati tipku (B3) ili pritisnuti "X" u gornjem desnom kutu.

Za više informacija pogledajte odjeljak "<u>4 NAPITCI</u>".

# 3.2.2.4 Profili (A)

Kao što se vidi u odjeljku "<u>3.2.1.5 Ikona profila i pozadina</u>", moguće je izraditi do 4 profila i koristiti ih kako biste uvijek imali personalizirani prikaz svojih omiljenih napitaka.

Tipka (<u>B4</u>) se koristi za brzo prebacivanje između profila; jednostavno pritisnite gumb onoliko puta koliko je potrebno za prikaz željenog profila. Alternativno, možete se prebacivati između profila kao što je prikazano u paragrafu "<u>3.2.1.5 Ikona profila i pozadina</u>".

#### 3.3 Povezivanje

#### 3.3.1 Uključivanje Wi-Fi veze

Sa ovom funkcijom se aktivira ili deaktivira povezivanje uređaja. Postupite na slijedeći način:

- 1. Pritisnite simbol na zaslonu (S)(C10);
- Pritisnite pored odgovarajuće stavke za aktiviranje Wi-Fi veze, daljinskog upravljanja (što se može učiniti putem aplikacije "My Coffee Lounge" za dovršetak konfiguracije i povezivanja putem Wi-Fi mreže) i automatsko ažuriranje;
- 3. Zaslon prikazuje PIN uređaja potreban za povezivanje iz aplikacije;
- Pritisnite "X" za povratak na početnu stranicu s pohranjenim novim odabirom.

#### Napomena:

Ako je daljinska veza isključena, neke funkcije aplikacije nisu dostupne (npr. isporuka napitaka).

#### 3.3.2 Ponovno postavljanje Wi-Fi veze

Ako promijenite ime ili lozinku wifi mreže ili ako se povežete s novom wifi mrežom, potrebno je izvršiti postupak resetiranja kako je navedeno u nastavku:

- 5. Pritisnite simbol na zaslonu 🛜 (C10);
- 6. Pritisnite "Resetiraj" 📿 ;
- Pritisnite "Ok" za potvrdu brisanja mrežnih postavki i deaktivaciju WiFi veze;
- Pritisnite "X" i ponovno se povežite s aplikacijom odabirom novih vjerodajnica slijedeći prethodne upute (prethodni odlomak "<u>3.3.1</u> <u>Uključivanje Wi-Fi veze</u>".

#### 3.3.3 Isključivanje Wi-Fi veze

Kako biste deaktivirali Wi-Fi vezu i daljinsko upravljanje, pritisnite tipku na zaslonu 🛜 (<u>C10</u>) i pritisnite 🔍 pokraj odgovarajuće stavke.

| Simboli na početnoj stranici | Značenje                                               |
|------------------------------|--------------------------------------------------------|
| 8                            | Wi-Fi onemogućen                                       |
| <b>?</b>                     | Wi-Fi je omogućen, ali uređaj nije<br>uparen i povezan |
| 6666                         | Status Wi-Fi veze                                      |
|                              | Pogreška Wi-Fi veze                                    |
|                              | Oblak nedostižan                                       |

# Primadonna Aromatic

#### 4 NAPITCI

Kao što se vidi u odjeljku "<u>3.2 Početna stranica i vanjske tipke</u>", ovaj uređaj nudi mnogo različitih vrsta napitaka.

U sljedećim odjeljcima priručnika pronaći ćete sve korisne informacije za prpremu vašeg napitka, njegovu prilagodbu i, u slučaju napitaka koji zahtijevaju upotrebu mlijeka, pravilnu upotrebu vrčeva za mlijeko. Pića smo podijelili u 5 grupa:

- <u>4.1 Vrući napitci s kavom</u>
- 4.2 Hladni napitci s kavom Cold Brew i Over Ice
- <u>4.3 Napitci s toplim mlijekom</u>
- <u>4.4 Napitci s hladnim mlijekom</u>
- <u>4.5 Isporuka vruće vode</u> i <u>4.6 Funkcija čaj</u>

| Tablica količina |                                          |  |
|------------------|------------------------------------------|--|
| Napitak          | Količina koja<br>se može<br>programirati |  |
| Espresso         | 20-80 ml                                 |  |
| 2X Espresso      | 2x20-2x80 ml                             |  |
| Espresso Lungo   | 60-180 ml                                |  |
| Doppio+          | 80-180 ml                                |  |
| Filter style     | 115-250 ml                               |  |
| Coffee           | 100-270 ml                               |  |
| Americano        | 20-180 ml                                |  |
| Long Black       | 20-180 ml                                |  |

#### Pozornost!

Nemojte koristiti zelena zrna kave, karamelizirane ili kandirane jer se mogu zalijepiti za mlin za kavu i učiniti ga neupotrebljivim.

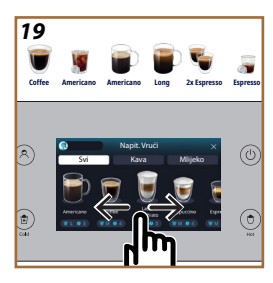

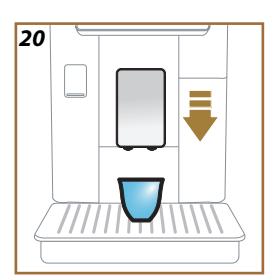

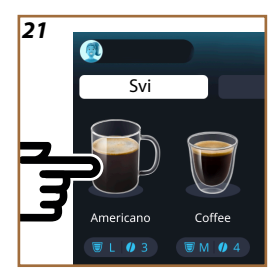

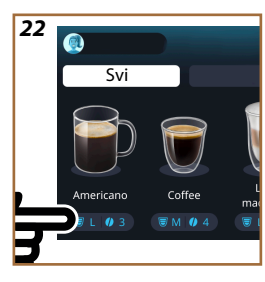

#### 4.1 Vrući napitci s kavom

Vaš uređaj omogućuje vam pripremu raznih vrućih napitaka na osnovu kave: pritisnite Hot (<u>B2</u>) za vruće napitke i odaberite karticu "Kava" na vrhu kao što se vidi u paragrafu "<u>3.2.2 Vanjske tipke</u>".

Ovo su vrući napitci od kave koji će se pojaviti na zaslonu vašeg uređaja (sl. <u>19</u>).

# 4.1.1 Izravan odabir vrućih napitaka s kavom

- 1. Postavite 1 ili 2 šalice ispod mlaznice za napitke (A3).
- Spustite mlaznicu što je bliže moguće šalicama (sl. <u>20</u>): na taj način se dobiva bolja krema.
- Pritisnite sliku koja se odnosi na željenu kavu izravno na početnoj stranici (npr. Americano, sl. <u>21</u>).
- 4. Uređaj nastavlja s pripremanjem.
- Na zaslonu se pojavljuje opis svake pojedine faze (mljevenje, priprema, isporuka kave).

Kad se priprema dovrši, uređaj je spreman za novu upotrebu.

#### Imajte na umu

- "Poništi": pritisnite ako želite potpuno prekinuti pripremu i vratiti se na početnu stranicu.
- "Stop": pritisnite, u slučaju napitaka s više sastojaka (na primjer Americano = kava + vruća voda), ako želite prekinuti točenje sastojka koji je u tijeku i prijeći na točenje sljedećeg sastojka.
- Čim je priprema završena, ako želite povećati količinu kave, jednostavno pritisnite +Dodatno. Kada se postigne željena količina, pritisnite Stop.

# 4.1.2 Prilagodba vrućih napitaka na osnovu kave

- 1. Postavite 1 šalicu ispod mlaznice za napitke (A3);
- Spustite mlaznicu što je bliže moguće šalicama (sl. <u>20</u>): na taj način se dobiva bolja krema;
- Pritisnite prilagodbe <u>(8 u podnožju željenog napitka (sl. 22)</u>. Na zaslonu se pojavljuje zaslon sličan donjem:

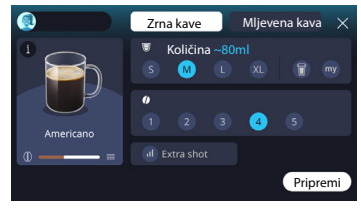

S lijeve strane nalazi se ikona pića, tipka 🛈 koja vas, kada je pritisnete, vodi do kratkog opisa odabranog pića i, ako se piće sastoji od više sastojaka (primjerice kava i voda), traku koja označava proporcije. S desne strane nalazi se nadzorna ploča za stvarnu prilagodbu pića. Na vrhu je istaknuta kartica "Zrna kave" ako planiramo napraviti napitak od svježe mljevenih zrna.

#### Imajte na umu

Ako želite koristiti mljevenu kavu, detalje možete pronaći u odjeljku"4.1.3 Upotreba mljevene kave u vrućim napitcima od kave".

Prvo polje koje se odnosi na veličinu/duljinu pića omogućuje vam odabir između veličina (S, M, L, XL) i funkcija My (vidi stavak "<u>4.8.4 Funkcija</u> <u>"My"</u>") i To Go (vidi poglavlje "<u>4.8.2 To go</u>"). Kako odaberete željenu duljinu, procjena duljine odabranog napitka također se ažurira na vrhu.

U drugom polju možete odabrati željenu razinu intenziteta (u Espressu je također dostupan intenzitet Bean Adapt ako je profil zrna Bean Adapt bean već kreiran i funkcija tehnologije Bean Adapt je aktivirana; vidi stavak "4.8.3 Bean adapt technology").

Konačno, opcija "ExtraShot" pruža dodatnu dozu espressa za malo eviše energije.

- Nakon što odaberete željene postavke, možete odabrati "Pripremi" i uređaj nastavlja s pripremom.
- Na zaslonu se pojavljuje opis svake pojedine faze (mljevenje, priprema, isporuka kave).

Kada je priprema gotova, uređaj vas pita želite li spremiti novu postavku i, ako su rutine Coffee Routine aktivne, također traži potvrdu želite li spremiti postavke za sve trenutke u danu ili samo za trenutni trenutak (u ovom slučaju pritisnite na prikazano doba dana i potvrdite s "Da"). Sve informacije o rutinama Coffee Routine možete pronaći u stavku "<u>4.8.5</u> Coffee Routine".

#### Imajte na umu

- "Poništi": pritisnite ako želite potpuno prekinuti pripremu i vratiti se na početnu stranicu bez spremanja prilagodbe.
- "Stop": pritisnite, u slučaju napitaka s više sastojaka (na primjer Americano = kava + vruća voda), ako želite prekinuti točenje sastojka koji je u tijeku i prijeći na točenje sljedećeg sastojka.
- Čim je priprema završena, ako želite povećati količinu kave, jednostavno pritisnite +Dodatno. Kada se postigne željena količina, pritisnite Stop.
- Kako bi se najbolje poštivale tipične karakteristike nekih napitaka, opcija To Go i intenzitet možda se neće moći mijenjati.

#### 4.1.3 Upotreba mljevene kave u vrućim napitcima od kave

Mnogi napitci mogu se napraviti upotrebom mljevene kave. Da li je ova funkcija dostupna za vaš omiljeni napitak, možete znati po prisutnosti kartice "mljevena kava" na zaslonu za prilagodbu. Evo koraka za pripremu vrućeg napitka od kave s mljevenom kavom:

#### Pozornost!

- Nikad ne stavljajte mljevenu kavu u aparat kako biste spriječili širenje unutar aparata i njegovo prljanje. U tom slučaju aparat se može oštetiti.
- Nikada nemojte stavljati više od 1 ravno napunjene mjerice, jer u suprotnom unutrašnjost aparata se može zaprljati ili se lijevak može začepiti.
- Ako koristite prethodno mljevenu kavu, možete pripremati samo jednu šalicu kave odjednom i nećete moći odabrati intenzitet napitka na zaslonu, jer intenzitet ovisi o količini praha koju stavite u lijevak i nikada ne može biti veća od razine mjerne posude.
- Nije moguće pripremati napitke Doppio+, 2xEspresso, Vrč kave s prethodno mljevenom kavom.
- Kada pripremate kavu Filter style, na pola pripreme, kada aparat to zatraži, umetnite ravnu mjericu prethodno mljevene kave i pritisnite "Pripremi".
- 1. Postavite 1 šalicu ispod mlaznice za napitke (A3);
- Pritisnite prilagodbe <u>C8</u> u podnožju željenog napitka (sl. 22). Na zaslonu se pojavljuje zaslon s parametrima koje možete prilagoditi prema svom ukusu;
- 3. Odaberite karticu "mljevena kava" u gornjem desnom kutu;

#### Pozornost!

Odabirom Mljevena kava zaslon se mijenja i uklanja se mogućnost promjene intenziteta jer ovisi o količini unesene mljevene kave (koja ni u kojem slučaju ne smije biti veća od 1 ravne mjerice).

- Odaberite željenu duljinu: procjena duljine odabranog napitka također se ažurira na vrhu. Pritisnite "Pripremi";
- 5. Podignite poklopac <u>A2</u> pretinca za pribor (sl. <u>23</u>);
- Provjerite je li lijevak za prethodno mljevenu kavu (D3) umetnut i uvjerite se da nije začepljen; dodajte ravnu mjericu (D1) mljevene kave (sl. 24). i pritisnite "Ok";
- Uređaj nastavlja s pripremanjem i na zaslonu se pojavljuje opis svake pojedine faze (zagrijavanje vode, priprema kave).

Kad se priprema dovrši, uređaj je spreman za novu upotrebu. Za razliku od drugih prilagodbi, korištenje mljevene kave ne može se spremiti, već se mora odabrati pri svakoj pripremi.

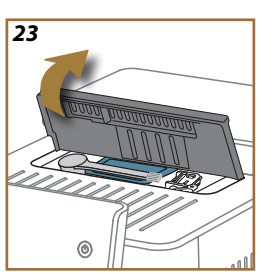

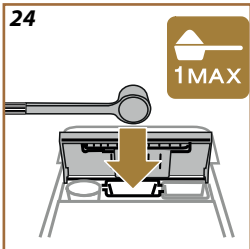

#### Imajte na umu

- "Poništi": pritisnite ako želite potpuno prekinuti pripremu i vratiti se na početnu stranicu bez spremanja prilagodbe.
- "Stop": pritisnite, u slučaju napitaka s više sastojaka (na primjer Americano = kava + vruća voda), ako želite prekinuti točenje sastojka koji je u tijeku i prijeći na točenje sljedećeg sastojka.
- Čim je priprema završena, ako želite povećati količinu kave, jednostavno pritisnite +Dodatno. Kada se postigne željena količina, pritisnite Stop.

#### 4.1.4 Vrč kave

Vrč za Kavu je napitak u kojem se može uživati u društvu; na bazi "Coffee" lagan je i uravnoteženi napitak, s tankim slojem kreme.

S obzirom na njegovu društvenu prirodu, duljina neće biti izražena u veličinama (s, m, l, xl) već u šalicama, a oznaka procijenjene duljine napitka uvijek će biti dostupna izložena u polju šalica.

Za pripremu napitaka postupite na sljedeći način:

- Pritisnite sliku koja se odnosi na željeni napitak izravno na početnoj stranici (C) (C7) ili, alternativno, ako želite odabrati broj šalica za pripremu i/ili željeni intenzitet, pritisnite traku za prilagodbu napitka (C8) i napravite svoj odabir; zatim pritisnite "Počni" za prelazak na sljedeću fazu;
- Napunite spremnik za vodu (<u>A8</u>) do MAX razine i spremnik zrna kave (<u>A1</u>).
- Nakon što se uvjerite da je količina vode i kave dovoljna za pripremu, pritisnite "->";
- 4. Stavite posudu dovoljnog kapaciteta i visine manje od 14 cm ispod mlaznice za napitke (A3). Pritisnite "Pripremi";
- Uređaj nastavlja s pripremom s nekoliko mljevenja prikladnih za broj šalica koje treba pripremiti i na zaslonu se pojavljuje opis svake pojedine faze (mljevenje, priprema kave).
- 6. Kada je iporuka završena, ako je broj šalica za pripremu i/ili intenzitet napitka promijenjen u točki 1, pritisnite "Da" za spremanje novih postavki ili "Ne" za zadržavanje prethodnih parametara. Također ih možete spremiti u svoju rutinu ispijanja kave Coffee Routine označavanjem odgovarajućeg polja.

Sve informacije o rutinama Coffee Routine možete pronaći u stavku "4.8.5 Coffee Routine".

Uređaj je spreman za novu uporabu.

#### Pozornost!

Nakon pripreme vrča kave, pustite da se aparat ohladi 5 minuta prije nego što pripremite sljedeći napitak. Opasnost od pregrijavanja.

#### Imajte na umu

"Poništi" ili "Stop": pritisnite ako želite potpuno zaustaviti pripremu i vratiti se na početnu stranicu.

#### Imajte na umu

Preporučuje se ispiranje vrča nakon svake upotrebe vrućom vodom i blagim deterdžentom. Zatim temeljito isperite vrućom vodom kako biste uklonili sve ostatke deterdženta. Vrč za kavu može se prati u perilici posuđa.

#### 4.2 Hladni napitci s kavom Cold Brew i Over Ice

Vaš uređaj omogućuje vam pripremu raznih hladnih napitaka s kavom (Over Ice i Cold Brew): pritisnite Cold (<u>B3</u>) za hladne napitke i, ako model uređaja to omogućuje, odaberite karticu "Kava" na vrhu kao što se vidi u paragrafu "<u>3.2.2 Vanjske tipke</u>".

#### Imajte na umu

- Za modele uređaja koji ne uključuju LatteCrema Cool Carafe (s bijelim poklopcem) u paketu dodatne opreme, kartice za "kavu" i "mlijeko" neće biti vidljive, a jedini dostupni hladni napitci bit će oni na bazi kave bez mlijeka.
- Hladni napitci Cold Brew koriste tehnologiju hladne ekstrakcije -Cold Extraction Technology, sporu metodu ekstrakcije koja traje nekoliko minuta.
- Za optimalnu ekstrakciju Cold Brew, ispraznite spremnik vode (A8), isperite ga i ponovno napunite svježom pitkom vodom.
- Kada pripremate Cold Brew napitak odmah nakon vrućeg napitka, uređaj predlaže hladno ispiranje kako bi napitak bio na odgovarajućoj temperaturi. U tom slučaju nastavite s ispiranjem ili pritisnite "Preskoči" za nastavak pripreme.

| Napitak          |              |                                        |
|------------------|--------------|----------------------------------------|
|                  | Over Ice     | COLD EXTRACTION<br>T E C H N O L O G Y |
| Espresso         | $\checkmark$ | ×                                      |
| Coffee           | $\checkmark$ | ×                                      |
| Americano        | $\checkmark$ | ×                                      |
| Vrč za Cold Brew | ×            | <ul> <li>✓</li> </ul>                  |
| Cold Brew to Mix | ×            | 1                                      |

#### Pozornost!

Nemojte koristiti zelena zrna kave, karamelizirane ili kandirane jer se mogu zalijepiti za mlin za kavu i učiniti ga neupotrebljivim.

# 4.2.1 Direktan izbor hladnih napitaka od kave Cold Brew i Over Ice)

- 1. Postavite 1 čašu ispod mlaznice za napitke <u>A3</u>.
- Spustite mlaznicu što je bliže moguće šalicama (sl. <u>20</u>): na taj način se dobiva bolja krema.
- Pritisnite sliku koja se odnosi na željenu kavu izravno na <u>C7</u> početnoj stranici (npr. Coffee).
- Odaberite želite li napitak "lce" (led) ili "Extra ice" (ekstra led) u slučaju napitka "Over lce" ili "Izvorno" ili "Intenzivna" u slučaju napitka "Cold Brew": pritisnite "→";
- Uređaj na temelju odabira prilagođava parametre ekstrakcije i predlaže točnu količinu leda za optimalni rezultat.
- Stavite u čašu navedenu količinu kockica leda (sl. <u>25</u>) i pritisnite "Pripremi".
- Uređaj nastavlja s pripremanjem. Na zaslonu se pojavljuje opis svake pojedine faze (mljevenje, priprema, isporuka kave).

Kad se priprema dovrši, uređaj je spreman za novu upotrebu.

#### Imajte na umu

- "Poništi": pritisnite ako želite potpuno prekinuti pripremu i vratiti se na početnu stranicu bez spremanja prilagodbe.
- "Stop": pritisnite, u slučaju napitaka s više sastojaka (na primjer Americano = kava + vruća voda), ako želite prekinuti točenje sastojka koji je u tijeku i prijeći na točenje sljedećeg sastojka.

#### 4.2.2 Prilagodba hladnih napitka s kavom (Cold Brew i Over Ice)

- 1. Postavite 1 šalicu/čašu ispod mlaznice za napitke (A3);
- Spustite mlaznicu što je bliže moguće šalicama (sl. <u>20</u>): na taj način se dobiva bolja krema;
- Pritisnite prilagodbe <u>(8</u> u podnožju željenog napitka (sl. <u>22</u>). Na zaslonu se pojavljuje zaslon sličan donjem:

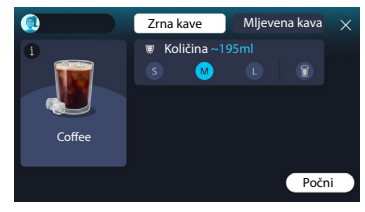

S lijeve strane nalazi se ikona pića, tipka (1) koja vas, kada je pritisnete, vodi do kratkog opisa odabranog pića i, ako se piće sastoji od više sastojaka (primjerice kava i voda), traku koja označava proporcije. S desne strane nalazi se nadzorna ploča za stvarnu prilagodbu pića. Na vrhu je istaknuta kartica "Zrna kave" ako planiramo napraviti napitak od svježe mljevenih zrna.

#### Imajte na umu

Ako želite koristiti mljevenu kavu, detalje možete pronaći u odjeljku"4.4.6 Upotreba mljevene kave u hladnim napitcima od kave".

Također postoji jedinstveno polje koja se odnosi na veličinu/duljinu pića koja vam omogućuje odabir između veličina (S, M i gdje je primjenjivo L) i funkcije To Go (pogledajte poglavlje "<u>4.8.2 To go</u>"). Kako odaberete željenu duljinu, procjena duljine odabranog napitka također se ažurira na vrhu.

#### Imajte na umu

Kako biste imali ispravnu ravnotežu između leda i kave, nije moguće promijeniti intenzitet ili koristiti opciju <u>Extra shot</u> koja bi disbalansirala napitak.

- Nakon postavljanja parametara, pritisnite "Počni" i postupite na slijedeći način:
- Odaberite želite li napitak "lce" (led) ili "Extra ice" (ekstra led) u slučaju napitka "Over lce" ili "Izvorno" ili "Intenzivna" u slučaju napitka "Cold Brew": pritisnite "→";
- Uređaj na temelju odabira prilagođava parametre ekstrakcije i predlaže točnu količinu leda za optimalni rezultat.
- Stavite u čašu navedenu količinu kockica leda (sl. <u>25</u>): pritisnite "Pripremi".
- 5. Uređaj nastavlja s pripremanjem. Na zaslonu se pojavljuje opis svake pojedine faze (mljevenje, priprema, isporuka kave).

Kada je priprema gotova, uređaj vas pita želite li spremiti novu postavku i, ako su rutine Coffee Routine aktivne, također traži potvrdu želite li spremiti postavke za sve trenutke u danu ili samo za trenutni trenutak (u ovom slučaju pritisnite na prikazano doba dana i potvrdite s "Da"). Sve informacije o rutinama Coffee Routine možete pronaći u stavku "<u>4.8.5</u> <u>Coffee Routine</u>".

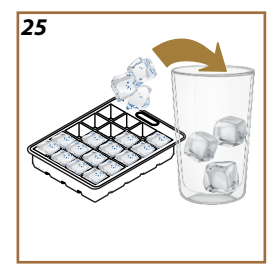

#### Imajte na umu

- "Poništi": pritisnite ako želite potpuno prekinuti pripremu i vratiti se na početnu stranicu bez spremanja prilagodbe.
- "Stop": pritisnite, u slučaju napitaka s više sastojaka (na primjer Americano = kava + vruća voda), ako želite prekinuti točenje sastojka koji je u tijeku i prijeći na točenje sljedećeg sastojka.
- Kako bi se najbolje poštivale tipične karakteristike nekih napitaka, opcija To Go i intenzitet možda se neće moći mijenjati.
- ka, opcija to do finicinzitet mozda se nece moci mijenjati.

## 4.2.3 Upotreba mljevene kave u hladnim napitcima od kave (samo Over Ice)

Mnogi napitci mogu se napraviti upotrebom mljevene kave. Da li je ova funkcija dostupna za vaš omiljeni napitak, možete znati po prisutnosti kartice "mljevena kava" na zaslonu za prilagodbu.

Evo koraka za pripremu vrućeg napitka od kave s mljevenom kavom.

#### Pozornost!

- Nikad ne stavljajte mljevenu kavu u aparat kako biste spriječili širenje unutar aparata i njegovo prljanje. U tom slučaju aparat se može oštetiti.
- Nikada nemojte stavljati više od 1 ravno napunjene mjerice, jer u suprotnom unutrašnjost aparata se može zaprljati ili se lijevak može začepiti.
- Ako koristite prethodno mljevenu kavu, možete pripremiti samo jednu šalicu kave.
- Nije moguće pripremiti Cold Brew s prethodno mljevenom kavom.
- 1. Postavite 1 šalicu/čašu ispod mlaznice za napitke (A3);
- Pritisnite prilagodbe <u>C8</u> u podnožju željenog napitka (sl. <u>22</u>). Na zaslonu se pojavljuje zaslon s parametrima koje možete prilagoditi prema svom ukusu;
- 3. Odaberite karticu "mljevena kava" u gornjem desnom kutu;
- Odaberite željenu duljinu: procjena duljine odabranog napitka također se ažurira
- 5. na vrhu. Pritisnite "Počni";
- Odaberite želite li napitak "lce" (led) ili "Extra ice" (ekstra led) i pritisnite "->";
- Uređaj na temelju odabira prilagođava parametre ekstrakcije i predlaže točnu količinu leda za optimalni rezultat: stavite u čašu navedenu količinu kockica leda (sl. <u>25</u>) i pritisnite "Pripremi";
- 8. Podignite poklopac (A2) pretinca za pribor (sl. 23);

- Provjerite je li lijevak za prethodno mljevenu kavu (D3) umetnut i uvjerite se da nije začepljen; dodajte ravnu mjericu (D1) mljevene kave (sl. 24) i pritisnite "Ok";
- Uređaj nastavlja s pripremanjem i na zaslonu se pojavljuje opis svake pojedine faze (zagrijavanje vode, priprema kave).

Kad se priprema dovrši, uređaj je spreman za novu upotrebu. Za razliku od drugih prilagodbi, korištenje mljevene kave ne može se spremiti, već se mora odabrati pri svakoj pripremi.

#### Imajte na umu

- "Poništi": pritisnite ako želite potpuno prekinuti pripremu i vratiti se na početnu stranicu bez spremanja prilagodbe.
- "Stop": pritisnite, u slučaju napitaka s više sastojaka (na primjer Americano = kava + vruća voda), ako želite prekinuti točenje sastojka koji je u tijeku i prijeći na točenje sljedećeg sastojka.

#### 4.2.4 Vrč za Cold Brew

Vrč za hladni napitak Cold Brew je Cold Brew napitak za osvježavajući trenutak za dijeljenje. S obzirom na njegovu društvenu prirodu, duljina neće biti izražena u veličinama (s, m, l, xl) već u šalicama, a oznaka procijenjene duljine napitka će biti dostupna izložena u polju šalica.

#### lmajte na umu

Vrč za hladni napitak Cold Brew, preporučujemo da ne dodajete led u bokal tijekom točenja i umjesto toga dodate 3-4 kockice leda u čaše gostiju prilikom posluživanja.

Za pripremu napitaka postupite na sljedeći način:

- Za postizanje optimalnog rezultata, aparat predlaže umetanje leda (3-4 kockice) u čaše prije posluživanja;
- 2. Pritisnite " $\rightarrow$ ";
- Ispraznite spremnik za vodu (<u>A8</u>), isperite ga i napunite svježom pitkom vodom do MAX razine. Napunite i spremnik za zrna kave (<u>A1</u>);
- Odaberite željeni intenzitet: "Izvorno" ili "Intenzivno", zatim pritisnite "->";
- Nakon što se uvjerite da je količina vode i kave dovoljna za pripremu, pritisnite "→";
- Stavite posudu dovoljnog kapaciteta i visine manje od 14 cm ispod mlaznice za napitke (A3). Pritisnite "Pripremi";
- Uređaj nastavlja s pripremom s nekoliko mljevenja prikladnih za broj šalica koje treba pripremiti i na zaslonu se pojavljuje opis svake pojedine faze (mljevenje, priprema kave).

 Kada je iporuka završena, ako je broj šalica za pripremu napitka promijenjen u točki 1, pritisnite "Da" za spremanje novih postavki ili "Ne" za zadržavanje prethodnih parametara. Također ih možete spremiti u svoju rutinu ispijanja kave Coffee Routine označavanjem odgovarajućeg polja.

Sve informacije o rutinama Coffee Routine možete pronaći u stavku "<u>4.8.5</u> <u>Coffee Routine</u>". Uređaj je spreman za novu uporabu.

#### Imajte na umu

- "Poništi" ili "Stop": pritisnite ako želite potpuno zaustaviti pripremu i vratiti se na početnu stranicu.
- Kako biste imali ispravnu ravnotežu između leda i kave, nije moguće koristiti opciju Extra shot koja bi disbalansirala piće.

#### 4.3 Napitci s toplim mlijekom

Za pripremu napitaka s toplim mlijekom morate koristiti LatteCrema Hot vrč karakteriziran crnim poklopcem vrča (E2).

U sljedećim poglavljima pronaći ćete upute o vrstama mlijeka koje treba koristiti, kako koristiti i čistiti vrč i, što se tiče napitaka od kave, kako točiti i prilagoditi svoje napitke s vrućim mlijekom. Vaš uređaj vam omogućuje pripremu raznih napitaka: pritisnite Vruće (B2) za tople napitke i odaberite karticu "Mlijeko" na vrhu kao što je prikazano u stavku "<u>3.2.2</u> <u>Vaniske tipke</u>".

| Napitci                   |                          |  |
|---------------------------|--------------------------|--|
| Caffelatte                | Galão                    |  |
| Vruće mlijeko (bez pjene) | Cappuccino               |  |
| Café au Lait              | Cappuccino mix           |  |
| Café con Leche            | Espresso Macchiato       |  |
| Latte Macchiato           | Cappuccino +             |  |
| Flat white                | Vruće mlijeko (Pjenasto) |  |
| Cortado                   |                          |  |

Ovo su topli napitci s mlijekom koji će se pojaviti na zaslonu vašeg uređaja.

#### 4.3.1 Koje mlijeko trebam koristiti u vrču "Latte Crema Hot"?

LatteCrema Hot vrč dizajniran je za zagrijavanje i pjenjenje mlijeka s višestrukim razinama pjene za savršeno stvaranje bilo kojeg toplog mliječnog napitka. Para, zrak i mlijeko miješaju se u idealnim omjerima kako bi se stvorila savršena pjena, koja se ispušta izravno iz vrča u šalicu. LatteCrema Hot vrč također uključuje ciklus čišćenja parom i vodom koji vam omogućuje da preostalo mlijeko pohranite u hladnjak za kasniju ponovnu upotrebu.

Kvaliteta pjene može varirati ovisno o:

- temperatura mlijeka ili biljnog napitka (za najbolje rezultate uvijek koristite na temperaturi hladnjaka, 5 °C);
- vrsti mlijeka ili vrste biljnog napitka;
- marka koja se koristi;
- sastojcima i prehrambenim vrijednostima.

| LatteCrema O<br>Hot                                                                                                    | ب<br>بر<br>الج                                          |  |  |  |
|----------------------------------------------------------------------------------------------------|---------------------------------------------------------|--|--|--|
| Kravlje mlijeko                                                                                                    |                                                         |  |  |  |
| <ul> <li>Image: A second second s</li></ul> | Punomasno<br>(mliječna mast > 3,5 %)                    |  |  |  |
| ✓                                                                                                    | Djelomično obrano<br>(mliječna mast između 1,5 i 1,8 %) |  |  |  |
| <ul> <li>Image: A set of the set of the</li></ul>  | Obrano<br>(mliječne masti <0,5%)                        |  |  |  |
| Pića o                                                                                                    | d povrća                                                |  |  |  |
| ✓                                                                                                    | Soja                                                    |  |  |  |
| ✓                                                                                                    | Badem                                                   |  |  |  |
| <ul> <li>Image: A start of the start of the start of</li></ul>  | Zob                                                     |  |  |  |

# 4.3.2 Priprema i pričvršćivanje vrča "Latte Crema Hot"

Pogledajmo u ovom poglavlju kako pripremiti LatteCrema Hot vrč za upotrebu.

Uvijek preporučujemo da mlijeko što je moguće kraće držite izvan hladnjaka kako biste uvijek imali temperaturu blizu 5 °C kao što je objašnjeno u stavku "<u>4.3.1 Koje mlijeko trebam koristiti u vrču "Latte Crema Hot"?</u>".

- Podignite poklopac (E2) i napunite posudu za mlijeko (D7) dovoljnom količinom mlijeka, ne prekoračujući razinu MAX otisnutu na posudi (sl. 26);
- Uvjerite se da li je crijevo za pražnjenje mlijeka (<u>E6</u>) dobro postavljeno u odgovarajuće sjedište na dnu poklopca spremnika mlijeka (sl. <u>27</u>). Vratite poklopac na spremnika mlijeka;
- Podignite vrata (A5) i pričvrstite vrč (D7) na konektor gurajući ga do kraja (sl. 28). Uređaj emitira zvučni signal (ako je aktivna funkcija zvučnog upozorenja).

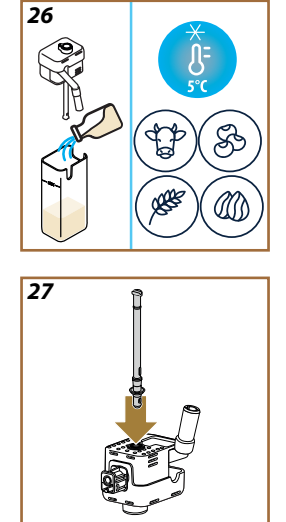
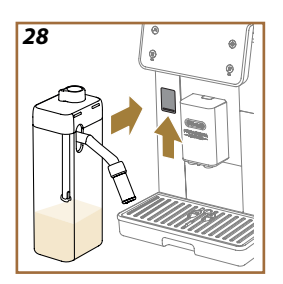

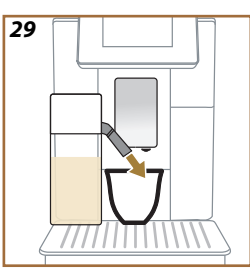

## 4.3.3 Podešavanje pjene vrča "Latte Crema Hot"

Vrč LatteCrema Hot dizajniran je tako da nudi 3 razine pjene kako bi se savršeno prilagodio svakom napitku koje želite.

Okretanjem ručice za podešavanje pjene (E1) odabire se količina mliječne pjene koja će se izaći tijekom pripreme mliječnih napitaka. Prilikom odabira napitka, zaslon predlaže položaj za okretanje gumba za podešavanje pjene.

| Položaj ručice           | Preporučeno za                                                                                                    |
|--------------------------|----------------------------------------------------------------------------------------------------|
|                          | Vruće                                                                                                    |
| MIN<br>Lagana pjena      | <ul> <li>Caffelatte</li> <li>Vruće mlijeko (bez pjene)</li> <li>Café au Lait</li> <li>Café con Leche</li> </ul>                            |
| SRED<br>Kremastija pjena | <ul> <li>Latte Macchiato</li> <li>Flat white</li> <li>Cortado</li> <li>Galão</li> </ul>                                                    |
| MAKS<br>Gusta pjena      | <ul> <li>Cappuccino</li> <li>Cappuccino mix</li> <li>Espresso Macchiato</li> <li>Cappuccino +</li> <li>Vruće mlijeko (Pjenasto)</li> </ul> |

- 4.3.4 Izravan izbor napitaka s toplim mlijekom
- Slijedite upute u stavku "4.3.2 Priprema i pričvršćivanje vrča "Latte Crema Hot"";
- Stavite dovoljno veliku šalicu ispod mlaznica za izlaženje napitaka (<u>A3</u>) i ispod mlaznice mlijeka (<u>E3</u>);
- Namjestite produžetak izljeva mlijeka (<u>E4</u>) prema svojoj šalici i spustite dozator napitaka (<u>A3</u>) tako da ga približite šalici (sl. <u>29</u>): ovako dobijate bolju kremu.
- Kliknite izravno na sliku (<u>C7</u>) na početnoj stranici željenog napitka (npr. Cappuccino sl. <u>30</u>).
- Podesite razinu pjene okretanjem gumba za podešavanje pjene (<u>E1</u>) u preporučeni položaj na zaslonu dok se aparat zagrijava i nastavlja s pripremom.
- Na zaslonu se prikazuje opis svake pojedine faze (mljevenje, priprema, isporuka kave, isporuka mlijeka).
- Kada je priprema gotova, aparat od vas traži da izvršite čišćenje vrča (DZ) (funkcija čišćenja Clean) kako biste očistili poklopac vrča za mlijeko. Slijedite upute u posebnom stavku "<u>6.2.3.1 Čišćenje vrča za</u> mlijeko nakon svake upotrebe"

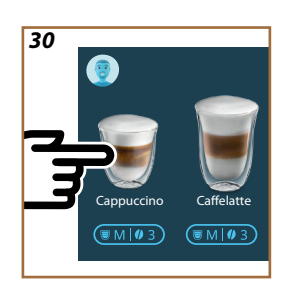

 Ako se čišćenje ne izvrši, simbol T se pojavljuje na početnoj stranici kako bi vas podsjetio da morate nastaviti s čišćenjem vrča.

### lmajte na umu

- Kada završite s točenjem svih napitaka s vrućim mlijekom, ne zaboravite očistiti vrč za mlijeko kao što je navedeno u stavku "6.2.3.1 Čišćenje vrča za mlijeko nakon svake upotrebe" i po mogućnosti stavite vrč s preostalim mlijekom u hladnjak ili nastavite s potpunim čišćenjem kako je navedeno u stavku "6.2.3.2 Temeljno čišćenje vrča za mlijeko".
- "Poništi": pritisnite ako želite potpuno prekinuti pripremu i vratiti se na početnu stranicu bez spremanja prilagodbe.
- "Stop": pritisnite, u slučaju napitaka s više sastojaka (na primjer Cappuccino = kava + mlijeko), ako želite prekinuti točenje sastojka koji je u tijeku i prijeći na točenje sljedećeg sastojka.
- Čim je priprema završena, ako želite povećati količinu kave, jednostavno pritisnite +Dodatno. Kada se postigne željena količina, pritisnite Stop.

## 4.3.5 Prilagodba napitka s toplim mlijekom

- Slijedite upute u stavku "<u>4.3.2 Priprema i pričvršćivanje vrča "Latte</u> <u>Crema Hot</u>"";
- Stavite dovoljno veliku šalicu ispod mlaznica za izlaženje napitaka (A3) i ispod mlaznice mlijeka (E3);
- Pritisnite prilagodbe <u>(8</u> u podnožju željenog napitka (sl. <u>31</u>). Na zaslonu se pojavljuje zaslon sličan donjem:

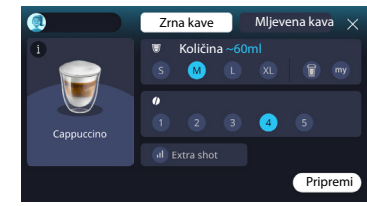

S lijeve strane nalazi se ikona pića, tipka (1) koja vas, kada je pritisnete, vodi do kratkog opisa odabranog pića i, ako se piće sastoji od više sastojaka (primjerice kava, voda i mlijeko), traku koja označava proporcije. S desne strane nalazi se nadzorna ploča za stvarnu prilagodbu pića. Na vrhu je istaknuta kartica "Zrna kave" ako planiramo napraviti napitak od svježe mljevenih zrna.

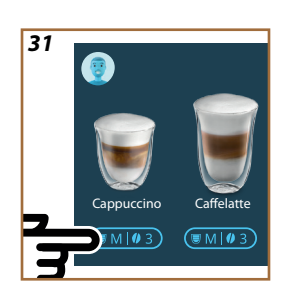

Ako želite koristiti mljevenu kavu, detalje možete pronaći u odjeljku"4.3.6 Upotreba mljevene kave u vrućim napitcima od mlijeka".

Prvo polje koje se odnosi na veličinu/duljinu pića omogućuje vam odabir između veličina (S, M, L, XL) i funkcija My (vidi poglavlje "<u>4.8.4 Funkcija "My</u>"") i To Go (vidi poglavlje <u>To Go</u>). Kako odaberete željenu duljinu, procjena duljine odabranog napitka također se ažurira na vrhu.

U drugom polju možete odabrati željenu razinu intenziteta.

Konačno, opcija "ExtraShot" pruža dodatnu dozu espressa za malo eviše energije.

- Namjestite produžetak izljeva mlijeka (<u>E4)</u> prema svojoj šalici i spustite dozator napitaka tako da ga približite šalici (sl. <u>29</u>): ovako dobijate bolju kremu;
- 5. Nakon što odaberete željene postavke, možete odabrati "Pripremi";
- Podesite razinu pjene okretanjem gumba za podešavanje pjene (<u>E1</u>) u preporučeni položaj na zaslonu dok se aparat zagrijava i nastavlja s pripremom;
- Na zaslonu se prikazuje opis svake pojedine faze (mljevenje, priprema, isporuka kave, isporuka mlijeka);
- 8. Kada je priprema gotova, uređaj vas pita želite li spremiti novu postavku i, ako su rutine Coffee Routine aktivne, također traži potvrdu želite li spremiti postavke za sve trenutke u danu ili samo za trenutni trenutak (u ovom slučaju pritisnite na prikazano doba dana i potvrdite s "Da"). Sve informacije o rutinama Coffee Routine možete pronaći u stavku "<u>4.8.5 Coffee Routine</u>".

### Imajte na umu

 Kada završite s točenjem svih napitaka s vrućim mlijekom, ne zaboravite očistiti vrč za mlijeko kao što je navedeno u stavku "<u>6.2.3.1 Čišćenje vrča za mlijeko nakon svake upotrebe</u>" i po mogućnosti stavite vrč s preostalim mlijekom u hladnjak ili nastavite s potpunim čišćenjem kako je navedeno u stavku "<u>6.2.3.2 Temeljno čišćenje vrča za mlijeko</u>".

- "Poništi": pritisnite ako želite potpuno prekinuti pripremu i vratiti se na početnu stranicu bez spremanja prilagodbe.
- "Stop": pritisnite, u slučaju napitaka s više sastojaka (na primjer Cappuccino = kava + mlijeko), ako želite prekinuti točenje sastojka koji je u tijeku i prijeći na točenje sljedećeg sastojka.
- Čim je priprema završena, ako želite povećati količinu kave, jednostavno pritisnite +Dodatno. Kada se postigne željena količina, pritisnite Stop.
- Kako bi se najbolje poštivale tipične karakteristike nekih napitaka, opcija To Go i intenzitet možda se neće moći mijenjati.

### 4.3.6 Upotreba mljevene kave u vrućim napitcima od mlijeka

Mnogi napitci mogu se napraviti upotrebom mljevene kave. Da li je ova funkcija dostupna za vaš omiljeni napitak, možete znati po prisutnosti kartice "mljevena kava" na zaslonu za prilagodbu. Evo koraka za pripremu vrućeg napitka od mlijeka s mljevenom kavom.

### Pozornost!

- Nikad ne stavljajte mljevenu kavu u aparat kako biste spriječili širenje unutar aparata i njegovo prljanje. U tom slučaju aparat se može oštetiti.
- Nikada nemojte stavljati više od 1 ravno napunjene mjerice, jer u suprotnom unutrašnjost aparata se može zaprljati ili se lijevak može začepiti.
- Ako koristite prethodno mljevenu kavu, možete pripremiti samo jednu šalicu kave.
- Upotrebom mljevene kave nije moguća priprema napitka Cappuccino+.
- Slijedite upute u stavku "<u>4.3.2 Priprema i pričvršćivanje vrča "Latte</u> <u>Crema Hot'</u>";
- Stavite dovoljno veliku šalicu ispod mlaznica za izlaženje napitaka (<u>A3</u>) i ispod mlaznice mlijeka (<u>E3</u>);
- Pritisnite prilagodbe <u>C8</u> u podnožju željenog napitka (sl. <u>30</u>). Na zaslonu se pojavljuje zaslon s parametrima koje možete prilagoditi prema svom ukusu;
- 4. Odaberite karticu "mljevena kava" u gornjem desnom kutu;
- 5. Podignite poklopac pretinca za pribor (sl. 23).
- Provjerite je li lijevak za prethodno samljevenu kavu umetnut i uvjerite se da nije začepljen; dodajte ravnu mjernu šalicu prethodno samljevene kave (sl. <u>24</u>). Odaberite duljinu i pritisnite "Pripremi".

- Podesite razinu pjene okretanjem gumba za podešavanje pjene (<u>E1</u>) u preporučeni položaj na zaslonu dok se aparat zagrijava i nastavlja s pripremom;
- Uređaj nastavlja s pripremanjem i na zaslonu se pojavljuje opis svake pojedine faze (zagrijavanje vode, priprema kave).

Kad se priprema dovrši, uređaj je spreman za novu upotrebu. Za razliku od drugih prilagodbi, korištenje mljevene kave ne može se spremiti, već se mora odabrati pri svakoj pripremi.

## Imajte na umu

- "Poništi": pritisnite ako želite potpuno prekinuti pripremu i vratiti se na početnu stranicu bez spremanja prilagodbe.
- "Stop": pritisnite, u slučaju napitaka s više sastojaka (na primjer Cappuccino = kava + mlijeko), ako želite prekinuti točenje sastojka koji je u tijeku i prijeći na točenje sljedećeg sastojka.
- Čim je priprema završena, ako želite povećati količinu kave, jednostavno pritisnite +Dodatno. Kada se postigne željena količina, pritisnite Stop.

### 4.4 Napitci s hladnim mlijekom

Za pripremu napitaka s toplim mlijekom morate koristiti LatteCrema Cool vrč karakteriziran bijelim poklopcem vrča (E2). **Ako vrč nije prisutan u vašem modelu, možete ga kupiti na web stranici Delonghi.com.** U sljedećim poglavljima pronaći ćete upute o vrstama mlijeka koje treba koristiti, kako koristiti i čistiti vrč i, što se tiče napitaka od kave, kako toči-ti i prilagoditi svoje napitke s hladnim mlijekom. Vaš uređaj omogućuje vam pripremu raznih napitaka: pritisnite Cold (B3) za hladne napitke i odaberite karticu "Mlijeko" na vrhu kao što je prikazano u stavku "3.2.2 Vanjske tipke".

Ovo su hladni napitci s mlijekom koji će se pojaviti na zaslonu vašeg uređaja.

| Napitci         |                           |  |  |
|-----------------|---------------------------|--|--|
| Caffelatte      | Hladno mlijeko (Pjenasto) |  |  |
| Latte Macchiato | Flat white                |  |  |
| Cappuccino      | Cold brew latte           |  |  |
| Cappuccino mix  | Cold brew cappuccino      |  |  |

### 4.4.1 Koje mlijeko trebam koristiti u vrču "Latte Crema Cool"?

LatteCrema Cool vrč dizajniran je za pjenjenje mlijeka s višestrukim razinama pjene za savršeno stvaranje bilo kojeg toplog mliječnog napitka.

Para, zrak i mlijeko miješaju se u idealnim omjerima kako bi se stvorila savršena pjena, koja se ispušta izravno iz vrča u šalicu. LatteCrema Cool vrč također uključuje ciklus čišćenja parom i vodom koji vam omogućuje da preostalo mlijeko pohranite u hladnjak za kasniju ponovnu upotrebu.

## Ako nemate LatteCrema Cool vrč možete ga kupiti na web stranici Delonghi.com

Kvaliteta pjene može varirati ovisno o:

- temperatura mlijeka ili biljnog napitka (za najbolje rezultate, koristite na temperaturi hladnjaka, 5 °C);
- vrsti mlijeka ili vrste biljnog napitka;
- marka koja se koristi;
- sastojcima i prehrambenim vrijednostima.

| ₩ 5°C                                                      |                                                                                                    |
|------------------------------------------------------------|----------------------------------------------------------------------------------------------------|
|                                                            |                                                                                                    |
| Punomasno<br>(mliječna mast > 3,5 %)                       | ×                                                                                                    |
| Djelomično obrano<br>(mliječna mast između 1,5<br>i 1,8 %) | ×                                                                                                    |
| Obrano<br>(mliječne masti <0,5%)                           | <ul> <li>✓</li> </ul>                                                                                                    |
|                                                            |                                                                                                    |
| Soja                                                       | <ul> <li>Image: A start of the start of the start of</li></ul> |
| Badem                                                      | ✓                                                                                                    |
| Zob                                                        | 1                                                                                                    |

4.4.2 Priprema i pričvršćivanje vrča "Latte Crema Cool"

Pogledajmo u ovom poglavlju kako pripremiti LatteCrema Cool vrč za upotrebu. Uvijek preporučujemo da mlijeko što je moguće kraće držite izvan hladnjaka kako biste uvijek imali temperaturu blizu 5 °C kao što je objašnjeno u stavku "<u>4.4.1 Koje mlijeko trebam koristiti u vrču "Latte</u> Crema Cool"?".

- Podignite poklopac (E2) i napunite posudu za mlijeko (D7) dovoljnom količinom mlijeka, ne prekoračujući razinu MAX otisnutu na posudi (sl. 26);
- Uvjerite se da li je crijevo za pražnjenje mlijeka (E6) dobro postavljeno u odgovarajuće sjedište na dnu poklopca spremnika mlijeka (sl. 27). Vratite poklopac na spremnika mlijeka;
- Podignite vrata (A5) i pričvrstite vrč (D7) na konektor gurajući ga do kraja (sl. 28). Uređaj emitira zvučni signal (ako je aktivna funkcija zvučnog upozorenja);
- Stavite dovoljno veliku šalicu ispod mlaznica za izlaženje napitaka (A3) i ispod mlaznice mlijeka (E3);
- 5. Odaberite željeni napitak.

Ako je aktiviran način rada "Ušteda energije" (pogledajte odgovarajući stavak), točenje napitka može potrajati nekoliko sekundi.

## 4.4.3 Podešavanje pjene vrča "Latte Crema Cool"

Vrč LatteCrema Cool dizajniran je tako da nudi 3 razine pjene kako bi se savršeno prilagodio svakom napitku koje želite.

Okretanjem ručice za podešavanje pjene (E1) odabire se količina mliječne pjene koja će se izaći tijekom pripreme mliječnih napitaka. Prilikom odabira napitka, zaslon predlaže položaj za okretanje gumba za podešavanje pjene.

|                          | 1                                                                                    |  |
|--------------------------|--------------------------------------------------------------------------------------|--|
| Položaj ručice           | Preporučeno za                                                                       |  |
|                          | Hladno                                                                               |  |
| MIN<br>Lagana pjena      | • Caffelatte                                                                         |  |
| SRED<br>kremastija pjena | Latte Macchiato     Flat white     Cold brew latte                                   |  |
| MAKS<br>gusta pjena      | Cappuccino     Cappuccino mix     Hladno mlijeko (Pjenasto)     Cold brew cappuccino |  |

4.4.4 Izravan izbor napitaka s hladnim mlijekom

- Slijedite upute u stavku "<u>4.4.2 Priprema i pričvršćivanje vrča "Latte</u> <u>Crema Cool</u>";
- Kliknite izravno na sliku <u>(7</u> na početnoj stranici željenog napitka (npr. Cold Cappuccino);
- Odaberite koliko hladni napitak želite između "Ice" (led) ili "Extra ice" (ekstra led) i pritisnite "→";
- Na temelju vašeg odabira, uređaj predlaže količinu kockica leda kojom ćete napuniti čašu;
- Stavite naznačenu količinu leda u čašu i stavite je ispod dozatora napitaka (A3) i ispod dozatora za mlijeko (E3) vrča LatteCrema Cool, zatim pritisnite "Pripremi";
- Podesite razinu pjene okretanjem gumba za podešavanje pjene (<u>E1</u>) u preporučeni položaj na zaslonu dok se aparat zagrijava i nastavlja s pripremom;

Ako je aktiviran način rada "Ušteda energije" (pogledajte odgovarajući stavak), točenje napitka može potrajati nekoliko sekundi.

- Na zaslonu se prikazuje opis svake pojedine faze (mljevenje, priprema, isporuka kave, isporuka mlijeka);
- 8. Kad se priprema dovrši, uređaj je spreman za novu upotrebu.
- Ako se čišćenje ne izvrši, simbol Se pojavljuje na početnoj stranici kako bi vas podsjetio da morate nastaviti s čišćenjem vrča. Više detalja potražite u stavku "3.2.1 Uvod u početnu stranicu", "3.2.1.3 <u>Postavke, obavijesti i radna svjetla</u>".

### Imajte na umu

Kada završite s točenjem svih napitaka s hladnim mlijekom, ne zaboravite očistiti vrč za mlijeko kao što je navedeno u stavku "6.2.3.1 Čišćenje vrča za mlijeko nakon svake upotrebe" i po mogućnosti stavite vrč s preostalim mlijekom u hladnjak ili nastavite s potpunim čišćenjem kako je navedeno u stavku "6.2.3.2 Temeljno čišćenje vrča za mlijeko".

### Imajte na umu

- "Poništi": pritisnite ako želite potpuno prekinuti pripremu i vratiti se na početnu stranicu.
- "Stop": pritisnite, u slučaju napitaka s više sastojaka (na primjer Cappuccino = kava + mlijeko), ako želite prekinuti točenje sastojka koji je u tijeku i prijeći na točenje sljedećeg sastojka.

## 4.4.5 Prilagodba napitka s hladnim mlijekom

 Slijedite upute u stavku "<u>4.4.2 Priprema i pričvršćivanje vrča "Latte</u> <u>Crema Cool</u>".

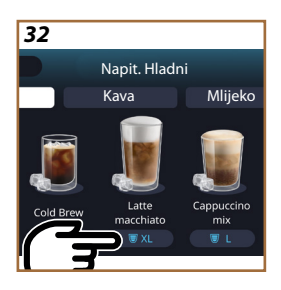

Pritisnite prilagodbe <u>C8</u> u podnožju željenog napitka (sl. <u>32</u>). Na zaslonu se pojavljuje zaslon sličan donjem:

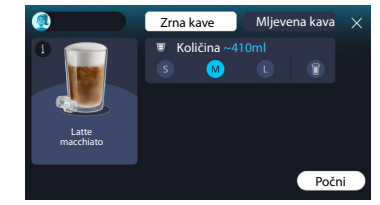

S lijeve strane nalazi se ikona pića, tipka 🛈 koja vas, kada je pritisnete, vodi do kratkog opisa odabranog pića i, ako se piće sastoji od više sastojaka (primjerice kava, voda i mlijeko), traku koja označava proporcije.

S desne strane nalazi se nadzorna ploča za stvarnu prilagodbu pića. Na vrhu je istaknuta kartica "Zrna kave" ako planiramo napraviti napitak od svježe mljevenih zrna.

#### Imajte na umu

Ako želite koristiti mljevenu kavu, detalje možete pronaći u odjeljku"4.4.6 Upotreba mljevene kave u hladnim napitcima od kave".

Prvo polje koje se odnosi na veličinu/duljinu pića omogućuje vam odabir između veličina (S, M, L, XL) i funkcija To Go (vidi poglavlje <u>To Go</u>). Kako odaberete željenu duljinu, procjena količina odabranog napitka također se ažurira na vrhu.

#### Imajte na umu

Kako biste imali ispravnu ravnotežu između leda i kave, nije moguće promijeniti intenzitet ili koristiti opciju "<u>4.8.1 Extra shot</u>" koja bi disbalansirala napitak.

- 2. Nakon što odaberete željene postavke, pritisnite "Počni";
- Odaberite koliko hladno piće želite između "Ice" (led) ili "Extra ice" (ekstra led), ili, u slučaju Cold Brew napitaka, želite li s intenzitetom "Izvorno" ili "Intenzivna" i pritisnite "→";
- Na temelju vašeg odabira, uređaj predlaže količinu kockica leda kojom ćete napuniti čašu;
- Stavite naznačenu količinu leda u čašu i stavite je ispod dozatora napitaka <u>A3</u> i ispod dozatora za mlijeko (E3) vrča LatteCrema Cool, zatim pritisnite "Pripremi";
- Podesite razinu pjene okretanjem gumba za podešavanje pjene (E1) u preporučeni položaj na zaslonu dok se aparat zagrijava i nastavlja s pripremom;
- Na zaslonu se prikazuje opis svake pojedine faze (mljevenje, priprema, isporuka kave, isporuka mlijeka);
- 8. Kada je priprema gotova, uređaj vas pita želite li spremiti novu postavku i, ako su rutine Coffee Routine aktivne, također traži potvrdu želite li spremiti postavke za sve trenutke u danu ili samo za trenutni trenutak (u ovom slučaju pritisnite na prikazano doba dana i potvrdite s "Da"). Sve informacije o rutinama Coffee Routine možete pronaći u poglavlju "<u>4.8.5 Coffee Routine</u>".

#### Imajte na umu

Uređaj, na temelju vašeg izbora između "lce" i "Extra lce" ili između "lzvorno" i "Intenzivna", prilagođava parametre ekstrakcije i predlaže točnu količinu leda za optimalni rezultat.

Kada završite s točenjem svih napitaka s hladnim mlijekom, ne zaboravite očistiti vrč za mlijeko kao što je navedeno u stavku "6.2.3.1 Čišćenje vrča za mlijeko nakon svake upotrebe" i po mogućnosti stavite vrč s preostalim mlijekom u hladnjak ili nastavite s potpunim čišćenjem kako je navedeno u stavku "6.2.3.2 Temeljno čišćenje vrča za mlijeko".

#### Imajte na umu

- "Poništi": pritisnite ako želite potpuno prekinuti pripremu i vratiti se na početnu stranicu bez spremanja prilagodbe.
- "Stop": pritisnite, u slučaju napitaka s više sastojaka (na primjer Cappuccino = kava + mlijeko), ako želite prekinuti točenje sastojka koji je u tijeku i prijeći na točenje sljedećeg sastojka.

## 4.4.6 Upotreba mljevene kave u hladnim napitcima od kave

Mnogi napitci mogu se napraviti upotrebom mljevene kave. Da li je ova funkcija dostupna za vaš omiljeni napitak, možete znati po prisutnosti kartice "mljevena kava" na zaslonu za prilagodbu. Evo koraka za pripremu hladnog napitka od mlijeka s mljevenom kavom.

## Pozornost!

- Nikad ne stavljajte mljevenu kavu u aparat kako biste spriječili širenje unutar aparata i njegovo prljanje. U tom slučaju aparat se može oštetiti.
- Nikada nemojte stavljati više od 1 ravno napunjene mjerice, jer u suprotnom unutrašnjost aparata se može zaprljati ili se lijevak može začepiti.
- Ako koristite prethodno mljevenu kavu, možete pripremiti samo jednu šalicu kave.
- Upotrebom mljevene kave nije moguća priprema Cold Brew Latte i Cold Brew Cappuccino.
- Slijedite upute u stavku "4.4.2 Priprema i pričvršćivanje vrča "Latte Crema Cool"".
- Pritisnite prilagodbe <u>C8</u> u podnožju željenog napitka (npr. Capuccino mix, sl. <u>33</u>). Na zaslonu se pojavljuje zaslon s parametrima koje možete prilagoditi prema svom ukusu;
- 3. Odaberite karticu "mljevena kava" u gornjem desnom kutu;
- Odaberite željenu duljinu: procjena duljine odabranog napitka također se ažurira na vrhu. Pritisnite "Počni";
- Odaberite želite li napitak "lce" (led) ili "Extra ice" (ekstra led) i pritisnite "→";

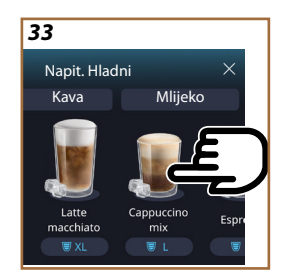

- Uređaj na temelju odabira prilagođava parametre ekstrakcije i predlaže točnu količinu leda za optimalni rezultat: stavite naznačenu količinu leda u čašu i stavite je ispod dozatora napitaka (<u>A3</u>) i ispod dozatora za mlijeko (<u>E3</u>) vrča LatteCrema Cool, zatim pritisnite "Pripremi";
- 7. Podignite poklopac(A2) pretinca za pribor (sl. 23);
- Provjerite je li lijevak za prethodno mljevenu kavu (D3) umetnut i uvjerite se da nije začepljen; dodajte ravnu mjericu (D1) mljevene kave (sl. 24) i pritisnite "Ok";
- Uređaj nastavlja s pripremom i na zaslonu se pojavljuje opis svake pojedinačne faze (grijanje vode, isporuka kave i isporuka mlijeka).

Kad se priprema dovrši, uređaj je spreman za novu upotrebu. Za razliku od drugih prilagodbi, korištenje mljevene kave ne može se spremiti, već se mora odabrati pri svakoj pripremi.

#### Imajte na umu

- "Poništi": pritisnite ako želite potpuno prekinuti pripremu i vratiti se na početnu stranicu bez spremanja prilagodbe.
- "Stop": pritisnite, u slučaju napitaka s više sastojaka (na primjer Cappuccino = kava + mlijeko), ako želite prekinuti točenje sastojka koji je u tijeku i prijeći na točenje sljedećeg sastojka.

## 4.5 Isporuka vruće vode

- 1. Stavite šalicu ispod dozatora napitaka <u>A3 (sl. 20)</u>.
- 2. Na početnoj stranici (C):
- izravno pritisnite sliku <u>C7</u>koja odgovara vrućoj vodi: počinje doziranje;
- pritisnite traku za prilagodbu <u>(8</u> na dnu slike i odaberite duljinu za doziranje, zatim pritisnite "Pripremi": počinje doziranje;
- 3. Doziranje se automatski prekida.

- Za zaustavljanje ispuštanja vruće vode, pritisnite "Stop" ili "Poništi".
- Čim je priprema završena, ako želite povećati količinu kave, jednostavno pritisnite +Dodatno. Nakon što postignete željenu količinu, pritisnite "Stop" ili "Poništi".
- Funkcija tople vode također se može koristiti za zagrijavanje šalice i uživanje u još toplijem napitku: samo napunite šalicu s malo vruće vode koju ćete zatim baciti prije točenja toplog napitka.

## 4.6 Funkcija čaj

Funkcija vrućeg čaja omogućuje odabir 4 različite temperature ovisno o vrsti čaja ili biljnog čaja koji se koristi.

- 1. Stavite šalicu ispod dozatora napitaka <u>A3 (sl. 20)</u>.
- 2. Na početnoj stranici (C):
- izravno pritisnite sliku <u>C7\_koja</u> odgovara funkciji čaj: počinje doziranje;
- pritisnite traku za prilagodbu na <u>(8</u> dnu slike, odaberite duljinu ispuštanja i željenu vrstu čaja (aparat će stoga odabrati ispravnu temperaturu kao što je prikazano u sljedećoj tablici), a zatim pritisnite "Pripremi": počinje doziranje;
- Doziranje se automatski prekida.

Uređaj je spreman za novu uporabu.

| Čaj i infuzije                                                                                                    |                                                  |  |
|----------------------------------------------------------------------------------------------------|--------------------------------------------------|--|
| Odabirom vrste čaja koja vas zanima, aparat podešava idealnu tem-<br>peraturu. Preporučena vremena infuzije možete pronaći u ovoj tablici. |                                                  |  |
|                                                                                                    | Bijeli čaj<br>1-3 minute infuzije                |  |
|                                                                                                    | Zeleni čaj<br>1-2 minute infuzije                |  |
|                                                                                                    | Čaj Oolong<br>od 30 sekundi do 1 minute infuzije |  |
| V                                                                                                    | Crni čaj<br>1-5 minute infuzije                  |  |
| Naša funkcija čaja pripremit će šalicu čaja na savršenoj temperaturi,<br>ismištajući količinu vode koju želite                             |                                                  |  |

#### Napomena:

- Za zaustavljanje ispuštanja vruće vode, pritisnite "Stop" ili "Poništi".
- Čim se isporuka završi, ako želite povećati količinu kave, jednostavno pritisnite "+Dodatno". Nakon što postignete željenu količinu, pritisnite " Stop" ili "Poništi".

### 4.7 Savjeti za savršenu kavu

- Ako kava izlazi u kapljicama ili slabija s malo kreme, pogledajte vodič za prilagodbu mljevenja (pročitajte stavku "<u>5.13 Postavke</u> mlina") i poglavlje "Česta pitanja";
- Ako je kava prevruća ili prehladna, podesite temperaturu kave (vidi stavku"<u>5.12 Temperatura kave</u>" u izborniku postavki) i poglavlje "Česta pitanja";
- 3. Ako želite topliju kavu preporučujemo:
- prije pripreme kave izvršite ispiranje (vidi stavku "<u>5.5 Ispiranje</u>"u izborniku postavki {
   );
- zagrijte šalice toplom vodom (koristite funkciju vruća voda, vidi stavku "4.5 lsporuka vruće vode");
- povećajte temperaturu kave (vidi stavku "<u>5.12 Temperatura kave</u>" u izborniku postavki (Õ)).
- 4. Ako želite hladniju kavu:
- ispraznite spremnik za vodu i napunite ga svježom vodom;
- osvježite šalicu/čašu svježom vodom ili ledom koji treba ukloniti prije pripreme;
- ako je prikladna za podnošenje temperaturnih promjena, stavite šalicu/čašu u hladnjak na nekoliko minuta prije pripreme željenog napitka.

## 4.8 Dodatne funkcije

## 4.8.1 Extra shot

Za dodatnu jačinu, dodajte još kratki Espresso (30 ml) sljedećim napitcima:

| Vrući              |                |  |
|--------------------|----------------|--|
| Espresso           | Cappuccino mix |  |
| Espresso Lungo     | Cortado        |  |
| Filter style       | Flat white     |  |
| Coffee             | Doppio+        |  |
| Americano          | Long Black     |  |
| Cappuccino         | Verlängerter   |  |
| Cappuccino+        | Café con Leche |  |
| Latte macchiato    | Café au Lait   |  |
| Espresso Macchiato | Galão          |  |
| Caffelatte         |                |  |

Postupite na slijedeći način:

- Pritisnite prilagodbe <u>(8</u> na osnovu napitka (npr. Americano, sl. <u>21</u>). Na zaslonu pojavljuju se parametri koji se mogu prilagoditi prema vašem ukusu:
- 2. Pritisnite "Extra Shot", zatim "Ok".
- Odaberite željenu duljinu i intenzitet. Aktivacija funkcije bit će vidljiva i činjenicom da je istaknut EXTRA SHOT i promijenjenom procjenom duljine. Pritisnite "Pripremi".
- Potvrdite pritiskom na "Ok". (Označavanjem kućice poruka se više neće prikazivati).
- Uređaj nastavlja s pripremom i na zaslonu se pojavljuje opis svake pojedinačne faze.
- 6. Kada je isporuka završena, pritisnite "Da" za spremanje novih postavki ili "Ne" za zadržavanje prethodnih parametara. Također ih možete spremiti u svoju rutinu ispijanja kave Coffee Routine označavanjem odgovarajućeg polja. U ovom slučaju, Extra Shot je označen simbolom III na traci za prilagodbu pića.

Uređaj je spreman za novu uporabu.

#### Imajte na umu

- Ako se spreme, nove postavke ostaju SAMO u memoriji odabranog profila.
- Ova funkcija nije dostupna s prethodno samljevenom kavom.
- Prilagodbe se mogu spremiti za sve trenutke u danu ili za trenutni ako su aktivirane rutine ispijanja kave. Vidi stavak "<u>4.8.5</u> <u>Coffee Routine</u>".

## 4.8.2 To go

"To go" je funkcija pogodna za one koji žele stvoriti prilagođeni napitak koji će ponijeti sa sobom. Na web stranici delonghi.com potražite preporučenu putnu šalicu za vaš uređaj:

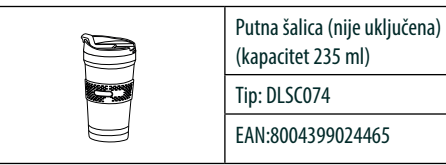

Funkcija "To go" dostupna je za pripremu sljedećih napitaka:

|                      | Vrući        | Hladni       |
|----------------------|--------------|--------------|
| Coffee               | $\times$     | $\checkmark$ |
| Americano            | $\checkmark$ | $\checkmark$ |
| Cappuccino           | $\checkmark$ |              |
| Latte macchiato      | $\checkmark$ |              |
| Caffelatte           | $\checkmark$ |              |
| Cappuccino mix       | $\checkmark$ |              |
| Flat white           | $\checkmark$ |              |
| Mlijeko              | $\checkmark$ |              |
| Cold Brew            |              | $\checkmark$ |
| Cold Brew Cappuccino |              | $\checkmark$ |
| Cold Brew Latte      |              | $\checkmark$ |

Postupite na slijedeći način:

- 1. Postavite Mug ispod dozatora napitka (A3);
- Ako želite pripremiti napitak s mlijekom, slijedite upute u stavcima "4.3.2 Priprema i pričvršćivanje vrča "Latte Crema Hot"" i "4.4.2 Priprema i pričvršćivanje vrča "Latte Crema Cool";
- Pritisnite prilagodbe u podnožju željenog napitka (npr. americano, sl. <u>21</u>). Parametri koji se mogu prilagoditi prema vašem ukusu i funkcije koje se mogu odabrati pojavljuju se na zaslonu;

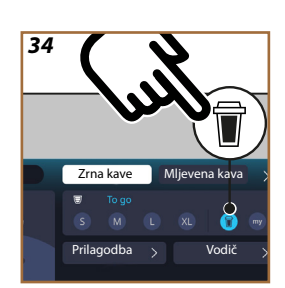

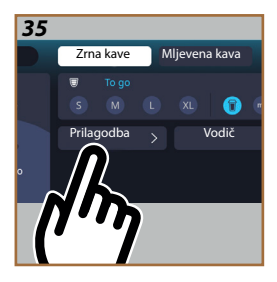

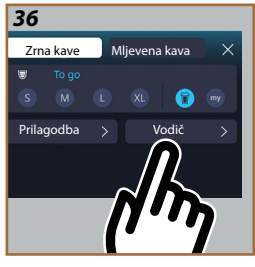

- 4. Odaberite, u gornjem polju , duljinu "To Go" To (sl. <u>34</u>): na zaslonu se pojavljuju polja "Prilagodba" i "Vodič To Go";
- 5. Pritiskom na polje "Prilagodba" (sl. <u>35</u>) pristupate zaslonu s kojeg možete korigirati duljinu pića (±12% za svaku razinu), čak i prije nego što ga točite, ovisno o putnoj šalici koja se koristi. Ako promijenite duljinu s ovog zaslona, pritiskom na "Spremi" nova količina napitka "To Go" se sprema i automatski postavlja za sljedeću pripremu;
- Pritiskom na polje "Vodič To Go" (sl. <u>36</u>) vidjet ćete informacije koje se odnose na količinu i, posljedično, točnu veličinu putne šalice koju treba koristiti;
- 7a. Za tople napitke: pritisnite "Pripremi";
- 7b. Za hladne napitke: pritisnite "Počni"," i slijedite upute na zaslonu;
- 7. Uređaj nastavlja s pripremom napitka i automatski se zaustavlja;
- Prvi put, za svaki napitak To Go i za svaki profil koji se koristi, na kraju pripreme pojavljuje se funkcija "prilagodba" kako bi se ispravila količina, na temelju šalice koju koristite;
- Ako je količina napitka točna, jednostavno pritisnite "Ok", u protivnom označite trebaju li sljedeće isporuke biti duže (pomicanjem prema +) ili kraće (pomicanjem prema -) i pritisnite "Prilagodba" za spremanje;

## Pozornost

Kada koristite "Prilagobu", količina naznačena u gornjem okviru yaslona za prilagodbu možda neće biti točna.

10. Za izlazak iz funkcije "prilagodba" pritisnite "X".

### Napomena:

- Ako se spreme, nove postavke ostaju SAMO u memoriji odabranog profila.
- Kad god se koristi šalica koja se razlikuje od prethodno korištene, poželjno je biti blizu uređaja kako biste provjerili količinu pripremljenog napitka.
- Za održavanje temperature napitka, preporuča je predgrijati putnu šalicu s vrućom vodom.
- Ako želite koristiti putnu šalicu koja nije isporučena, imajte na umu da ona mora biti visoka najviše 14 cm.

#### Pozornost

- Korištenje putne šalice preporučuje se maksimalno 2 sata: nakon tog vremena ispraznite i očistite kako je navedeno u sljedećem stavku.
- Prije zavrtanja poklopca putne šalice, otvorite brtveni poklopac kako biste oslobodili pritisak;
- Nakon pripreme napitaka s mlijekom, očistite vrč za mlijeko kako je gore navedeno "<u>Općenite napomene nakon pripreme mliječnih</u> napitaka".
- Za više informacija pogledajte letak priložen uz putnu šalicu.

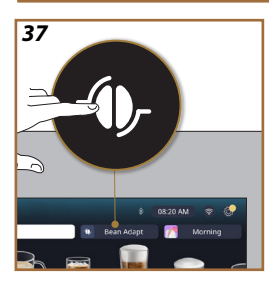

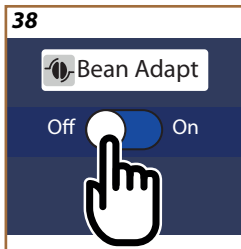

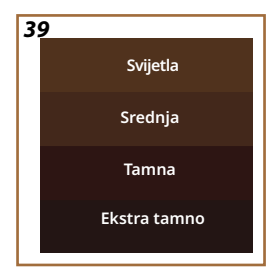

## 4.8.3 Bean adapt technology

Stručnjak za kavu nadohvat ruke koji vam u samo nekoliko koraka omogućuje optimizaciju vađenja kave i rezultata u šalici.

Inteligentna tehnologija vodi vas u podešavanju uređaja prema zrnu kave: od stupnja mljevenja do isporuke, svaka faza prilagodit će se kako bi se na najbolji način iskoristilo zrno kave.

- Možete pritisnuti tekst Bean Adapt (<u>(3)</u> na početnoj stranici (sl. <u>37</u>);
- 2. Omogućite Bean Adapt pritiskom na tipku (sl. 38);

## Imajte na umu

Uređaj vas podsjeća da kako biste nastavili morate pripremiti najmanje 3 šalice kave s istom vrstom kave i mlincem na istom položaju. Ako te pripreme još nisu obavljene, pritisnite "Ok" zatim "X" i na kraju "Da" za izlaz, bez spremanja, i tako možete nastaviti s pripremom 3 tražene šalice kave.

- Odaberite vrstu zrna kave koju koristite: 100% Arabica ili mješavina Arabice i Robuste (ove informacije nalaze se na pakiranju kave). Pritisnite (1) za daljnje informacije. Pritisni "→";
- Odaberite stupanj prženja pritiskom na nijansu boje koja najviše odgovara boji zrna (sl. <u>39</u>). Pritisnite (i)za daljnje informacije. Pritisni "→";

Uređaj sada provjerava kako promijeniti postavke za postizanje optimalnog rezultata, počevši od trenutnih postavki:

- Pritisnite "Pripremi" za pripremu Espressa. Nakon isporuke pritisni "→";
- 6. Uređaj sada ima sve potrebne podatke za definiranje optimalnih parametara (u nekim slučajevima može tražiti i mišljenje o upravo ispuštenoj kavi) koji će se prvo prikazati, a zatim postaviti u aparat. Na svakom zaslonu pritisnite "→" za prelazak na sljedeći parametar:
  - Temperatura kave;
  - Intenzitet;
  - Položaj mlina.
- Pritisnite *Pritisnite* na ime zrna kave: pojavljuje se tipkovnica za prilagodbu imena. Pritisnite "Gotovo" za potvrdu;
- Pritisnite "→": uređaj pohranjuje postavke i umjesto logotipa prikazuje se naziv - .

- Tehnologija Bean Adapt bit će vidljiva kao postavka intenziteta samo u espresso napitku, ali će također poboljšati ekstrakciju svih ostalih napitaka na bazi kave.
- Možete spremiti do 6 različitih profila zrna, svaki put kada promijenite zrna koja se koriste u vašem stroju, samo pritisnite natpis Bean Adapt (C3) na početnoj stranici i odaberite korišteno zrno.

## 4.8.4 Funkcija "My"

Funkcija my omogućuje vam odabir količine svakog sastojka koji se upotrebljava za pripremu željenog vrućeg napitka. Funkcija "My"razlikuje se od odabira količine koji se vidi u odjeljcima za prilagodbu napitaka, jer vam omogućuje da ih prilagodite točno svojoj šalici.

Njezina upotreba je vrlo jednostavna i intuitivna: nakon što počnete pripremati vaš napitak, trebate samo zaustaviti isporuku kada želite i ta će količina biti spremljena kao količina "My" na aktivnom profilu.

U nastavku su upute korak po korak o tome kako spremiti postavku "My" za napitak od dva sastojka (npr. Cappuccino = mlijeko + kava). Isti se postupak može slijediti za napitak od jednog sastojka.

- Provjerite je li odabran odabrani profil za koji želite prilagoditi napitak;
- Dodirnite traku za prilagodbu <u>(R)</u> na dnu željenog napitka (es. priprema s cappuccinom sl. <u>31</u>);
- 3. Pritisnite (my);
- 4. Pritisnite "Počni",
- U slučaju priprema na bazi kave, odaberite intenzitet ili, u slučaju funkcije čaja, odaberite temperaturu: pritisnite "->".
- Stavite odabranu šalicu ispod mlaznice za napitke (<u>A3</u> i pritisnite "Pripremi";
- Uređaj počinje ispuštati prvi sastojak. Na zaslonu će se pojaviti traka koja predstavlja raspon od 1 do maksimalno programiranog za taj sastojak u odabranom piću.
- 8. Nakon nekoliko sekundi doziranja, tipka "Stop" će se pojaviti na dnu. Od tog trenutka možete ga pritisnuti da zaustavite doziranje sastojka. Kada pritisnete Stop, ako je piće imalo samo jedan sastojak, količina koju ste dobili u šalici bit će spremljena i možete je pronaći u bilo kojem trenutku kao količinu "My".

- Ako napitak zahtijeva drugi sastojak, pojavit će se nova animacija s trakom napretka sličnoj onoj koju ste upravo vidjeli i jednostavno ćete morati ponoviti operaciju za ovaj drugi sastojak. Kada ovaj drugi ciklus završi, količina "My" će biti spremljena.
- Ako je aktivna Coffee Routine, kao što se vidi u poglavlju "Coffee Routine", aparat će vas pitati želite li spremiti postavku za određeni trenutak ili za sve trenutke u danu.

- Ako se spreme, nove postavke ostaju SAMO u memoriji odabranog profila.
- U slučaju prilagodbe Espressa, prilagođavanjem jednog napitka, također se automatski personalizira odgovarajući dvostruki napitak.
- Iz programiranja možete izaći u bilo kojem trenutku pritiskom na "X": vrijednosti neće biti spremljene.
- "My" je zapravo jedna od duljina/količina koje možete odabrati za svoje piće, što znači da u bilo kojem trenutku možete odabrati jednu od ostalih duljina ili se vratiti na onu "My", osiguravajući da je ista. spremljen uz upravo opisani proces. Ako želite reprogramirati količinu "My", jednostavno pritisnite riječ "Resetiraj"

koja se pojavljuje kada je odabrano My. Nakon što se resetiranje završi, možete ga ponovno postaviti slijedeći gornji postupak.

 Za ponovno programiranje napitka My morate ga vratiti na tvorničke postavke: pritisnite na traci za prilagodbu <u>(8</u> napitkai provjerite je li funkcija omogućena. Pritisnite tipku "Resetiraj"

C za vraćanje pića na tvorničke postavke. Zatim nastavite s reprogramiranjem pića.

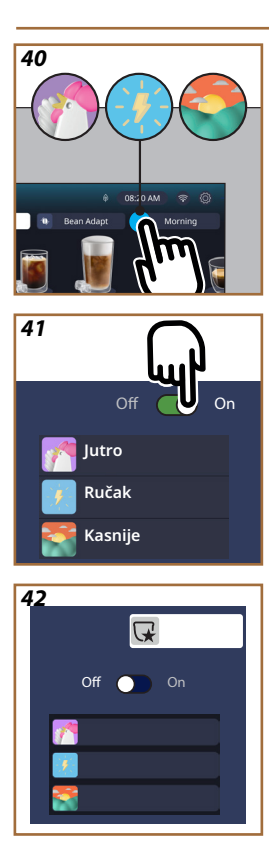

## 4.8.5 Coffee Routine

S ovom funkcijom uređaj će zapamtiti koliko volite kavu tijekom dana i ažurirat će popis pića kako bi odgovarao vašim navikama.

S aktivnom funkcijom, svaki put kada promijenite postavke (duljina, intenzitet, itd.) bilo kojeg napitka, aparat vam daje mogućnost da spremite nove postavke, za to određeno razdoblje dana, označavanjem odgovarajućeg okvira i zatim potvrđujući s "Da". Ako želite spremiti nove postavke za cijeli dan, jednostavno pritisnite "Da" na namjenskom zaslonu.

## Imajte na umu

Možete saznati je li značajka aktivna ako pogledate svoju početnu stranicu: ako na kartici s desne strane piše "Coffee Routine", to znači da je onemogućena i da je možete omogućiti ako pritisnete tamo.

Ako je jedan od 3 logotipa (sl. <u>40</u>) prisutan na desnoj kartici, to znači da su rutine kave aktivne. Provjerite je li sat točan ili promijenite vrijeme slijedeći upute u stavku "<u>3.2.1.4 Vrijeme</u>". Da biste onemogućili ovu funkciju:

- pritisnite simbol koji se odnosi na trenutno doba dana na početnoj stranici (sl. <u>40</u>);
- pritisnite kursor (sl. <u>41</u>) i potvrdite isključivanje funkcije pritiskom na "Da";
- pritisnite željeni popis da biste ga zadržali kao zadani i potvrdite s"Ok".

Umjesto trenutnog simbola rutine ispijanja kave, na početnoj stranici pojavljuje se simbol  $\bigcirc$  koji označava da je funkcija ispravno onemogućena (sl. <u>42</u>).

# Primadonna Aromatic

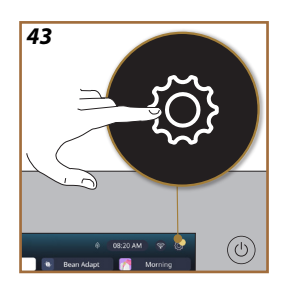

- **5 POSTAVKE**
- 5.1 Kako se kretati po postavkama
- 1. Pritisnite tipku  $\{\widecheck{O}\}$  (<u>C6</u>) (sl. <u>43</u>).

Postavke su podijeljene u četiri teme:

| <ul> <li>Održavanje</li> </ul>       | <ul> <li>Opće postavke</li> </ul>        |
|--------------------------------------|------------------------------------------|
| 5.2 Uklanjanje kamenca               | 5.8 Auto-isključivanje                   |
| 5.3 Filter vode                      | <u>5.9 Zvučni signal</u>                 |
| 5.4 Strojno čišćenje                 | 5.10 Ušteda energije                     |
| <u>5.5 Ispiranje</u>                 | <u>5.11 Jezici</u>                       |
| <u>5.6 Čišćenje vrča</u>             | 5.12 Temperatura kave                    |
| 5.7 Ispuštanje vode                  | 5.13 Postavke mlina                      |
|                                      | 5.14 Tvrdoća vode                        |
|                                      | 5.15 Tvorničke postavke                  |
| <ul> <li>Savjeti i vodiči</li> </ul> | <ul> <li>Informacije o stroju</li> </ul> |
| 5.16 Potpora (QR kod)                | 5.19 Statistika                          |
| 5.17 Prijedlozi za vrč               | 5.20 Više informacija                    |
| 5.18 Kreativni recepti               |                                          |
|                                      |                                          |

- Odaberite temu i pomičite se kroz povezane podizbornike na zaslonu dok ne odaberete onu koju želite.
- 3. Pritisnite "X" za povratak i odlazak na početnu stranicu.
- 5.2 Uklanjanje kamenca
- 1. Pritisnite tipku  $\{ \widecheck{O} \}$ (<u>C6</u>).
- 2. Pritisnite "Uklanjanje kamenca".

Na zaslonu se prikazuje traka napretka koja pokazuje koliko će proći prije nego što bude potrebno uklanjanje kamenca

- Ako želite nastaviti s uklanjanjem kamenca, pritisnite "Čitaj više", "Da" i slijedite vođeni postupak. Upute su također dostupne u stavku "<u>6.6.3 Uklanjanje kamenca</u>".
- 4. U suprotnom pritisnite "X" za povratak i odlazak na početnu stranicu.

## 5.3 Filter vode

Kako biste tijekom vremena održali dobru uporabu uređaja, preporučujemo korištenje De'Longhi filtera za omekšavanje vode (<u>D8</u>). Za više informacija posjetite <u>www.delonghi.com</u>.

WATERFILTER 🕖 EAN: 8004399327252

- 1. Pritisnite tipku  $\{O\}$  (C6).
- Pritisnite "Filter vode. Na zaslonu se prikazuje traka napretka koja pokazuje koliko će vremena trebati za zamjenu/uklanjanje filtra za vodu.

- Pritisnite "Počni" i slijedite vođeni postupak. Upute su također dostupne u stavku "2.4 Ugradnja filtra za vodu".
- 4. U suprotnom pritisnite "X" za povratak i odlazak na početnu stranicu.

## 5.4 Strojno čišćenje

Ako želite izvršiti temeljito čišćenje mlaznica za točenje pića (<u>A22</u> i <u>A23</u>) i uklonjivog infuzera (<u>A19</u>) prije nego što aparat to zatraži, postupite na sljedeći način:

- 1. Pritisnite tipku  $\{O\}$  (C6).
- 2. Pritisnite "Strojno čišćenje".
- Pritisnite "Počni" i pričekajte da stroj završi pripremnu fazu čišćenja, zatim slijedite vođeni postupak. Upute su također dostupne u poglavlju "<u>6.6 Temeljito čišćenje uređaja</u>".
- 4. U suprotnom pritisnite "X" za povratak i odlazak na početnu stranicu.

## 5.5 Ispiranje

Pomoću ove funkcije moguće je ispustiti toplu vodu iz mlaznica za napitke (A3) kako bi se zagrijao i isprao unutarnji krug. Preporučamo, u slučaju razdoblja nekorištenja duljeg od 3-4 dana, izvršiti 2-3 puta prije upotrebe. Za pokretanje ove funkcije postupite na sljedeći način:

- 1. Pritisnite tipku  $\{ \widecheck{O} \} ( \underbrace{C6} )$ .
- 2. Pritisnite "Ispiranje".

Ako želite pokrenuti ispiranje:

- Postavite ispod mlaznica (<u>A3</u>) spremnik minimalne zapremine od 0,2L (sl. <u>8</u>).
- Pritisnite "Da": nakon nekoliko sekundi iz mlaznica za napitke (<u>A3</u>) izlazi vruća voda koja čisti i zagrijava unutarnji krug uređaja.
- 5. Za prekid ispiranja pritisnite "Stop" ili pričekajte automatski prekid.
- 6. Uređaj je spreman za upotrebu.

## Napomena:

- Za periode nekorištenja dulje od 3-4 dana preporuča se, kada se uređaj ponovo uključi, izvršiti 2-3 ispiranja prije ponovne upotrebe;
- Normalno je da nakon izvođenja te funkcije postoji voda u spremniku taloga kave (A12).

## 5.6 Čišćenje vrča

U ovom odjeljku naći ćete sve informacije koje će jamčiti učinkovitost vrča za mlijeko tijekom vremena (prošireni postupak možete pronaći u poglavlju "6.2.3.2 Temeljno čišćenje vrča za mlijeko").

- 1. Pritisnite tipku  $\{O\}$  (C6).
- 2. Pritisnite "Čišćenje vrča".
- Pritisnite "Počni" i slijedite vođeni postupak pomoću strelica za pomicanje "←" ili "→". Kada je postupak završen, potvrdite da ste izvršili čišćenje pritiskom na "Gotovo" za povratak na početnu stranicu.

 Pritisnite "X" u bilo kojem trenutku za izlaz i povratak na početnu stranicu.

## 5.7 Ispuštanje vode

Prije razdoblja nekorištenja, kako bi se spriječilo zamrzavanje vode u unutarnjim krugovima ili prije nošenja uređaja u servisni centar, preporučljivo je ispuštanje vode iz hidrauličkog kruga uređaja.

- 1. Pritisnite tipku  $\{O\}$  (C6).
- 2. Pritisnite "Ispuštanje vode".
- 3. Pritisnite "Da".
- Uklonite podložak za kapanje (<u>A6</u>) (sl. <u>18</u>), ispraznite ga i očistite, kao i spremnik taloga kave (<u>A11</u>). Vratite ih na mjesto.
- Pritisnite "→". Stavite posudu s minimalnim kapacitetom od 0,2L ispod mlaznice za mapitke (<u>A3</u>) i vodu za održavanje čišćenja (<u>D2</u>) (sl. 8).
- 6. Pritisnite "Da" uređaj ispira dozatore za napitke vrućom vodom (A3).
- Nakon završetka ispiranja uklonite spremnik za vodu (<u>A8</u>) i ispraznite ga. Pritisnite "→".
- Ako je postavljen, izvadite filtar (D8) iz spremnika za vodu i pritisnite strelicu za pomicanje "→".
- 9. Ponovno umetnite spremnik (prazan) i pritisnite " $\rightarrow$ ".
- Pritisnite "Da" i pričekajte da aparat izvrši pražnjenje; (Pozornost: vruća voda iz mlaznica). Kako se krug prazni, uređaj može povećati razinu buke: ovo je normalan rad uređaja.
- Na kraju pražnjenja izvadite, ispraznite i ponovo umetnite podložak za kapanje, a zatim pritisnite "→" i "Ok" i uređaj se isključuje (stanje pripravnosti).
- 12. lsključite aparat iz električne mreže.
- Kod sljedećeg uključivanja, postupite prema uputama u stavku "<u>2 PRVO</u> KORIŠTENJE UREĐAJA".

## 5.8 Auto-isključivanje

Možete postaviti automatsko isključivanje kako bi se uređaj isključio nakon perioda neaktivnosti.

- 1. Pritisnite tipku  $\{O\}$  (C6).
- 2. Pritisnite "Opće postavke" na zaslonu.
- 3. Pritisnite "Auto-isključivanje".
- Zaslon prikazuje trenutno odabrano vrijeme automatskog isključivanja i druge opcije koje se mogu odabrati.
- Odaberite željeno vrijeme automatskog isključivanja i pritisnite "OK" za spremanje.
- 6. Pritisnite "X" za vraćanje na početnu stranicu.

#### Napomena:

Stroj je postavljen na nisko vrijeme automatskog isključivanja kako bi se smanjila potrošnja energije. Odabir duljeg vremena automatskog isključivanja povećat će potrošnju energije uređaja.

### 5.9 Zvučni signal

Kada je aktivan, stroj emitira zvučno upozorenje pri svakom radu. Pod ovom stavkom možete aktivirati ili deaktivirati zvučno upozorenje.

- 1. Pritisnite tipku {O} (C6).
- 2. Pritisnite "Opće postavke" na zaslonu.
- 3. Pritisnite "Zvučni signal".
- 4. Pritisnite "Off" za deaktiviranje ili "On" za aktiviranje.
- 5. Pritisnite "X" za spremanje i povratak na početnu stranicu.

## 5.10 Ušteda energije

Kada je funkcija aktivna, jamči nižu potrošnju energije u skladu s važećim europskim propisima. U ovoj stavci možete aktivirati ili deaktivirati uštedu energije.

- 1. Pritisnite tipku  $\{ \widecheck{O} \} (\underline{C6})$ .
- 2. Pritisnite "Opće postavke" na zaslonu.
- 3. Pritisnite "Ušteda energije".
- 4. Pritisnite "Off" za deaktiviranje ili "On" za aktiviranje.
- 5. Pritisnite "X" za spremanje i povratak na početnu stranicu.

#### Napomena:

Ako je aktiviran način rada "Ušteda energije", prije isporuke prve kave može proći nekoliko sekundi.

#### Napomena:

Kada se na zaslonu pojavi simbol 👰 to znači da je funkcija aktivna.

## 5.11 Jezici

Ako želite promijeniti postavku jezika, postupite na sljedeći način:

- 1. Pritisnite tipku {Õ} (C6).
- 2. Pritisnite "Opće postavke" na zaslonu.
- 3. Pritisnite "Jezici".
- Odaberite "Postavi" i odaberite željeni jezik koji se automatski odabire.
- Pritisnite "X" za spremanje novog jezika i povratak na početnu stranicu.

### 5.12 Temperatura kave

Temperatura je jedan od glavnih čimbenika koji određuju dobru ekstrakciju kave. Što je kava manje pržena, to može podnijeti višu temperaturu i obrnuto. Preporučujemo korištenje funkcije Bean Adapt – za postavljanje idealne temperature za grah koji koristite.

**Pozornost**: ako želite povećati temperaturu svog napitka, preporučujemo da prethodno zagrijete šalicu tako da je napunite s malo vruće vode koju ćete zatim baciti prije točenja napitka od kave. Ako, s druge strane, tražite način da uživate u hladnijem piću, upotrijebite hladnu vodu ili led da smanjite temperaturu svoje šalice, a zatim točite piće.

- 1. Pritisnite tipku {O} (C6).
- 2. Pritisnite "Opće postavke" na zaslonu.
- 3. Pritisnite "Temperatura kave".
- 4. Podesite željenu temperaturu.
- 5. Pritisnite "X" za spremanje nove temperature i povratak na početnu stranicu.

## 5.13 Postavke mlina

Podešavanje mlina, a time i veličine praha kave, jedan je od presudnih čimbenika za pravilnu ekstrakciju. Preporučamo korištenje funkcije Bean Adapt koja će se pobrinuti za postavljanje optimalne razine za svako vaše zrno kave.

Ako ne želite aktivirati Bean Adapt - , u ovom poglavlju objašnjavamo kako promijeniti razinu mljevenja i dajemo vam neke prijedloge za njezino ispravno postavljanje.

- 1. Pritisnite tipku  $\{O\}$  (C6).
- 2. Pritisnite "Opće postavke" na zaslonu.
- 3. Pomičite se kroz teme i odaberite "Postavke mlina".
- Pritisnite "Postavi" za pristup ekranu za podešavanje razine mljevenja.
- 5. Pritisnite "Više info. za podešavanje mlinca" ako trebate detaljnije objašnjenje o tome kako prilagoditi razinu mljevenja: pritisnite strelice za pomicanje za pomicanje s jednog zaslona na drugi, a zatim pritisnite "X" za povratak na zaslon za podešavanje.
- Odaberite između dostupnih razina mljevenja (prepoznate sivom pozadinom). Možete postaviti jednu po jednu razinu.

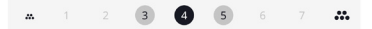

 Ako je funkcija Bean Adapt aktivna, zaslon prikazuje - postavljenu razinu za profil zrna koje se trenutno koristi.

- 8. Za povratak na tvorničke postavke pritisnite reset 🜔.
- 9. Pritisnite "X" za povratak na izbornik "postavke mlina".
- 10. Pritisnite "X" za povratak na početnu stranicu.

### Napomena:

- Preporučamo daljnja podešavanja mlina za kavu tek nakon što ste ripremili najmanje 5 kave prema opisanom postupku. Ako se kava ponovno ne dozira pravilno, ponovite postupak.
- Ako je aktivna funkcija Bean Adapt, promjena razine mljevenja će deaktivirati funkciju.

## 5.14Tvrdoća vode

Uređaj zahtjeva uklanjanje kamenca nakon određenog perioda rada koji zavisi od tvrdoće vode. Ako želite, moguće je programirati uređaj na osnovu stvarne tvrdoće vode koju imate u različitim regijama, postavljajući ispravnu učestalost procesa uklanjanja kamenca.

#### Vodič za tvrdoću vode

Za informacije o razinama tvrdoće vode pogledajte donju tablicu

|          | °dH   | °e         | °f        |  |
|----------|-------|------------|-----------|--|
| Razina 1 | 0-7   | 0-8.75     | 0-12.6    |  |
| Razina 2 | 8-14  | 8.76-17.5  | 12.7-25.2 |  |
| Razina 3 | 15-21 | 17.6-26.25 | 25.3-37.8 |  |
| Razina 4 | >21   | >26.25     | >37.8     |  |

- 1. Pritisnite tipku  $\{O\}$  (C6).
- 2. Pritisnite "Opće postavke" na zaslonu.
- 3. Pomičite se kroz teme i odaberite "Tvrdoća vode"
- Pritisnite "Postavi" i zatim provjerite tvrdoću vode, kako je naznačeno u stavku "<u>2.2 Provjera tvrdoće vode</u>".
- Pritisnite na razinu (1, 2, 3 ili 4 na temelju utvrđene vrijednosti tvrdoće vode i gornje tablice) za odabir nove postavke
- Pritisnite "X" nekoliko puta da najprije spremite novu razinu, a zatim se vratite na početnu stranicu.

#### Napomena:

lspitivanje tvrdoće vode možete provesti bilo kojom vrstom test trake koju možete pronaći na tržištu. Nakon što ste izmjerili tvrdoću svoje vode, slijedite tablicu (vidi gore) i odaberite gumb "Saznajte više o tvrdoći vode".

### 5.15 Tvorničke postavke

Ova funkcija će resetirati sve postavke izbornika i sve programirane vrijednosti korisnika će se vratiti na zadane vrijednosti (osim jezika, koji ostaje onaj koji je već postavljen i statistike).

- 1. Pritisnite tipku { (6).
- 2. Pritisnite "Opće postavke" na zaslonu.
- 3. Pomičite se kroz teme i odaberite "Tvorničke postavke"
- 4. Možete odabrati što želite resetirati: "Uređaj" ili "Jedan profil".
- Uređaj: Pritisnite "Počni" i "Da" i pričekajte da se stroj resetira. Više puta pritisnite "X" za povratak na početnu stranicu.

#### Napomena:

Nakon što se stroj (ne pojedinačni profil) vrati na tvorničke postavke, uređaj će ponoviti prve operacije pokretanja iz stavka "2.5 Upoznavanje sa funkcijama uređaja".

 Jedan profil: Pritisnite "Počni" i odaberite profil koji želite resetirati. Pritisnite "Da" i pričekajte da uređaj resetira profil. Više puta pritisnite "X" za povratak na početnu stranicu.

### 5.16 Potpora (QR kod)

lspod ovog naslova uvijek će biti dostupan QR kod koji će vas vratiti na ovaj priručnik s uputama i drugi sadržaj relevantan za vas i vaš uređaj.

- 1. Pritisnite tipku {Õ} (C6).
- 2. Odaberite "Savjeti i vodiči" na zaslonu.
- 3. Pritisnite "Potpora" i uokvirite QR kod svojim pametnim telefonom.
- 4. Pritisnite "X" za vraćanje na početnu stranicu.

### 5.17 Prijedlozi za vrč

Ovdje možete pronaći nekoliko savjeta o tome koje vrste mlijeka koristiti za stvaranje savršene pjene, vruće i hladne.

- 1. Pritisnite tipku {O} (C6).
- 2. Odaberite "Savjeti i vodiči" na zaslonu.
- 3. Pritisnite "Prijedlozi pjene".
- Odaberite "Savjet za vrč za vruće ili hladno" (pogledajte odjeljak "Koje mlijeko koristiti").
- 5. Više puta pritisnite "X" za povratak na početnu stranicu.

#### 5.18 Kreativni recepti

Skenirajte QR kod kako biste otkrili sve kreativne recepte. Kreativni recepti su recepti korak po korak koji vam omogućuju stvaranje pića ili koktela koji miješaju sastojke kao što su sirupi, likeri i voće s pićima koje vaš aparat može točiti.

Zahvaljujući aplikaciji My Coffee Lounge u bilo kojem trenutku možete pristupiti više od 150 kreativnih recepata temeljenih na espressu, cold brewu, cappuccinu, latte macchiatu, itd...

U ovom odjeljku uvijek možete pronaći QR kod koji vam omogućuje preuzimanje aplikacije i otkrivanje svih recepata koje smo osmislili za vas.

- 1. Pritisnite tipku  $\{ \widecheck{O} \} (\underline{C6})$ .
- 2. Odaberite "Savjeti i vodiči" na zaslonu.
- Pritisnite "Kreativni recepti" i uokvirite QR kod svojim pametnim telefonom.
- 4. Pritisnite "X" za vraćanje na početnu stranicu.

### 5.19Statistika

U ovom odjeljku možete provjeriti koje su i koliko vrsta napitaka točene, koliko često je vršeno održavanje i koliko je vode potrošeno.

- 1. Pritisnite tipku  $\{O\}$  (C6).
- 2. Odaberite "Informacije o stroju" na zaslonu.
- 3. Pritisnite "Statistika".
- Pritisnite "Čitaj više" i prijeđite prstom s desna na lijevo po zaslonu kako biste vidjeli sve statistike vašeg uređaja.
- 5. Pritisnite "X" nekoliko puta za povratak na početnu stranicu.

## 5.20 Više informacija

U ovom odjeljku možete vidjeti serijski broj i "Inačica" vašeg stroja. Ove vam informacije mogu biti korisne u slučaju da trebate kontaktirati službu za korisnike.

- 1. Pritisnite tipku  $\{ \widecheck{O} \}$ (<u>(6)</u>.
- 2. Odaberite "Informacije o stroju" na zaslonu.
- 3. Pritisnite "More Info" za pregled serijskog broja i "Inačica".
- 4. Pritisnite "X" za povratak na početnu stranicu.

## 6 ČIŠĆENJE I ODRŽAVANJE

## 6.1 Čišćenje uklonjivih elemenata

U sljedećem poglavlju pronaći ćete informacije o postupcima održavanja i čišćenja koje preporučuje DeLonghi.

Kako bi se osiguralo ispravno čišćenje uređaja, mnoge komponente su dizajnirane tako da se mogu lako ukloniti i oprati.

### Napomena:

- Za čišćenje aparata, ne koristite otapala, abrazivna sredstva niti alkohol. Sa superautomatskim uređajima De'Longhi, nije potrebna uporaba kemijskih aditiva za čišćenje uređaja.
- Za uklanjanje naslaga i taloga kave ne koristite metalne predmete jer mogu oštetiti metalne ili plastične površine.

## 6.1.1 Metode čišćenja

- <u>6.2 Komponente koje se mogu prati u perilici posuđa</u>
- <u>6.3 Komponente koje se peru namakanjem</u>
- <u>6.4 Komponente koje treba oprati tekućom vodom</u>

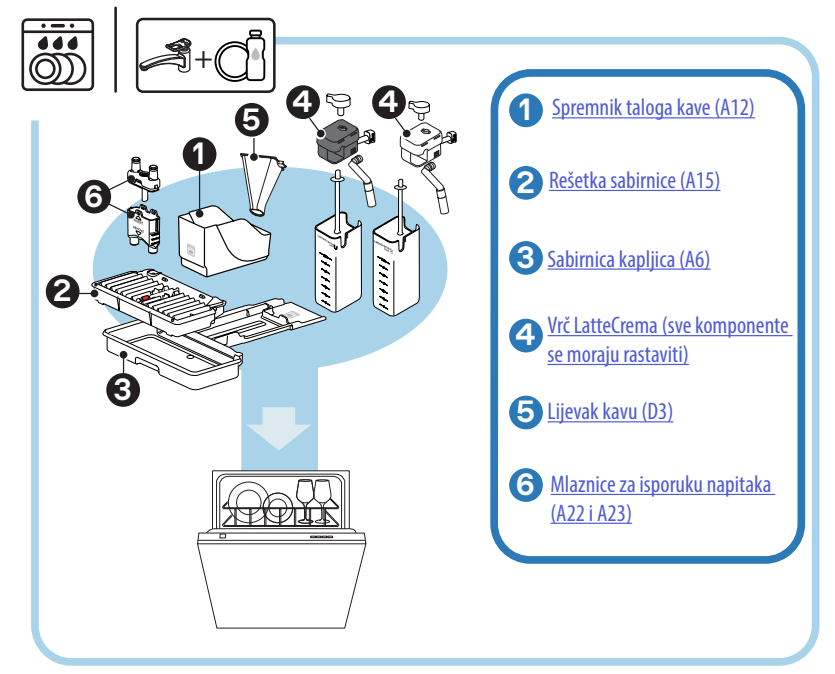

### Napomena:

Ako nemate perilicu posuđa, preporučujemo da komponente ostavite da se namoče u vodi (oko 40 °C) i deterdžentu za posuđe oko 30 minuta. Temeljito ih isperite pod mlazom vode, zatim ih osušite čistom krpom.

## 6.2 Komponente koje se mogu prati u perilici posuđa

## 6.2.1 Spremnik taloga kave

Kada uređaj to zahtijeva (vidi stavak "<u>7 ČESTE I ALARMNE PORUKE</u>"), mora se isprazniti i očistiti. Sve dok se spremnik za talog (<u>A12</u>) ne očisti, uređaj ne može praviti kavu. Kako bi se spriječilo stvaranje plijesni, uređaj signalizira potrebu za pražnjenjem posude čak i ako nije puna, ako su prošla 72 sata od prve pripreme (da bi brojanje od 72 sata bilo pravilno obavljeno, stroj mora nikada ne isključivati napajanje).

### Pozornost! Opasnost od opekotina

Ako napravite uzastopno nekoliko napitaka s mlijekom, metalni pladanj za šalice (A14) postaje vruć. Pričekajte da se ohladi prije dodirivanja i samo ga uhvatite s prednje strane.

Za vršenje čišćenja (uređaj uključen):

- Izvadite posudu za prikupljanje kondenzata (<u>A6)</u> i spremnik taloga kave (<u>A12</u>) (sl. <u>45</u>);
- Ispraznite i pažljivo kistom podložak za kapanje i spremnik za talog, vodeći računa da uklonite sve ostatke koji su se nataložili na dnu.
- Operite ga u perilici posuđa ili ga ostavite da odstoji u vodi (oko 40 °C) i deterdžentu za suđe oko 30 minuta. Temeljito isperite pod tekućom vodom, a zatim osušite čistom krpom.
- Vratite podložak za kapanje zajedno sa rešetkom (A15) i spremnikom taloga kave.

## Pozornost!

Kako biste optimizirali aktivnosti čišćenja, preporučamo da ispraznite posudu za skupljanje skupa sa spremnikom za talog.

## 6.2.2 Čišćenje rešetke i posude za prikupljanje kondenzata

osuda za prikupljanje kondenzata (<u>A6</u>) je opremljena s pokazivačem razine (<u>A16</u> crvene boje) vode (sl. 44).

Prije nego što pokazatelj izviri iz pladnja za šalice (<u>A14</u>), ispraznite i očistite posudu, jer se voda može preliti s ruba i oštetiti uređaj, radnu površinu ili okolno područje. Za uklanjanje podloška za kapanje postupite na slijedeći način:

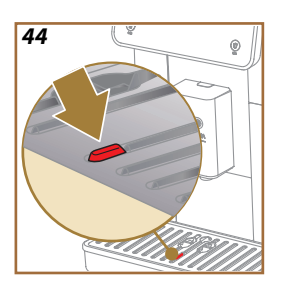

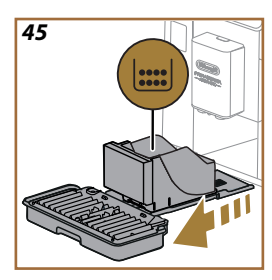

## Pozornost! Opasnost od opekotina!

Ako napravite uzastopno nekoliko napitaka s mlijekom, metalni pladanj za šalice (<u>A14</u>) postaje vruć. Pričekajte da se ohladi prije dodirivanja i samo ga uhvatite s prednje strane.

- Izvadite posudu za prikupljanje kondenzata (<u>A6</u>) i spremnik taloga kave (<u>A12</u>) (sl. <u>45</u>);
- Provjerite posudu za prikupljanje kondenzata (A20) i, ako je puna, ispraznite je;
- Uklonite pladanj za šalice (<u>A14</u>), rešetku posude (<u>A15</u>), zatim ispraznite podložak za kapanje i spremnik za talog;
- Operite ga u perilici posuđa ili ga ostavite da odstoji u vodi (oko 40 °C) i deterdžentu za suđe oko 30 minuta. Temeljito isperite pod tekućom vodom, a zatim osušite čistom krpom.
- Vratite u uređaj podložak za kapanje zajedno sa rešetkom i spremnikom taloga kave.

### Pozornost!

Kada izvučete podložak za kapanje obavezno je uvijek ispraznite i spremnik za talog, iako je tek malo napunjen. Ako se to ne učini, prilikom spremanja sljedećih kava, spremnik se može napuniti više nego što se očekivalo i dovesti do začepljenja uređaja.

### Pozornost!

Rešetka za držanje šalica ne može se prati u perilici posuđa.

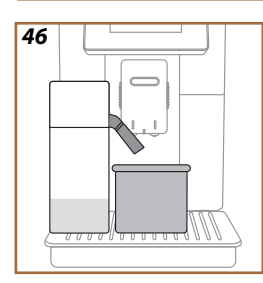

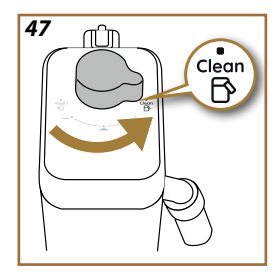

## 6.2.3 Čišćenje vrča za mlijeko

## 6.2.3.1 Čišćenje vrča za mlijeko nakon svake upotrebe

Nakon svake pripreme mliječnog napitka, uređaj traži da izvršite čišćenje vrča (D7) (funkcija Očisti) kako biste očistili poklopac vrča za mlijeko (E2). Za pokretanje čišćenja, postupite na sljedeći način:

- Ostavite priključenim vrč za mlijeko na uređaju (nije potrebno pražnjenje spremnika za mlijeko);
- 2. Stavite šalicu ili drugu posudu ispod mlaznice mlijeka (E3) (sl. 46);
- Okrenite ručicu za podešavanje pjene u položaj (E1) "Očisti" (sl. 47): iz mlaznice za mlijeko izlazi vruća voda i para. Čišćenje se automatski zaustavlja;
- 4. Vratite ručicu za podešavanje na jedan od izbora pjene;

## Ako je potrebno napraviti nekoliko uzastopnih priprema:

 Da biste nastavili sa sljedećim pripremama, kada se pojavi poruka za čišćenje vrča (funkcija Očisti), pritisnite "Kasnije". Očistite vrč za mlijeko nakon posljednje pripreme.

## Na kraju priprema spremnik za mlijeko je prazan ili nema dovoljno mlijeka za druge recepte

 Nakon čišćenja (pomoću funkcije "Očisti"), skinite vrč za mlijeko i očistite sve komponente kako je opisano u postupku u stavku "<u>6.2.3.2</u> <u>Temeljno čišćenje vrča za mlijeko</u>".

## Na kraju priprema spremnik za mlijeko ima dovoljno mlijeka za druge recepte

 Nakon čišćenja funkcijom "Očisti", skinite vrč za mlijeko i stavite ga u hladnjak. Vrč Lattecrema Hot se može čuvati u hladnjaku najviše 2 dana, dok vrč LatteCrema Hot najviše jedan dan: zatim nastavite s čišćenjem svih komponenata kako je opisano u postupku u stavku "6.2.3.2 Temeljno čišćenje vrča za mlijeko".

## Pozornost:

Ako ste vrč za mlijeko ostavili izvan hladnjaka više od **30 minuta**, rastavite i očistite sve komponente kako je opisano u stavku <u>6.2.3.2 Temeljno</u> <u>čišćenje vrča za mlijeko</u>.

## Općenite napomene nakon pripreme mliječnih napitaka

- Ako se ne provede čišćenje, na zaslonu se pojavljuje simbol kao podsjetnik da je potrebno nastaviti s čišćenjem vrča za mlijeko.
- U nekim slučajevima, za provođenje čišćenja (Clean funkcija), potrebno je pričekati da se stroj zagrije.
- Da biste postigli ispravno čišćenje, pričekajte da funkcija OČISTI završi. Funkcija je automatska. Ne smije se zaustaviti dok je u tijeku.

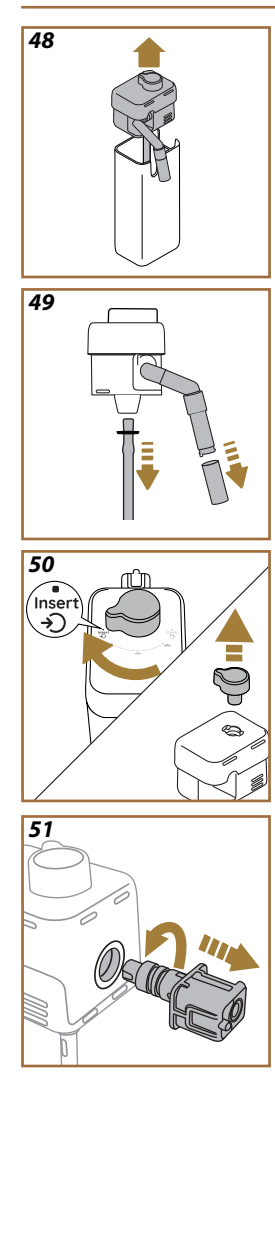

## 6.2.3.2 Temeljno čišćenje vrča za mlijeko

Temeljno čišćenje vrča za mlijeko (<u>D7</u>) bitno je za postizanje optimalnih i dosljednih rezultata tijekom vremena.

## lmajte na umu

Za čišćenje nakon svake priprema napitka s mlijekom vidi stavak "6.2.3.1 Čišćenje vrča za mlijeko nakon svake upotrebe".

Vaš uređaj će vas podsjetiti kada ga trebate očistiti i, ako imate bilo kakvih nedoumica, uvijek možete slijediti upute za čišćenje izravno sa svog uređaja pristupom izborniku postavki, pogledajte stavak "<u>5.6 Čišćenje vrča</u>". Preporučujemo da izvršite temeljito čišćenje vrča: 1 dan nekorištenja za vrč LatteCrema Cool, dok 2 dana nekorištenja za vrč LatteCrema Hot. Postupite na slijedeći način:

- 1. Izvucite poklopac (E2) vrča za mlijeko (E7) (sl. 48);
- Skinite izljev mlijeka (E3), la produžetak izljeva mlijeka (E4) (ako postoji) i odvodnu cijev mlijeka (E6) (sl. 49);
- Okrenite smjeru kazaljke ručicu za podešavanje pjene (<u>E1</u>) u položaj "Umetni" (sl. <u>50</u>) i izvucite je prema gore;
- 4. Okrenite u smjeru suprotnom od kazaljke na satu i uklonite priključak spojnice s vrča za mlijeko (E5) (sl. 51).
- 5. Operite u perilici posuđa (preporučeno) ili ručno, na sljedeći način:
- **U perilici posuđa:** Isperite sve komponente vrućom pitkom vodom (najmanje 40 °C), zatim stavite komponente na gornju policu perilice posuđa i pokrenite program na 50 °C, npr.: Eco Standard.
- Ručno: Pažljivo isperite sve komponente vrućom pitkom vodom (najmanje 40 °C) kako biste uklonili sve vidljive ostatke: pazite da voda prolazi između rupa (sl. <u>52</u>). Uronite sve komponente (uključujući posudu za mlijeko) u vruću vodu za piće (najmanje 40 °C) i deterdžent za suđe na najmanje 30 minuta. Sve komponente temeljito isperite toplom vodom za piće, trljajući ih pojedinačno rukama.

52

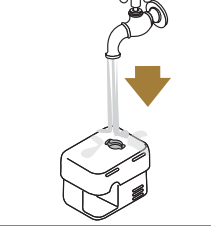

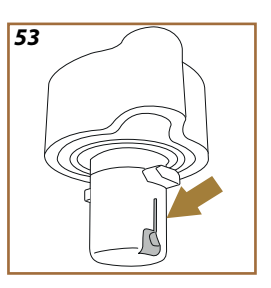

- Uvjerite se da nema ostataka mlijeka u šupljini i utoru na dnu gumba (sl. <u>53</u>). Po potrebi ostružite čačkalicom;
- Provjerite da usisna cijev (<u>E6</u>) i izlazna cijev (<u>E3</u>) nisu blokirane ostacima mlijeka
- 8. Osušite komponente čistom, suhom krpom;
- 9. Ponovno sastavite sve komponente vrča za mlijeko.

## Napomena:

Uređaj vas povremeno podsjeća na potrebu pažljivog čišćenja vrča i ponavlja slijed za potpuno čišćenje.

## 6.2.4 Čišćenje lijevka kave

Redovito čistite odvojivi lijevak za prethodno mljevenu kavu (otprilike 1 mjesečno) (D3). Postupite na slijedeći način:

- 1. lsključite uređaj (vidi stavak "3.1.2 lsključivanje");
- 2. Podignite poklopac pretinca za pribor (sl. 23).
- 3. Uklonite mjernu posudu/kist (D1);
- 4. Izvadite uklonjivi lijevak (D3);
- Operite lijevak pod mlazom vode na 40 °C i osušite ga čistom krpom. Lijevak se također može prati u perilici posuđa, uz ciklus pranja na 50 °C.
- 6. Ponovno umetnite lijevak u njegovo sjedište i zamijenite četku;
- 7. Zatvorite poklopac.

## Pozornost!

Nakon čišćenja pazite da u lijevku ne ostane pribor. Prisutnost stranih tijela tijekom rada može oštetiti uređaj.
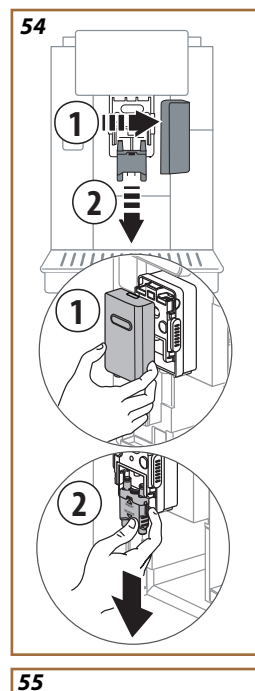

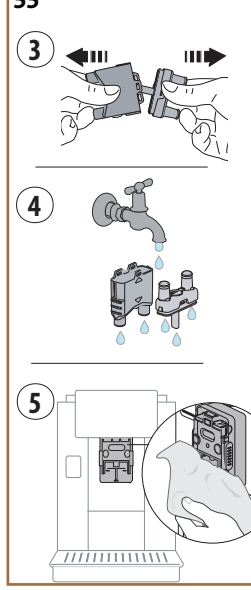

# 6.2.5 Čišćenje mlaznica za isporuku napitaka

Na ovom je modelu implementiran podsjetnik koji će vas podsjetiti kada trebate očistiti uklonjivi infuzer. (A19) i mlaznica za kavu (A22 i A23) (vidi stavak "<u>6.6 Temeljito čišćenje uređaja</u>"). Ovo čišćenje, iako brzo, ako se provodi dosljedno, održava visoke organoleptičke kvalitete vaše kave i produljuje vijek trajanja vašeg aparata.

Ako želite samostalno nastaviti s daljnjim čišćenjem mlaznica za kavu, postupite kako je navedeno u nastavku:

- 1. lsključite uređaj (vidi stavak "<u>3.1.2 lsključivanje</u>");
- Pritisnite tipku za otpuštanje (<u>A4</u>) i uklonite poklopac (<u>A21</u>) s dozatora napitaka (<u>A3</u>) povlačeći ga prema sebi, a zatim povucite mlaznice prema dolje (sl. <u>54</u> točke 1 i 2);
- Odvojite dvije mlaznice (sl. <u>55</u> točka 3) i isperite ih vrućom tekućom vodom za piće (najmanje 40 °C) kako biste uklonili sve vidljive ostatke (sl. <u>55</u> točka 4). Za optimalno čišćenje preporučamo pranje u perilici posuđa;

### Napomena:

Ako nemate perilicu posuđa, preporučujemo da komponente ostavite da se namoče u vodi (oko 40 °C) i deterdžentu za posuđe oko 30 minuta. Temeljito ih isperite pod mlazom vode, zatim ih osušite čistom krpom.

- 4. Očistite sjedište uklonjivih mlaznica spužvom (sl. 55 točka 5);
- Ponovno sastavite mlaznice (A22 i A23), a zatim ih ponovno pričvrstite na dozator: obratite pažnju da je riječ "UMETNI" na gornjem dijelu i vidljiva nakon umetanja mlaznica;
- Zatvorite dozator s poklopcem dok ne čujete da je kliknuo na svoje mjesto.
- Sada su mlaznice za kavu čiste i aparat je spreman za ponovno korištenje.

### 6.3 Komponente koje se peru namakanjem

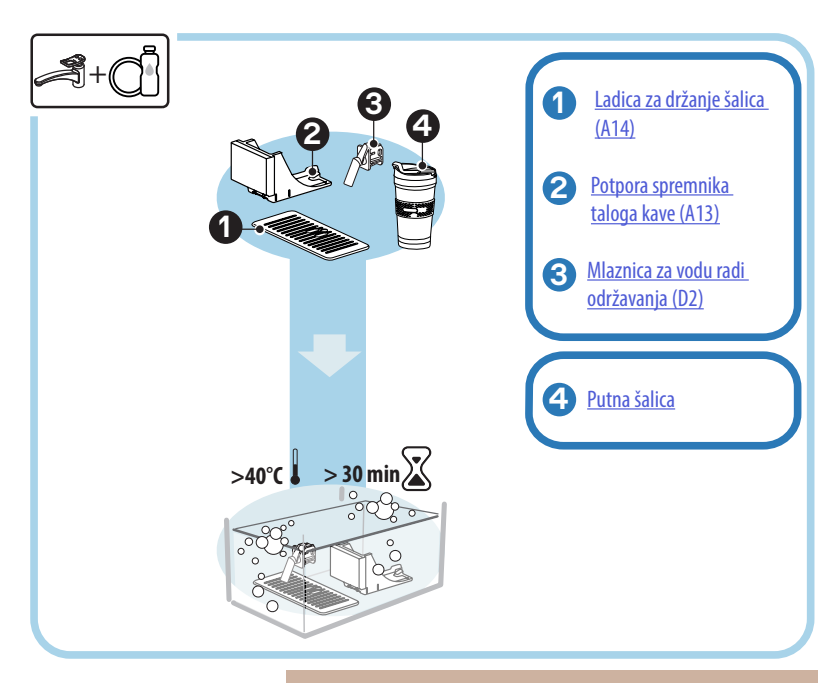

#### Napomena:

Komponente treba ostaviti da se namaču u vodi (oko 40 °C) i deterdžentu za suđe oko 30 minuta. Temeljito ih isperite pod mlazom vode, zatim ih osušite čistom krpom.

# 6.3.1 Čišćenje pladnja za šalice

Redovito čistite pladanj za šalice na (A14) sljedeći način:

- 1. lsključite uređaj (vidi stavak " 3.1.2 lsključivanje");
- 2. Izvucite posudu za prikupljanje kondenzata (A6);

#### Pozornost!

Kako biste optimizirali aktivnosti čišćenja, preporučamo da također ispraznite spremnik za talog (<u>A12</u>) i posudu za prikupljanje kondenzata (<u>A6</u>).

- 3. Podignite pladanj (A14);
- Ostavite da se namače u vodi (oko 40 °C) i deterdžentu za suđe oko 30 minuta. Temeljito isperite pod tekućom vodom, zatim osušite čistom krpom.

# 6.3.2 Čišćenje potpore spremnika taloga kave

Redovito čistite potporu spremnika taloga kave na (A13) sljedeći način:

- 1. lsključite uređaj (vidi stavak "<u>3.1.2 lsključivanje</u>");
- 2. Izvucite posudu za prikupljanje kondenzata (A6);

#### Pozornost!

Kako biste optimizirali aktivnosti čišćenja, preporučamo da također ispraznite spremnik za talog (<u>A12</u>) i posudu za prikupljanje kondenzata (<u>A6</u>).

- 3. Podignite spremnik taloga kave (A12) da uzmete potporu;
- Ostavite da se namače u vodi (oko 40 °C) i deterdžentu za suđe oko 30 minuta. Temeljito isperite pod tekućom vodom, a zatim osušite čistom krpom.

#### 6.3.3 Čišćenje mlaznice za vode radi održavanja

Redovito čistite mlaznicu za vodu na (D2) sljedeći način:

- Uklonite je s mjesta (ako je predviđeno u vašem modelu) nakon što otvorite poklopac držača pribora (A2 - sl. 23);
- Ostavite da se namače u vodi (oko 40 °C) i deterdžentu za suđe oko 30 minuta. Temeljito isperite pod tekućom vodom, a zatim osušite čistom krpom.

# 6.3.4 Čišćenje travel mug De'Longhi nakon svake upotrebe (prodaje se zasebno)

Iz higijenskih razloga preporuča se čišćenje putne šalice nakon svake uporabe. Ne upotrebljavajte abrazivne materijale koji mogu oštetiti površinu spremnika. Postupite na slijedeći način:

- Odvijte poklopac i isperite posudu i poklopac vrućom, pitkom vodom (40 °C).
- Namočite komponente u vrućoj vodi (40 °C) sapunom za posuđe najmanje 30 minuta. Nemojte koristiti mirisne deterdžente.
- Očistite unutrašnjost posude i poklopac čistom spužvom i sapunom, uklanjajući vidljivu prljavštinu.
- 4. Isperite sve komponente vrućom, pitkom vodom (40 °C).
- Osušite sve komponente čistom, suhom krpom ili upijajućim papirom, a zatim ponovno sastavite.
- Operite poklopac u perilici posuđa jednom tjedno. Metalna posuda nije pogodna za pranje u perilici posuđa.

# 6.4 Komponente koje treba oprati tekućom vodom

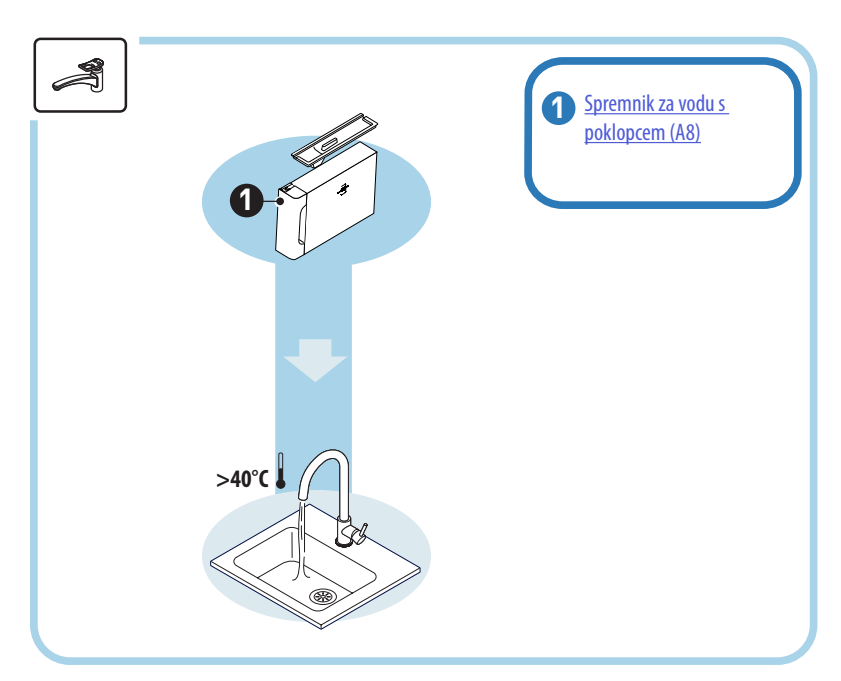

# 6.4.1 Čišćenje spremnika za vodu s poklopcem

Preporučujemo povremeno čišćenje spremnika za vodu (<u>A8</u>) (otprilike jednom mjesečno) ili ako se stroj ne koristi dulje od 3 dana. Čišćenje spremnika za vodu također je sastavni dio ciklusa zamjene filtra omekšivača vodu (<u>D8</u>) (vidi stavak "<u>6.6.4 Upravljanje filtrom za vodu</u>").

- 1. Isključite uređaj (vidi stavak "<u>3.1.2 Isključivanje</u>");
- Izvadite spremnik za vodu, uklonite filtar omekšivača (ako postoji) i isperite ga pitkom vodom;
- Ispraznite spremnik za vodu i operite ga vrućom vodom (oko 40 °C), po potrebi koristeći neabrazivnu krpu. Temeljito isperite tekućom vodom;
- Ako je prethodno uklonjen, ponovno umetnite filtar, napunite svježom pitkom vodom do razine MAX i ponovno umetnite spremnik u stroj;
- 5. (Samo ako ste umetnuli filtar za omekšavanje vode) Ispustite 100 ml vruće vode za ponovno aktiviranje filtra.

# 6.5 Čišćenje glavnog tijela

#### 6.5.1 Čišćenje unutrašnjosti uređaja

#### Opasnost od strujnog udara!

Prije čišćenja unutarnjih dijelova, stroj mora biti isključen (vidi stavak "3.1.2 lsključivanje") i isključen iz električne mreže. Nikada nemojte uranjati uređaj u vodu

- 1. Provjerite povremeno (jednom mjesečno) da unutrašnjost stroja (dostupna nakon vađenja za sabirnice kapljica (<u>A6</u>) nije prljava.
- Ako je potrebno, pomoću isporučene četke (D1) uklonite naslage kave.
- 3. Usisajte sve ostatke usisavačem za mrvice.

#### 6.5.2 Čišćenje upravljačke ploče

Vrijedno je ponoviti da je sam ekran osjetljiv na dodir vrlo osjetljiv. Dakle, da biste ga očistili, morate biti jednako delikatni i slijediti korake prikazane u nastavku:

- Isključite uređaj (vidi stavak "<u>3.1.2 Isključivanje</u>") kako biste lakše vidjeli nečistoće;
- Nabavite krpu od mikrovlakana, koja čisti površine bez grebanja ili oštećenja;
- 6. Ne koristite otapala, abrazivna sredstva za čišćenje ili alkohol.
- Obrišite zaslon osjetljiv na dodir krpom od mikrovlakana (po potrebi krpu možete navlažiti vodom);
- Suhim dijelom krpe od mikrovlakana osušite površinu nakon nanošenja sredstva za čišćenje ili samom krpom namočenom u vodu.

#### 6.6 Temeljito čišćenje uređaja

#### 6.6.1 Temeljito čišćenje uređaja

Temeljito čišćenje uređaja omogućuje uklanjanje ostataka kave koji se ponekad mogu stvoriti u nekim dijelovima aparata. Vaš uređaj će vas obavijestiti kada je vrijeme da izvršite ovo čišćenje i možete odlučiti hoćete li čišćenje izvesti odmah ili kasnije (vidi stavak "7 ČESTE I ALAR-MNE PORUKE"). Ako želite odmah nastaviti, nakon što se pojavi poruka upozorenja, jednostavno pritisnite "Da" i slijedite upute na zaslonu korak po korak od točke 4. Da biste odgodili čišćenje za neko drugo vrijeme, pritisnite "Ne": na početnoj stranici, u izborniku postavki (C6), žuti simbol " $\bigcirc$ " (C12) podsjeća vas da uređaj treba očistiti (poruka se ponavlja pri svakom uključivanju).

Za pristup čišćenju iz izbornika postavki, postupite na sljedeći način:

- Pritisnite tipku (C6);
- 2. Odaberite "Održavanje" zatim "Strojno čišćenje";
- Pritisnite "Počni" za početak vođenog postupka čišćenja: stroj se priprema za čišćenje;
- 4. Uklonite spremnik za vodu (A8) (sl. 3);
- 5. Otvorite vrata infuzera (A17) (sl. 56) postavljena s desne strane;
- Pritisnite prema unutra dvije obojene (sl. <u>57</u>)tipke za otpuštanje i istovremeno izvucite (<u>A19</u>) infuzer van;
- 7. Pritisnite " $\rightarrow$ ";
- Isperite infuzer pod tekućom vodom bez deterdženata. Ako je prljavština tvrdokorna, potopite infuzer u vodu za piće na 5 minuta, a zatim upotrijebite četkicu koja se nalazi u mjernoj žličici (D1) da uklonite svu preostalu prljavštinu;

#### Pozor!

# ISPERITE SAMO S VODOM BEZ DETERDŽENATA - BEZ PERILICE POSUĐA

- Četkom također očistite sve ostatke kave na sjedištu infuzera (A18), vidljivom s vratašca infuzera (<u>A17</u>);
- 10. Pritisnite " $\rightarrow$ ";
- Ponovno umetnite infuzer tako da ga gurnete u držač i pritisnete dok ne čujete klik za zaključavanje;

Ako je vraćanje infuzera teško, potrebno je (prije postavljanja) njegovo vraćanje na ispravnu veličinu istodobnim jakim pritiskanjem na dvije poluge (sl. <u>58</u>).

- Jednom postavljen, uvjerite se da su dvije obojene tipke iskočile prema vani;
- Zatvorite vrata infuzera i provjerite jesu li dobro pričvršćena te ponovno umetnite spremnik za vodu;
- 14. Pritisnite " $\rightarrow$ ";
- Pritisnite tipku za otpuštanje (<u>A4</u>) i uklonite poklopac (<u>A21</u>) (<u>A3</u>) povlačeći ga prema sebi, pritinite "->";
- 16. Izvucite mlaznice prema dolje (sl. <u>54</u> točke 1 e 2) i odvojite ih (sl. <u>55</u> točka 3), pritisnite "→";
- Isperite mlaznice vrućom tekućom vodom za piće (najmanje 40 °C) kako biste uklonili sve vidljive ostatke (sl. <u>55</u> točka 4). Za optimalno čišćenje preporučamo pranje u perilici posuđa. Pritisnite" →";

#### Napomena:

Ako nemate perilicu posuđa, preporučujemo da komponente ostavite da se namoče u vodi (oko 40 °C) i deterdžentu za posuđe oko 30 minuta. Temeljito ih isperite pod mlazom vode, zatim ih osušite čistom krpom.

- 18. Očistite sjedište uklonjivih mlaznica spužvom (sl. 55 točka 5);
- Ponovno sastavite mlaznice (<u>A22 i A23</u>), a zatim ih ponovno pričvrstite na dozator: obratite pažnju da je riječ "UMETNI" na gornjem dijelu i vidljiva nakon umetanja mlaznica;
- Zatvorite dozator poklopcem dok ne čujete da je kliknuo na svoje mjesto i pritisnite"→";
- Za završetak procesa čišćenja, aparat će isprati dozator kave vrućom vodom: stavite posudu od 0,2L ispod dozatora i pritisnite "Da". Uređaj se zagrijava, ispire i zatim se vraća na početnu stranicu.

Uređaj je sada spreman.

- Drugi put kada uređaj prikaže zahtjev za čišćenje, čarobnjak će se prikazati samo ako nakon točke 3 pritisnete "Pokaži mi sve korake" inače ćete samo morati pritisnuti "Gotovo" nakon što ste ispravno izvršili sve prethodno opisane točke za čišćenje uklonjivi infuzer i mlaznice za kavu.
- Provjerite povremeno (jednom mjesečno) da unutrašnjost stroja (dostupna nakon vađenja za sabirnice kapljica) nije prljava.
- Ručnim usisavačem usisajte sve ostatke.

# 6.6.2 Čišćenje uklonjivog infuzera

Na ovom je modelu implementiran podsjetnik koji će vas podsjetiti kada trebate očistiti uklonjivi infuzer. (<u>A19</u>) i mlaznica za kavu (<u>A22</u> i <u>A23</u>) (vidi stavak <u>"6.6 Temeljito čišćenje uređaja</u>"). Ovo čišćenje, iako brzo, ako se provodi dosljedno, održava visoke organoleptičke kvalitete vaše kave i produljuje vijek trajanja vašeg aparata.

Ako želite samostalno nastaviti s daljnjim čišćenjem uklonjivog infuzera, postupite kako je navedeno u nastavku:

#### Pozornost!

Infuzer se ne može izvaditi kada je uređaj uključen.

- 1. Isključite uređaj (vidi stavak "<u>3.1.2 Isključivanje</u>");
- 2. Uklonite spremnik za vodu (A8) (sl. 3);
- 3. Otvorite vrata infuzera (A17) (sl. 56) postavljena s desne strane;
- Pritisnite prema unutra dvije obojene (sl. <u>57</u>) tipke za otpuštanje i istovremeno izvucite (<u>A19</u>) infuzer van;
- Isperite infuzer pod tekućom vodom bez deterdženata. Ako je prljavština tvrdokorna, potopite infuzer u vodu za piće na 5 minuta, a zatim upotrijebite četkicu koja se nalazi u mjernoj žličici (D1) da uklonite svu preostalu prljavštinu;

#### Pozor!

# ISPERITE SAMO S VODOM BEZ DETERDŽENATA - BEZ PERILICE POSUĐA

- Četkom također očistite sve ostatke kave na sjedištu infuzera (<u>A18</u>), vidljivom s vratašca infuzera (<u>A17</u>);
- Nakon čišćenja, vratite infuzer postavljanjem u nosač; zatim pritisnite infuzer sve dok ne čujete klik;

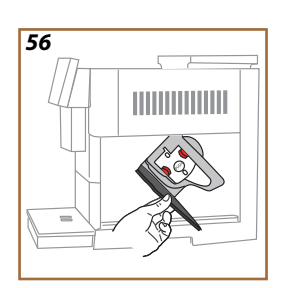

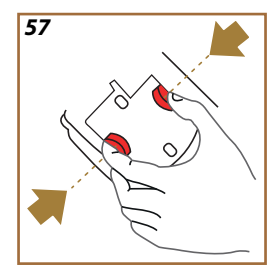

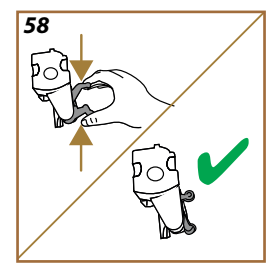

Ako je vraćanje infuzera teško, potrebno je (prije postavljanja) njegovo vraćanje na ispravnu veličinu istodobnim jakim pritiskanjem na dvije poluge (sl. <u>58</u>).

- Jednom postavljen, uvjerite se da su dvije obojene tipke iskočile prema vani;
- 9. Zatvorite vrata infuzera i provjerite jesu li dobro pričvršćena;
- 10. Vratite spremnik za vodu.
- 11. Sada je uklonjivi infuzer čist i uređaj je ponovno spreman za uporabu.

#### 6.6.3 Uklanjanje kamenca

Uklanjanje kamenca je aktivnost dubinskog čišćenja vašeg stroja koja ima za cilj eliminirati ostatke kamenca koji se mogu formirati duž kruga koji vodi vodu iz spremnika u vašu šalicu.

Uklanjanje kamenca ne samo da produljuje vijek trajanja vašeg aparata, već i značajno poboljšava kvalitetu točenih napitaka.

Kao što je objašnjeno u odjeljku "<u>5.14 Tvrdoća vode</u>", aparat će vas obavijestiti kada je pravo vrijeme za uklanjanje kamenca na temelju broja i vrste ispuštenih napitaka i tvrdoće korištene vode. Ako je tvrdoća vode ispravno postavljena, aparat će od vas tražiti da pravilnom učestalošću uklonite kamenac iz aparata.

U svakom trenutku možete provjeriti koliko je vremena preostalo do sljedećeg uklanjanja kamenca putem izbornika postavki  $\rightarrow$  održavanje  $\rightarrow$  5.2 Uklanjanje kamenca.

#### Pozornost!

- Prije uporabe uvijek pročitajte upute i oznake na pakiranju sredstva za uklanjanje kamenca.
- Preporučuje se isključiva uporaba sredstva za uklanjanje kamenca De'Longhi. Uporaba neodgovarajućih sredstava za uklanjanje kamenca, kao i redovito provođenje uklanjanja kamenca, može dovesti do pojave nedostataka koji nisu obuhvaćeni jamstvom proizvođača.
- Sredstvo za uklanjanje kamenca može oštetiti osjetljive površine. Ako se proizvod slučajno prolije, odmah ga osušite.

| Za uklanjanje kamenca             |                                             |  |
|-----------------------------------|---------------------------------------------|--|
| ECODECALK @ EAN: 8004399327252    |                                             |  |
| Sredstvo za uklanjanje<br>kamenca | Sredstvo za uklanjanje kamenca<br>De'Longhi |  |
| Spremnik                          | Preporučeni kapacitet: 2,0 L                |  |
| Vrijeme                           | ~25min                                      |  |

Uklonite kamenac iz uređaja kada se odgovarajuća poruka pojavi na početnoj stranici (vidi stavak "<u>7 ČESTE I ALARMNE PORUKE</u>"): ako želite odmah nastaviti s uklanjanjem kamenca, pritisnite "Da" i slijedite upute korak po korak na zaslonu uređaja.

Da biste odgodili uklanjanje kamenca za kasnije, pritisnite "Ne": na početnoj stranici, u izborniku postavki  $\{\widehat{O}\}$  (C6), žuti simbol podsjeća da treba izvršiti uklanjanje kamenca iz uređaja. (Poruka se ponavlja pri svakom uključivanju).

Za ulaz u izbornik za uklanjanje kamenca:

1. Pritinite simbol  $\{\widecheck{O}\}$  (<u>C6</u>) na početnoj stranici;

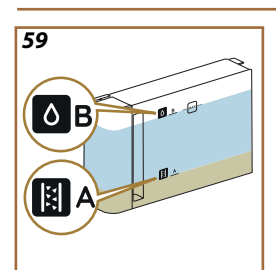

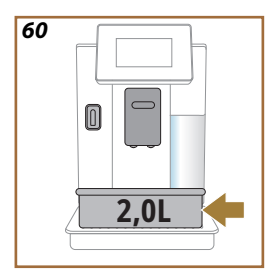

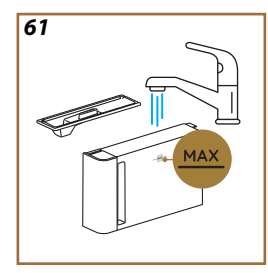

- 2. Odaberite "Održavanje" zatim "Uklanjanje kamenca";
- 3. Pritisnite "Počni" za ulaz u vođeni postupak uklanjanja kamenca;
- Umetnite ozator vode za održavanje/čišćenje (<u>D2</u>) (sl. <u>7</u>) (nalazi se u pretincu za pribor na vrhu stroja);
- Izvucite i ispraznite podložak za kapanje (<u>A6</u>) i spremnik za talog (<u>A12</u>) (sl. <u>18</u>): zatim ponovo vratite obje i pritisnite "→";
- Izvadite spremnik za vodu (<u>A8</u>), podignite poklopac i (ako je umetnut) uklonite filtar (<u>D8</u>). U cijelosti ispraznite spremnik i pritisnite "→";
- Ulijte u spremnik sredstvo za uklanjanje kamenca (D6) do razine A (što odgovara pakiranju od 100 ml) utisnute na unutrašnjosti spremnika; zatim dodajte vodu (jednu litru) dok ne dođete do razine B (sl. 59). Ponovno umetnite spremnik za vodu (s poklopcem) i pritisnite "Počni";
- Postavite ispod mlaznica posudu koja ima minimalnu zapremninu od 2,0 litre (sl. <u>60</u>). Pritisnite "Da" za pokretanje posstupka.

#### Pozornost! Opasnost od opekotina

Iz mlaznica izlazi voda koja sadrži kiseline. Stoga, obratite pozornost da ne dođete u kontakt sa vrućom vodom.

 Pokreće se program za uklanjanje kamenca i otopina za uklanjanje kamenca izlazi iz dozatora vode za održavanje/čišćenje i dozatora za napitke (<u>A3</u>) i toplu vodu, automatski izvodeći niz ispiranja u intervalima kako bi se uklonili ostaci kamenca iz unutrašnjosti stroja;

Nakon otprilike nekoliko minuta, uređaj dovršava prvu fazu uklanjanja kamenca, nakon koje će uslijediti faza ispiranja. Pogledajmo kako:

- Ispraznite posudu koja se koristi za sakupljanje otopine za uklanjanje kamenca;
- Izvadite spremnik za vodu, ispraznite ga, temeljito isperite tekućom vodom za piće, ponovno umetnite filtar za omekšavanje vode ako je prethodno uklonjen;
- Napunite spremnik svježom vodom do razine MAX (sl. <u>61</u>) i umetnite ga u stroj. Pritinite "→";
- Vratite praznu posudu koja se koristi za sakupljanje otopine za uklanjanje kamenca ispod mlaznica i pritisnite "Da" za pokretanje postupka ispiranja;
- Topla voda izlazi i iz dozatora vode za održavanje/čišćenje (D2) i dozatora za piće (A3);
- Kada voda u spremniku završi, ispraznite spremnik upotrebljen za sakupljanje vode ispiranja, uklonite, ispraznite i vratite posudu za prikupljanje kapljica i spremnik taloga kave, zatim ih vratite u aparat;

- Izvadite spremnik za vodu i napunite ga do maksimalne razine (sl. <u>61</u>) i vratite u uređaj, a zatim pritisnite "Dalje"";
- 17. Postupak uklanjanja kamenca je sada završen: pritisnite "X";
- 18. Uređaj se brzo zagrijava i zatim se vraća na početnu stranicu.

- Normalno je da nakon izvođenja potpunog ciklusa dekalcifikacije postoji voda u spremniku taloga kave (<u>A12</u>).
- Ako ciklus uklanjanja kamenca ne završi ispravno (npr. nestanak struje), kada se aparat ponovno uključi, nastavit će ciklus od mjesta gdje je stao.
- U slučaju da je spremnik za vodu nije napunjen do MAX razine, uređaj zahtijeva drugo ispiranje: ovo je potrebno kako bi se osiguralo da nema sredstva za uklanjanje kamenca u unutarnjim krugovima uređaja. Prije početka ispiranja, ne zaboravite isprazniti podložak za kapanje.

#### 6.6.4 Upravljanje filtrom za vodu

Kako biste tijekom vremena održali dobru uporabu uređaja, preporučujemo korištenje De'Longhi filtera za omekšavanje vode (D8).

Za više informacija posjetite delonghi.com.

WATERFILTER EAN: 8004399327252

#### 6.6.4.1 Ugradnja filtra za vodu

filtar za omekšavanje vode De'Longhi (D8)

Ako ste odgodili postavljanje filtra za vodu kada ste prvi put koristili stroj (pogledajte stavak "<u>2.4 Ugradnja filtra za vodu</u>") ili ako je bio instaliran pa uklonjen i želite ga ponovno postaviti, postupite na sljedeći način:

- 1. Pritisnite tipku { (6) na početnoj stranici;
- 2. Odaberite "Održavanje", zatim "Filter vode";
- 3. Pritisnite "Da" za ulazak u vođeni postupak;
- Umetnite dozator tople vode (D2) (nalazi se, za modele koji ga imaju, u odjeljku za pribor na vrhu aparata nakon što se poklopac otvori sl. 23);
- Uklonite filtar (D8) iz pakiranja i zakrenite datumski disk dok se ne prikažu sljedeća 2 mjeseca korištenja (sl. 9): pritisnite "→" za nastavak na sljedeći korak;

Filtar traje dva mjeseca ako se uređaj koristi normalno, ali ako uređaj ostaje neupotrebljen s instaliranim filtrom, traje maksimalno do 3 tjedna.

- Da biste aktivirali filtar za vodu, pustite vodu iz slavine u središnji otvor filtra sve dok voda ne počne izlaziti iz bočnih otvora dulje od jedne minute (sl. <u>10</u>). Pritisnite "→" za nastavak na sljedeći korak.
- Izvadite spremnik za vodu (<u>A8</u>) iz uređaja i napunite ga pitkom vodom; skinite poklpac spremnika i umetnite filtar u spremnik za vodu, uronite donji dio pritiskom na sredinu filtra 2-3 puta kako bi izašli mjehurići zraka (sl. <u>11</u>). Pritisnite "→" za nastavak na sljedeći korak.
- Umetnite filtar u odgovarajuće (sl. <u>12</u>) i pritisnite ga do kraja. Zatvorite spremnik s poklopcem. Pritisnite "→" za nastavak na sljedeći korak.
- 9. Ponovno umetnite spremnik za vodu (sl. 13).
- Stavite praznu posudu s minimalnim kapacitetom od 0,5 litara ispod dozatora vode za održavanje/čišćenje (D2) (sl. 14) i pritisnite "Da" za aktiviranje filtra.
- 11. Uređaj priprema vruću vodu (sl.<u>15</u>) i automatski se zaustavlja.
- 12. Sada je filtar aktiviran. Pritisnite "X" za povratak na početnu stranicu.

#### Napomena:

Nakon dovršetka instalacije uklonite dozator vode radi održavanja/ čišćenja (D2) i postavite ga na predviđeno mjesto (ako postoji) ili ga spremite. Bit će korisno obaviti neke radnje održavanja na uređaju.

#### 6.6.4.2 Zamjena filtra za vodu

Korištenje filtra za omekšavanje vode (vidi stavak "2.4 Ugradnja filtra za vodu") može se smatrati preventivnim održavanjem koje ima dvostruku svrhu:

- poboljšati kvalitetu vode koja teče kroz krug aparata i dolazi do vaše šalice;
- smanjiti učestalost kojom aparat traži uklanjanje kamenca.

U svakom trenutku možete provjeriti koliko je vremena preostalo do zamjene/vađenja filtra putem izbornika postavki  $\rightarrow$  održavanje  $\rightarrow$  filtar vode (vidi stavak "<u>5.3 Filter vode</u>"). Zamijenite filtar kada na se na pojavi odgovarajuća poruka (vidi stavak "<u>7 ČESTE I ALARMNE PORUKE</u>"): ako odmah želite nastaviti s zamjenom, pritisnite "Da" i slijedite operacije od točke 4 prethodnog stavka. Da biste odgodili zamjenu filtra za neko drugo vrijeme, pritisnite "Ne": na početnoj stranici, u izborniku postavki (<u>C6</u>), žuti simbol " $\bigcirc$ " (<u>C12</u>), podsjeća vas da je potrebno zamijeniti filtar (poruka se ponavlja pri svakom uključivanju). Za uklanjanje i zamjenu filtra postupite na sljedeći način:

- 1.
- Pritisnite {O} (<u>C6)</u> na početnoj stranici; Odaberite "Održavanje", zatim "Filter vode"; 2.
- 3. Pritisnite "Da" za ulazak u vođeni postupak;
- Izvadite spremnik vode (A8) i istrošeni filtar: pritinite " $\rightarrow$ " za potvrdu 4. uklanjanja istrošenog filtra;
- 5. Za ugradnju novog filtra pritisnite "Da" i slijedite upute na zaslonu korak po korak od točke 4 paragrafa "2.4 Ugradnja filtra za vodu", u suprotnom pritisnite "Ne" za povratak na početnu stranicu bez instaliranog filtera za vodu u stroju.

# Primadonna Aromatic

# 7 ČESTE I ALARMNE PORUKE

U ovom odjeljku pronaći ćete popis mogućih upozorenja i alarma grupiranih na sljedeći način:

- Poruke koje se odnose na spremnik za vodu i spremnik taloga kave
- Poruke o filtru za vodu
- Poruke koje se odnose na grupu za kavu
- Poruke o cijelom zrnu i prethodno mljevenoj kavi
- Poruke o vrčevima
- Poruke upozorenja
- Poruke koje se odnose na čišćenje i uklanjanje kamenca
- Općenite ili temperaturne poruke

# 7.1 Poruke koje se odnose na spremnik za vodu, spremnik taloga kave

• Spremnik za vodu (<u>A8</u>) nije umetnut.

Umetnite spremnik za vodu!

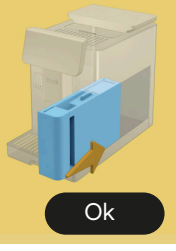

• Provjerite je li spremnik ispravno umetnut. Ako je potrebno, uklonite ga i ponovno pritisnite do kraja.

Vrijeme je da spremnik za vodu napunite svježom vodom

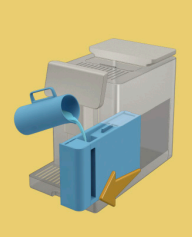

- Spremnik za vodu (<u>A8)</u> je prazan.
- Napunite spremnik za vodu do MAX razine.

Ne mogu dovršiti tvoj napitak. Ispraznite spremnik taloga kave i posudu za kapanje i pokušajte ponovno.

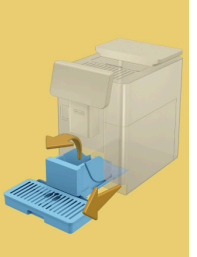

- Upotrebljeno je previše kave.
- Izvadite podložak za kapanje (A6) i spremnik za talog (A11), ispraznite ih, zatim sve vratite u uređaj i ponovite pripremu.

Ne mogu dovršiti tvoj napitak. Ispraznite spremnik taloga kave i posudu za kapanje i pokušajte ponovno. Smanjite količinu prethodno samljevene kave. Zapamti, samo jednu mjericu!

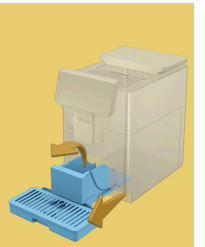

 Stavljena je prevelika količina mljevene kave.

Izvadite podložak za kapanje (A6) i spremnik za talog (A11), ispraznite ih, zatim sve vratite u uređaj i ponovite pripremu smanjivanjem količine prethodno samljevene kave (najviše 1 mjerica).

Vrijeme je da ispraznite spremnik za talog i podložak za kapanje. Čak i ako nisu puni, redovito ih praznite

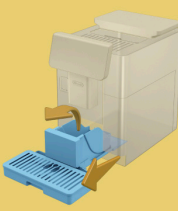

 Spremnik taloga kave (A12) je pun ili je ispražnjen prije više od 72 sata. (Zapamtite da spremnik taloga kave, čak i ako nije puna, ipak treba isprazniti svaka 72 sata kako biste izbjegli neugodne mirise i plijesan.)

Provedite čišćenje kako je opisano u stavku "<u>6.2.1 Spremnik taloga kave</u>".

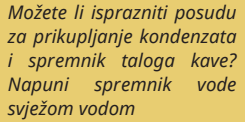

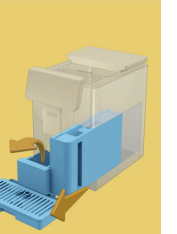

Ako nema dovoljno vode i spremnik za talog će se isprazniti, preporučujemo da ove radnje obavite zajedno. Imajte na umu da se posuda za talog, čak i ako nije puna, mora isprazniti svaka 72 sata kako biste izbjegli mirise i plijesan.

Uređaj odmah zahtijeva obje operacije kako bi pripremio nekoliko napitaka u nizu, bez prekida.

Umetnite spremnik za talog i podložak za kapanje  Posuda za prikupljanje kondenzata (<u>A12</u>) i posudu za prikupljanje kondenzata (<u>A6</u>) uklonjeni su sa stroja.

Umetnite spremnik za talog i podložak za kapanje

### 7.2 Poruke o filtru za vodu

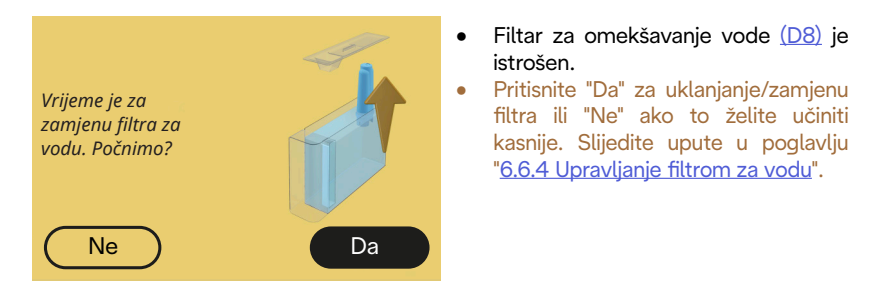

# 7.3 Poruke o cijelom zrnu i prethodno mljevenoj kavi

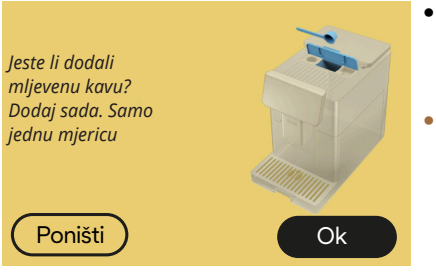

- Odabrana je priprema prethodno samljevene kave, ali nije umetnuto dovoljno prethodno samljevene kave.
- Otvaranjem vrata (A2) provjerite da lijevak (D3) nije blokiran, zatim umetnite ravnu mjericu (D1) mljevene kave i pritisnite "OK" za nastavak pripreme.

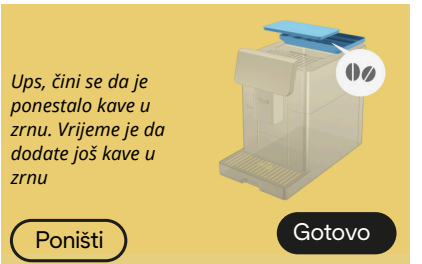

- Nedostaju zrna kave.
- Napuni spremnik zrna kave i pritisnite "Gotovo" za nastavak pripreme.

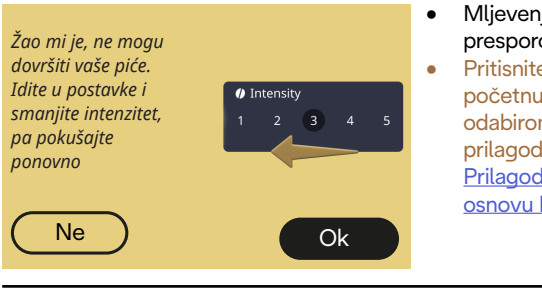

Ne mogu dovršiti tvoj napitak.§. Povećajte razinu mljevenja za 1 (+1). Spreman?

Ne

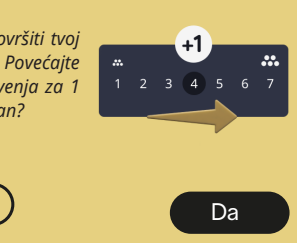

- Mljevenje je prefino te kava izlazi presporo ili uopće ne izlazi.
- Pritisnite "Ok" za povratak na početnu stranicu. Ponovite pripremu odabirom nižeg intenziteta iz prilagodbi pića (vidi stavak "4.1.2 Prilagodba vrućih napitaka na osnovu kave").
- Mljevenje je prefino te kava izlazi • presporo ili uopće ne izlazi.
  - Pritisnite "Da" za povratak na početnu stranicu: razina mljevenja će se automatski povećati sljedeći put kada pripremite napitak s kavom (u zrnu) Pritisnite "Ne" za povratak na početnu stranicu: razina mljevenja će se zadržati na trenutnom stanju s mogućnost da se alarm ponovno aktivira.

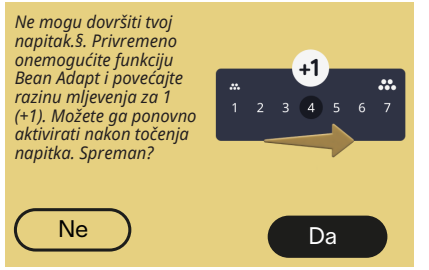

- Mljevenje je prefino te kava izlazi . presporo ili uopće ne izlazi.
  - Pritisnite "Yes" za povratak na početnu stranicu: Bean Adapt je privremeno onemogućen i stupanj mljevenja će se automatski povećati kada sljedeći put budete pripremali piće s kavom (u zrnu). Ako želite ponovno aktivirati Bean Adapt, preporučujemo da to učinite nakon što ste ispustili barem iedan napitak s kavom (u zrnu) s novom razinom mljevenja. Pritisnite "Ne" za povratak na početnu stranicu: razina mljevenja će se zadržati na trenutnom staniu s moqućnošću da se alarm ponovno aktivira.

# 7.4 Poruke o vrčevima

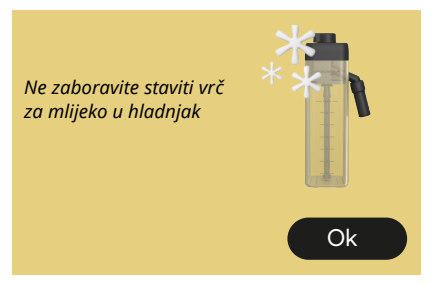

- Vrč LatteCrema Hot je još uvijek umetnut u aparat.
- Pritisnite "Ok" i napravite druge pripreme ili uklonite vrč da biste ga stavili u hladnjak.

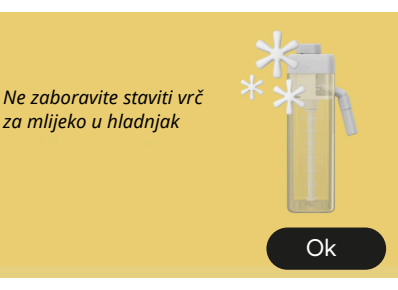

- Vrč LatteCrema Cool je još uvijek • umetnut u aparat.
- Pritisnite "Ok" i napravite druge pripreme ili uklonite vrč da biste ga stavili u hladnjak.

Okrenite ručicu vrča na željenu postavku mliječne pjene

za mlijeko u hladnjak

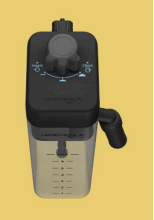

- Zatražen je vrući napitak na bazi mlijeka s gumbom za podešavanje pjene u položaju "Clean".
- Pomaknite gumb u ispravan položaj i ponovite odabir za početak ispijanja pića.

Okrenite ručicu vrča na željenu postavku mliječne pjene

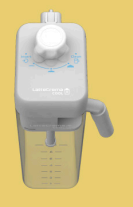

- Zatražen je hladni napitak na bazi • mlijeka s gumbom za podešavanje pjene u položaju "Clean".
- Pomaknite gumb u ispravan položaj i ponovite odabir za početak ispijanja pića.

Jeste li spremni za početak procesa čišćenja? Alternativno, možete okrenuti gumb na postavku mliječne pjene

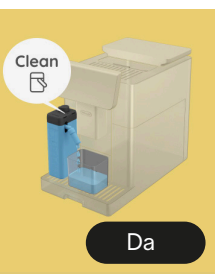

 Vrč LatteCrema Hot (<u>D7</u>) je umetnut u aparat s gumbom za podešavanje pjene/čišćenja (<u>E1</u>) u položaju "Čišćenje".

Stavite posudu ispod dozatora za mlijeko (E3) i pritisnite "Da" za početak čišćenja vrča za mlijeko ili okrenite gumb u položaj za mlijeko i zatim odaberite napitak

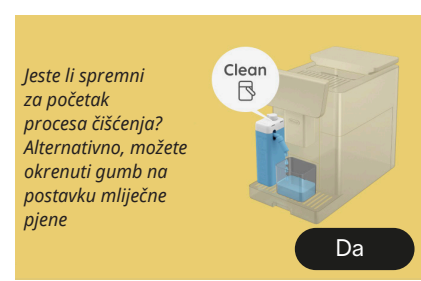

- Vrč LatteCrema Cool (D7) je umetnut u aparat s gumbom za podešavanje pjene/čišćenja (E1) u položaju "Čišćenje".
- Stavite posudu ispod dozatora za mlijeko (E3) i pritisnite "Da" za početak čišćenja vrča za mlijeko ili okrenite gumb u položaj za mlijeko i zatim odaberite napitak.

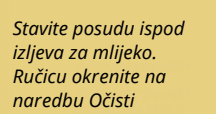

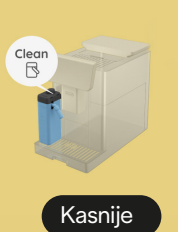

- Ako trebate odmah napraviti još jedno piće, pritisnite "kasnije" i ispustite željeno piće, ali ne zaboravite očistiti ga okretanjem gumba na Clean prije nego što izvadite vrč i stavite ga u hladnjak. Nakon svake pripreme toplih napitaka na bazi mlijeka, aparat zahtijeva čišćenje (funkcija Čišćenje) vrča (D7).
- Nastavite kako je navedeno u stavku "6.2.3.1 Čišćenje vrča za mlijeko nakon svake upotrebe" (funkcija Čišćenje).

#### Stavite posudu ispod izljeva za mlijeko. Ručicu okrenite na naredbu Očisti

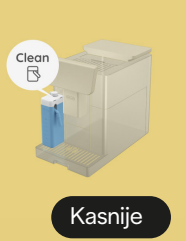

 Ako trebate odmah napraviti još jedno piće, pritisnite "kasnije" i ispustite željeno piće, ali ne zaboravite očistiti ga okretanjem gumba na Clean prije nego što izvadite vrč i stavite ga u hladnjak. Nakon svake pripreme hladnih napitaka na bazi mlijeka, aparat zahtijeva čišćenje (funkcija Čišćenje) vrča (D7).

 Nastavite kako je navedeno u stavku "6.2.3.1 Čišćenje vrča za mlijeko nakon svake upotrebe" (funkcija Čišćenje)

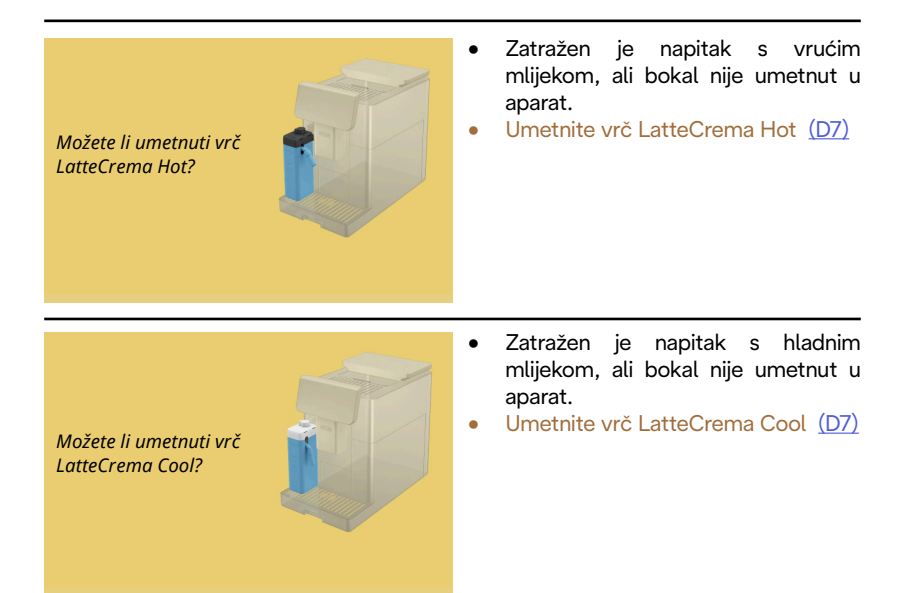

Koristite vrč LatteCrema Cool. Promijenite vrč ili napitak po izboru

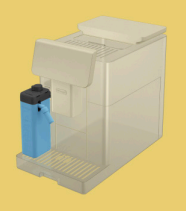

- Zatražen je topli napitak s mlijekom, ali je korisnik umetnuo pogrešan vrč (vrč LatteCrema Cool).
- Izvadite vrč za hladne napitke s mlijekom i umetnite vrč za tople napitke s mlijekom (vrč LatteCrema Hot).

Koristite vrč LatteCrema Hot. Promijenite vrč ili napitak po izboru

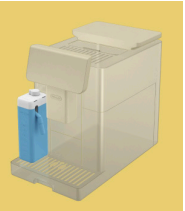

- Zatražen je hladni napitak s mlijekom, ali je korisnik umetnuo pogrešan vrč (vrč LatteCrema Hot).
- Izvadite vrč za tople napitke s mlijekom i umetnite vrč za tople napitke s mlijekom (vrč LatteCrema Cool).

#### 7.5 Poruke upozorenja

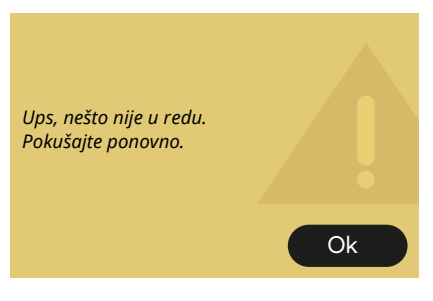

- Došlo je do pogreške tijekom pripreme espressa s Intenzitetom postavljenim na Bean Adapt i s funkcijom poboljšavanja koja nije omogućena u profilu zrna koji se koristi.
- Pritisnite "OK" za povratak na glavni zaslon, odaberite traku za prilagodbu <u>C8</u>\_na dnu Espressa, odaberite nižu jačinu i pokušajte ga ponovno skuhati. Ako se alarm pojavi tijekom procesa stvaranja novog Bean Adapt profila zrna, pritisnite "OK" i vratite se na ekran za kuhanje espressa. Zatim ga pokušajte ponovno dozirati pritiskom na tipku "Pripremi".

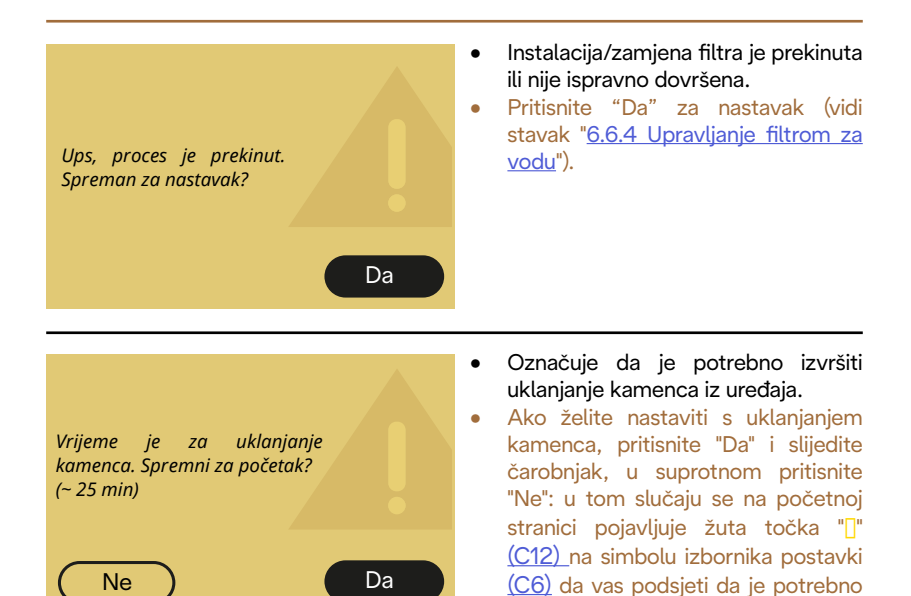

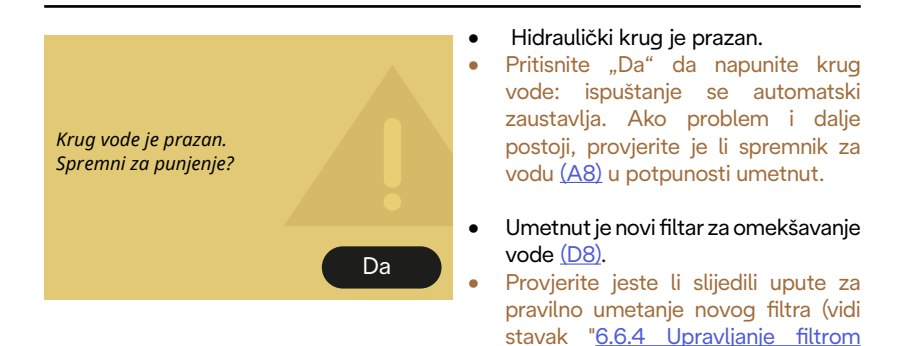

uklanjanje kamenca (vidi stavak "6.6.3 Uklanjanje kamenca").

za vodu"). Ako se problem nastavi,

uklonite filtar za vodu.

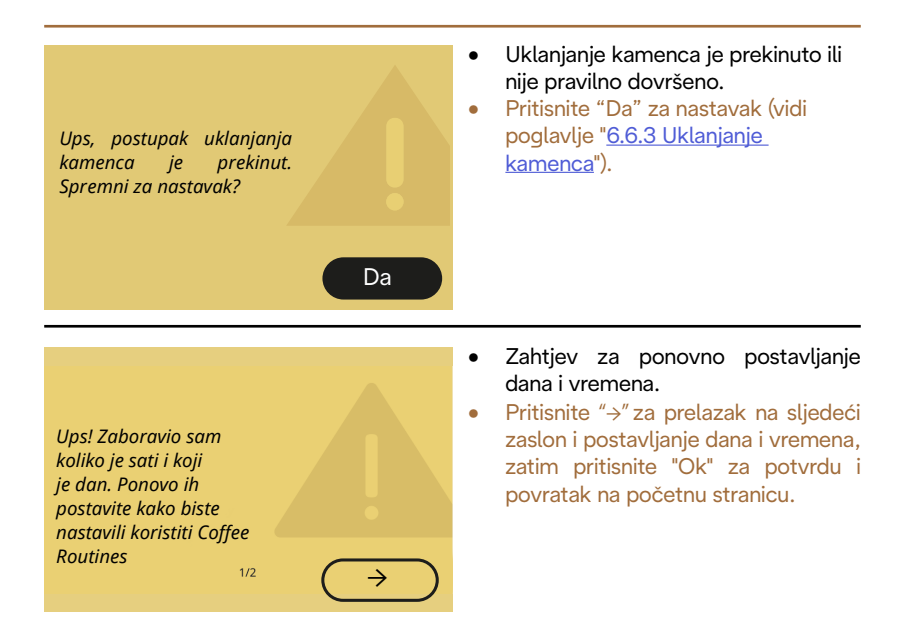

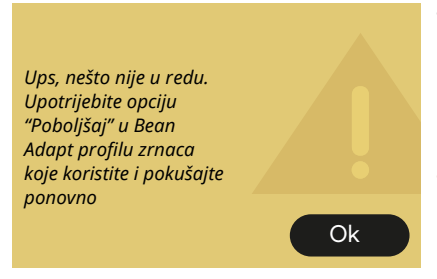

- Došlo je do pogreške tijekom pripreme espressa s Intenzitetom postavljenim na Bean Adapt i s funkcijom poboljšavanja koja je omogućena u profilu zrna koji se koristi.
- Pritisnite "OK" za povratak na glavni zaslon, pristupite Bean Adapt tehnologiji pritiskom na namjensko polje (C3), zatim pritisnite "..." Bean profila koji se koristi, pritisnite okvir dolje desno za ulazak u Bean Adapt Proces poboljšanja tehnologije vašeg chicco profila slijedeći postupak opisan na zaslonu korak po korak.

### 7.6 Poruke koje se odnose na čišćenje i uklanjanje kamenca

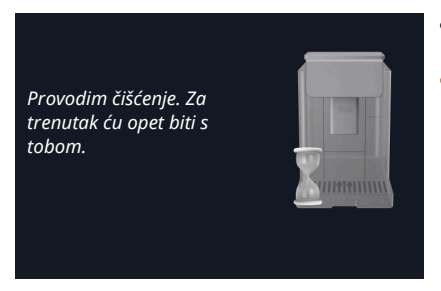

- Uređaj otkriva nečistoće u svojoj unutrašnjosti.
- Pričekajte da uređaj završi čišćenje i prikaže poruku za pražnjenje posude za talog i posude za kapanje: Izvadite podložak za kapanje (<u>A6</u>) i spremnik za talog (<u>A11</u>), ispraznite ih, zatim sve vratite u uređaj i ponovite pripremu. Ako problem i dalje postoji obratite se ovlaštenom servisu.

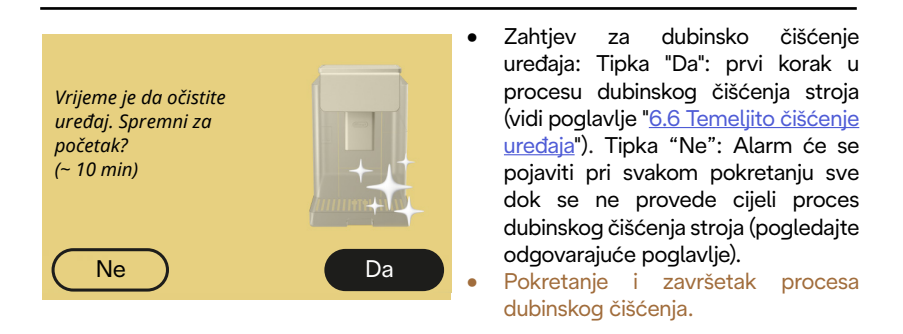

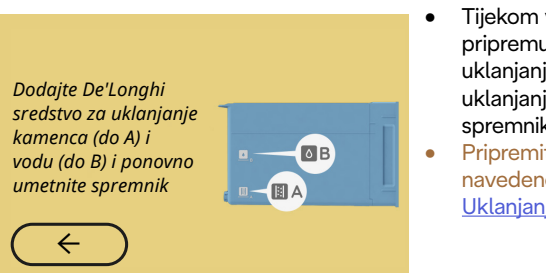

- Tijekom vođene procedure za pripremu pokretanja ciklusa uklanjanja kamenca, otopina za uklanjanje kamenca umetnuta u spremnik nije dovoljna.
- Pripremite otopinu kako je navedeno u poglavlju " <u>6.6.3</u> <u>Uklanjanje kamenca</u>".

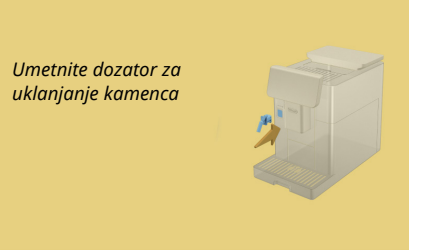

- Upućen je zahtjev za pokretanje funkcije koja zahtijeva upotrebu dozatora vode za održavanje/ čišćenje (D2), ali dodatak nije umetnut u aparat.
- Tijekom procesa uklanjanja kamenca ili pražnjenja kruga, dozator vode je uklonjen radi održavanja/čišćenja (D2).
- Umetnite dozator vode za održavanje/čišćenje (<u>D2</u>) u njegovo ležište (<u>A5</u>), gurajući ga do kraja dok ne čujete zvučno upozorenje (ako je aktivirano) i ponovite postupak.

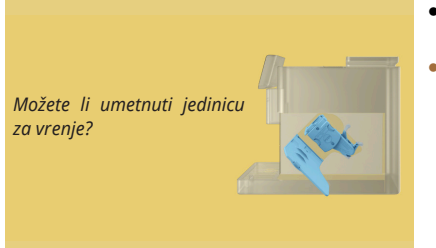

- Nakon čišćenja nije postavljen uklonjivi infuzer (<u>A19</u>).
- Umetnite infuzer kako je opisano u stavku "<u>6.6.2 Čišćenje uklonjivog</u> infuzera".

# 7.7 Općenite ili temperaturne poruke

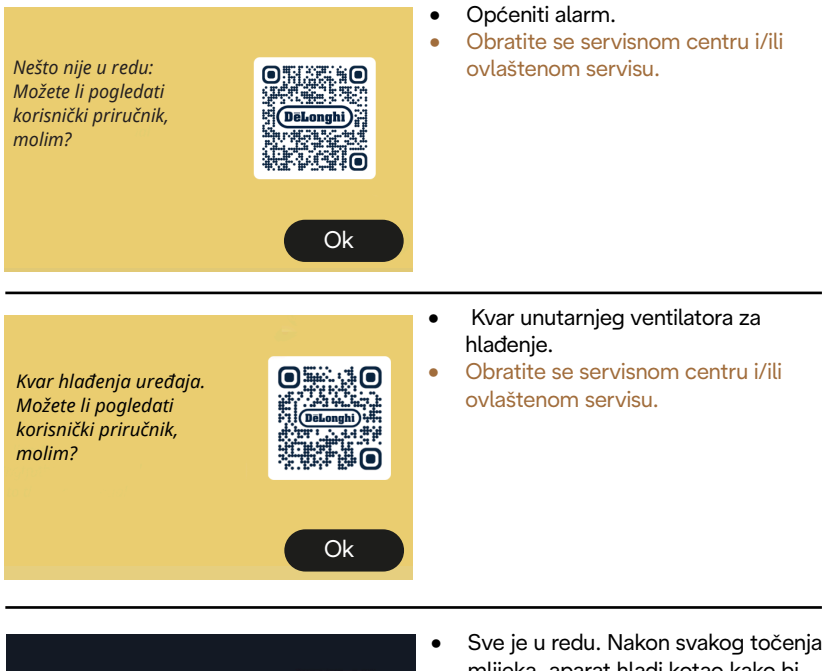

Sad se moram ohladiti. Pričekajte, neće dugo trajati

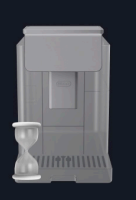

- Sve je u redu. Nakon svakog točenja mlijeka, aparat hladi kotao kako bi ga vratio na temperaturu prikladnu za točenje kave.
- Pričekajte da proces završi.

# Primadonna Aromatic

# 8 Česta pitanja

Uređaj se ne pali

Utikač (<u>A7</u>) nije pravilno spojen u utičnicu Glavni prekidač (<u>A11)</u> nije pritisnut (vidi stavak "<u>3.1.1 Uključivanje</u>")

# • Kava nije vruća (1)

Prošle su 2-3 minute od zadnje pripreme i unutarnji krug stroja se ohladio: preporučljivo je isprati vrućom vodom. Na početnoj stranici, pritisni {Õ} za ulaz u izbornik postavki (vidi stavak "<u>5.5 Ispiranje</u>")

Kava nije vruća (2)

Šalice nisu prethodno zagrijane. Zagrijte šalice tako što ćete ih isprati vrućom vodom (Napomena: možete koristiti funkciju stavka "<u>4.5 Isporuka vruće vode</u>").

Kava nije vruća (3)

Postavljena temperatura za pripremu kave je niska. Odaberite višu temperaturu na sljedeći način:

na početnoj stranici pritisnite {\infty} za ulaz u izbornik postavki (vidi stavak "<u>4.7 Savjeti za savršenu kavu</u>")

# Kava nije vruća (4)

Potrebno je izvršiti uklanjanje kamenca: nastavite kako je prikazano u stavku "<u>6.6.3 Uklanjanje kamenca</u>". Zatim provjerite odgovara li postavljena tvrdoća vode onoj koja se

koristi u vašoj vodovodnoj mreži (vidi stavak "<u>2.2 Provjera tvrdoće</u> vode" i "<u>2.3 Podesite tvrdoću vode</u>".

• Kava je slaba i ima malo pjene (1)

Mljevena kava je previše gruba. Aktivirajte Bean Adapt (C3) ili sami prilagodite mljevenje: na početnoj stranici pritisnite {Ŏ} za ulaz u izbornik postavk, vidi stavak

"5.13 Postavke mlina".

- Kava je slaba i ima malo pjene (2) Kava nije prikladana. Koristite samo mljevenu kavu za uređaje za espresso kavu.
- Kava je slaba i ima malo pjene (3)
  Kava nije svježa: paket kave predugo je otvoren i izgubio je svoj ukus.
- Isporučena kava je previše vodena Ako je Bean Adapt aktivan, pregledajte postavke ili promijenite aromu napitka.

Lijevak je začepljen, pa nastavite s čišćenjem kako je navedeno u stavku "<u>6.2.4 Čišćenje lijevka kave</u>".

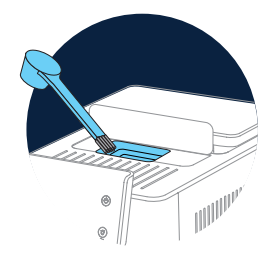

- Kava izlazi presporo ili u kapljicama Ako je Bean Adapt aktivan, pregledajte postavke.
   Mljevena kava je previše fina. Sami prilagodite mljevenje: na početnoj stranici, pritisni (O) (C6) za ulaz u izbornik postavki, vidi stavak "5.13. Postavke mlina".
- Kava ne izlazi iz jednog ili oba kljuna mlaznice napitaka (A3) Mlaznice aparata za napitaka (A3) su začepljene. Očistite mlaznice kako je navedeno u stavku "6.2.5 Čišćenje mlaznica za isporuku napitakade".

• Mlijeko ima velike mjehure ili izlazi prskanjem iz mlaznice mlijeka ili ima malo pjene (1)

Koristite kravlje mlijeko ili biljne napitke na temperaturi hladnjaka (oko 5 °C).

Ako nije postignut željeni rezultat, pokušajte promijeniti marku mlijeka. Za biljne napike reporučamo korištenje "Barista" verzija.

• Mlijeko ima velike mjehure ili izlazi prskanjem iz mlaznice mlijeka ili ima malo pjene (2)

Temeljito očistite poklopac vrča za mlijeko kako je navedeno u stavcima "<u>6.2.3.1 Čišćenje vrča za mlijeko nakon svake upotrebe</u>" i "<u>6.2.3.2 Temeljno čišćenje vrča za mlijeko</u>".

• Isporuka napitka je loša

Voda u spremniku <u>(A8)</u> nije dovoljna. Uvijek napunite spremnik do MAX razine.

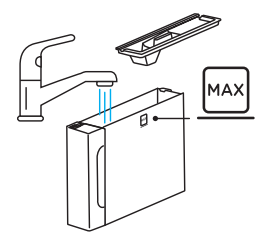

 Količina To go napitka je prevelika ili je izašao iz putne šalice Odabrana količina ne odgovara veličini (To go= 236 ml) (vidi stavak "4.8.2 To go")

Infuzer (A19) se ne može ukloniti.
 Infuzer se može ukloniti postupkom dubinskog čišćenja ili s isključenim strojem. Pogledajte stavak "<u>6.6 Temeljito čišćenje uređaja</u>" ili isključite pritiskom na (<sup>1</sup>) (<u>B1</u>)

 Polica za odlaganje šalica (A10) je vruća. Pripremljeno je nekoliko napitaka u brzom slijedu.
 Ako trebate ukloniti policu za odlaganje šalica, upotrijebite posebnu ručku ili pričekajte nekoliko minuta da se metalni dijelovi ohlade.

 Nakon što je uklanjanje kamenca završeno, aparatu je potrebno drugo ispiranje.

Za vrijeme ciklusa ispiranja, spremnik (<u>A8</u>) nije napunjen do MAX razine Nastavite prema zahtjevu uređaja, ali najprije ispraznite podložak za kapanje (<u>A6</u>) kako biste spriječili prelijevanje vode. Pogledajte stavak "<u>6.6.3 Uklanjanje kamenca</u>".

- Uređaj ispušta oblake pare iz podloška za kapanje (A6) i/ili ima vode na površini na kojoj je uređaj postavljen.
   Nakon čišćenja, rešetka sabirnice nije ponovno postavljena (A15).
   Vratite rešetku sabirnice natrag u podložak za kapanje.
- Aplikacija ne radi Kvar aplikacije. Zatvorite i ponovo pokrenite aplikaciju.

# 9 TEHNIČKI PODACI

| Napon:                         | 220-240 V~ 50-60 Hz maks. 10 A |
|--------------------------------|--------------------------------|
| Snaga:                         | 1450W                          |
| Tlak:                          | 1,9 MPa (19 bar)               |
| Kapacitet spremnika za vodu    | : 2,21                         |
| Dimenzije ŠxDxV:               | 262x485x390 mm                 |
| Duljina kabla:                 | 1250 mm                        |
| Težina (različita ovisno o mod | delu): 12/13 kg                |
| Maks. kapacitet spremnika z    | rna: 500 g                     |

Tvrtka De'Longhi zadržava pravo promjene, u bilo kojem trenutku, tehničkih i estetskih karakteristika, zadržavajući funkcionalnost i kvalitetu proizvoda.

# Savjeti za uštedu energije

- Da biste smanjili potrošnju energije nakon pripreme jednog ili više napitaka, uklonite vrčeve za mlijeko ili pribor.
- Postavite vrijeme automatskog isključivanja na najnižu vrijednost (vidi stavak "<u>5.8 Auto-isključivanje</u>");
- Aktivirajte uštedu energije (vidi stavak "<u>5.10 Ušteda energije</u>");
- Kad aparat zatraži, izvršite uklanjanje kamenca.

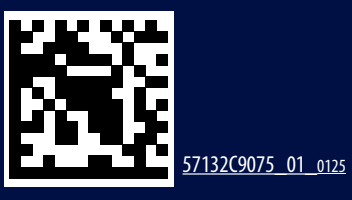